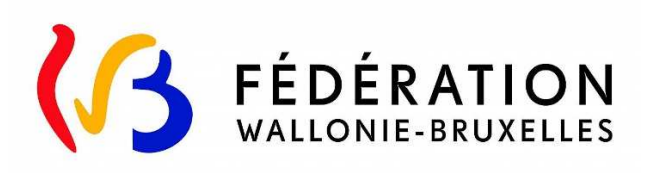

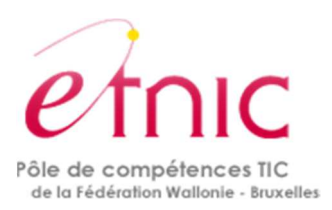

# **Plateforme SUBside**

Administration Générale du Sport Service des Subventions

# Manuel d'utilisation :

# Achat de matériel sportif

## Version 5

13 Décembre 2018

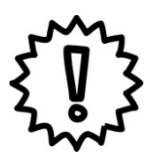

Ce manuel est destiné aux personnes morales ne poursuivant pas de but lucratif et qui souhaitent introduire une demande de subvention pour l'achat de matériel sportif.

Les demandes de subvention sont à introduire via la présente Plateforme SUBSide, dont voici le lien :

https://www.transversal.cfwb.be/sub/login-tiers.sub

| 1.  | Intro          | oduction                                                                                | 4        |
|-----|----------------|-----------------------------------------------------------------------------------------|----------|
| 1   | .1.            | Qui peut postuler ?                                                                     | 4        |
| 1   | .2.            | Quand postuler ?                                                                        | 4        |
| 1   | .3.            | Comment postuler ?                                                                      | 5        |
| 1   | .4.            | Déroulement du dossier                                                                  | 5        |
| 1   | .5.            | Pour de plus amples informations ou en cas de problème                                  | 5        |
| 2.  | SUB            | SIDE : Qu'est-ce que c'est ?                                                            | 6        |
| 3.  | Com            | iment se connecter à SUBside ?                                                          | 6        |
|     | 3.1.<br>iden   | Se connecter à SUBside comme nouvel utilisateur (ou utilisateur r<br>tifié/authentifié) | ion<br>6 |
|     | 1 <sup>i</sup> | <sup>ière</sup> étape : la création de l'identifiant : personne morale                  | 8        |
|     |                | Pour s'inscrire en tant que personnes morales                                           | 9        |
|     | 2 <sup>i</sup> | i <sup>ème</sup> étape : compléter le formulaire d'inscription                          | .11      |
|     |                | a) Identification du tiers                                                              | .12      |
|     |                | Pour les personnes morales                                                              | .12      |
|     |                | b) IBAN                                                                                 | .13      |
|     | 3 <sup>i</sup> | <sup>ième</sup> étape : enregistrement, validation du compte et de la Fiche Tiers       | .16      |
|     | 4 <sup>i</sup> | <sup>ième</sup> et dernière étape : activation de votre compte                          | .17      |
|     | 3.2.           | Se connecter à SUBside pour les utilisateurs déjà inscrits (authentifiés)               | .19      |
|     | 3.3.           | Comment ajouter un autre utilisateur pour un compte SUBside ?                           | .23      |
|     | 3.4.           | Que faire si je représente une Association de fait ou momentanée ?                      | 27       |
| 4.  | Com            | iment trouver un formulaire ?                                                           | .30      |
| 5.  | Com            | ment préparer et soumettre votre dossier ?                                              | 32       |
|     | 5.1.           | Comment compléter le formulaire de demande et déposer votre dossier ?                   | .33      |
|     | Ir             | nportant – à retenir                                                                    | .34      |
|     | 5.2.           | La gestion des documents à joindre                                                      | .42      |
| 6.  | Com            | ment suivre l'évolution de votre dossier ?                                              | 43       |
| 7.  | Pério          | ode d'inactivité dans l'interface                                                       | 45       |
| 8.  | Mot            | de passe oublié                                                                         | 46       |
| 9.  | Iden           | tifiant ou Courriel oublié                                                              | .49      |
| 10. | С              | omment imprimer le formulaire avant de le communiquer                                   | 52       |

|             | 10.       | 1.           | Comment imprimer un formulaire sous Internet Explorer ?                                        | .52       |
|-------------|-----------|--------------|------------------------------------------------------------------------------------------------|-----------|
|             | 10.       | 2.           | Comment imprimer un formulaire sous Mozilla Firefox ?                                          | .54       |
|             | 10.       | 3.           | Comment imprimer un formulaire sous Google Chrome ?                                            | .55       |
| 11.<br>réal | (<br>iser | Com<br>le pa | ment communiquer les pièces/documents permettant à l'Administration aiement de ma subvention ? | de<br>.56 |
| 12.         | (         | Cont         | act                                                                                            | .58       |
| 13.         |           | Anne         | exe : Convention de Mandat                                                                     | .59       |

# **1. INTRODUCTION**

### La subvention en achat matériel sportif de la Fédération Wallonie-Bruxelles

Cette subvention est accordée pour l'achat de matériel sportif en vue de favoriser la pratique des activités sportives en région de langue française et en région bilingue de Bruxelles-Capitale.

Elle ne peut concerner que l'acquisition de matériel directement destiné à la pratique d'une discipline sportive.

Arrêté du Gouvernement de la Communauté française du 19-01-2001 fixant les conditions d'octroi des subventions pour l'achat de matériel sportif y compris l'achat d'un DEA -(article 5bis) - publié au *Moniteur Belge* le 21-02-2001

Décret relatif à la présence de défibrillateurs externes automatiques de catégorie 1 dans les infrastructures sportives du 25 octobre 2012 - publié au *Moniteur belge* le 05.12.2012

# **1.1. QUI PEUT POSTULER ?**

- les fédérations et associations sportives reconnues par la Fédération Wallonie-Bruxelles ;
- leurs cercles affiliés ;
- les centres sportifs et les associations parascolaires dépendant directement des établissements d'enseignement relevant de la Communauté française ou subventionnés par celle-ci pour autant que leurs activités sportives soient organisées en dehors des programmes de cours et dans le cadre du programme des associations visées;
- les administrations publiques de la région de langue française et de la région bilingue de Bruxelles-Capitale ainsi que les associations dépendant d'elles ;
- les associations chargées de la gestion d'installations sportives créées en partenariat par les pouvoirs publics ou des institutions de droit public de la région de langue française et de la région bilingue de Bruxelles-Capitale ;

# **1.2.** QUAND POSTULER ?

Une demande de subvention peut être introduite tout au long de l'année à condition qu' aucune demande antérieure pour une subvention l'achat de matériel sportif ne soit encore en cours de traitement auprès de l'Administration.

# **1.3. COMMENT POSTULER ?**

Les demandes de subvention s'effectuent en ligne via la plateforme « SUBside »

## **1.4. DÉROULEMENT DU DOSSIER**

Dès l'introduction d'un dossier via la plateforme SUBside, un **numéro de dossier** est attribué automatiquement par le système ;

Après analyse de la demande par l'Administration, un **accusé de réception** est envoyé au demandeur. Celui-ci est alors autorisé à commander le matériel pour lequel la subvention est sollicitée. Mais, cette autorisation ne vaut en aucun cas promesse de subvention ;

TOUTE COMMANDE ANTERIEURE A L'ACCUSE DE RECEPTION entraîne le refus de la subvention.

A l'issue des procédures administratives, qui peuvent être suivies sur la plateforme, l'Administration notifie au demandeur le montant maximum de la subvention octroyée;

Afin de procéder à la liquidation, le demandeur fournit en un seul envoi, la notification signée, la (les) facture(s) d'achat de matériel subventionné délivrée(s) par le(s) fournisseur(s) qui portera(ont) en toutes lettres, la mention « Certifié sincère et véritable à la somme de..... », signée(s) et daté(s) par ce(s) dernier(s) ;

Dans un délai de trente jours qui suit le paiement de la subvention, le demandeur est tenu de fournir à l'Administration la preuve de paiement des factures relatives au matériel subventionné. Ceci clôture ainsi le dossier.

NOTE.

Pendant une période de dix ans, à dater de la liquidation de la subvention, le bénéficiaire ne peut ni céder à titre onéreux ou gratuit, ni prêter le matériel subventionné. Il assume l'entière responsabilité de son utilisation et de sa bonne conservation.

En cas de perte, de vol, de destruction du matériel, de remboursement par l'assurance ou de la dissolution du club, l'organisme bénéficiaire est tenu d'en aviser l'Administration dans les plus brefs délais.

## **1.5.** POUR DE PLUS AMPLES INFORMATIONS OU EN CAS DE PROBLÈME

L'Administration Générale du Sport – Service des Subventions peut être contactée via l'intermédiaire de:

- Madame EMPAIN Angélique, Tél. : 02/413 28 47
- Monsieur ANNEZ Charles, Tél. : 02/413 28 49
- Monsieur DONFUT Michaël, Tél : 02/413 30 69
- Madame BIDAINE Claudie, Chef du service, Tél. : 02/413 28 52
- Courriel/email : <u>subvention.adeps.ams@cfwb.be</u>

# 2. SUBSIDE : QU'EST-CE QUE C'EST ?

SUBSIDE est une plateforme web qui permet :

- d'introduire et de soumettre une demande de subvention auprès du Ministère de la Fédération Wallonie-Bruxelles (MFW-B).
- de suivre l'état d'avancement d'un dossier, depuis son introduction jusqu'à sa clôture, auprès de l'administration concernée.
- d'échanger des informations et des documents avec le service compétent du MFW-B.

# **3.** COMMENT SE CONNECTER À SUBSIDE **?**

Afin de pouvoir utiliser l'application SUBside, vous devez :

- Disposer d'une connexion Internet ADSL
  - $\Box$

L'application SUBside est compatible avec les logiciels de navigation « Internet Explorer »,
 « Google Chrome » ou encore « Mozilla Firefox ».
 Attention : Il y a un disfonctionnement de la plate-forme SUBSIDE avec le navigateur
 SAFARI. Veuillez éviter de l'utiliser !

- Vous connecter à la plateforme SUBside : https://www.transversal.cfwb.be/sub/login-tiers.sub
  - $\Box$

Vous pouvez vous connecter directement au formulaire « Achat matériel sportif » en vous connectant via le lien « Formulaire de demande de SUBside » renseigné sur le site web suivant : <u>https://www.transversal.cfwb.be/sub/extranet/dispositif-</u> consulter.sub?sigle=sAMS-1A

- Disposer de vos identifiants de connexion. Voir le point 3.1. Se connecter à SUBside comme nouvel utilisateur.

Veuillez retenir vos identifiants de connexion, ils vous serviront a) lorsque vous consulterez votre/vos dossier(s) en cours b) pour introduire, dans le futur, de nouvelles demandes de subventions sur la plateforme.

3.1. Se connecter à SUBside comme nouvel utilisateur (ou utilisateur non identifié/authentifié)

A l'occasion de votre première connexion, vous devez vous enregistrer comme nouvel utilisateur (cf. Ecran d'accueil 1 ci-dessous). La procédure d'inscription comprend 4 étapes :

- 1. la création de l'identifiant en tant que personne morale.
- 2. le remplissage du **formulaire d'identification pour cette personne morale** qui se compose de 2 onglets :
  - a. l'identification du tiers
  - b. la communication des coordonnées bancaires (IBAN)
- 3. l'enregistrement et la validation de votre compte
- 4. l'activation de votre compte

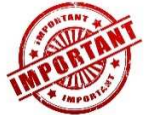

1.Comme vous vous inscrivez en tant que **personne morale**, nous vous conseillons vivement **d'utiliser comme Identifiant**, une **adresse email générique propre à l'association**. En effet, si l'adresse email choisie comme identifiant est celle d'une personne physique et que celle-ci quitte l'association, cela peut poser des problèmes !

2. Si vous avez déjà déposé des demandes de subvention, d'agrément ou de reconnaissance dans d'autres services du Ministère de la Fédération Wallonie Bruxelles (MFWB), <u>via la plateforme SUBside</u>, vous disposez déjà d'un identifiant sur la plateforme !

Vous recevrez alors le message d'erreur suivant si vous tentez de créer un nouvel identifiant : « Si vos données sont correctes, cliquez une nouvelle fois sur « s'inscrire » ».

Si vous ne parvenez pas à vous rappeler de votre mot de passe : utilisez la procédure de récupération de mot de passe (voir 8. Mot de passe oublié).

Si vous êtes complètement bloqués, veuillez prendre contact avec l'Administration Générale du Sport – Service des Subventions (Voir Point 1.5) en précisant vos coordonnées complètes (Nom/Prénom ou nom de la personne morale), votre identifiant et le moyen de vous contacter, notamment un numéro de téléphone).

| Si vos données sont correctes, cliquez une nouvelle fois sur « s'inscrire ». |                                       |  |  |  |  |  |  |  |
|------------------------------------------------------------------------------|---------------------------------------|--|--|--|--|--|--|--|
| NOUVEL UTILISATEU                                                            | NOUVEL UTILISATEUR ? Inscrivez vous ! |  |  |  |  |  |  |  |
| Nom*:                                                                        | teststss                              |  |  |  |  |  |  |  |
| Prénom*:                                                                     | dezdzdzedz                            |  |  |  |  |  |  |  |
| Email*:                                                                      |                                       |  |  |  |  |  |  |  |
| Confirmation de l'email*:                                                    |                                       |  |  |  |  |  |  |  |
| Identifiant*:                                                                |                                       |  |  |  |  |  |  |  |
| Mot de passe*:                                                               | •••••                                 |  |  |  |  |  |  |  |
| Confirmation du mot de<br>passe*:                                            | •••••                                 |  |  |  |  |  |  |  |
| Vous êtes*: 👔                                                                | Personne Physique                     |  |  |  |  |  |  |  |
| Numéro de registre national<br>(sans séparateurs)*:                          |                                       |  |  |  |  |  |  |  |
| Date de naissance*:                                                          | (jj/mm/aaaa)                          |  |  |  |  |  |  |  |
| Le symbole * indique les champs                                              | s obligatoires S'inscrire             |  |  |  |  |  |  |  |

## 1<sup>ière</sup> étape : la création de l'identifiant : personne morale

## <u>Ecran 1</u> – Ecran d'accueil pour les utilisateurs non identifiés

| FW-B.BE                        | BRUXELLES                                                                                                    |                                                                                                    | « Nouvel Utilisateur »                                                                                 |
|--------------------------------|----------------------------------------------------------------------------------------------------|----------------------------------------------------------------------------------------------------|----------------------------------------------------------------------------------------------------|
| cceptance                      | SUBSIDE                                                                                                    |                                                                                                    | encodez-y les données<br>demandées.                                                                    |
| S'identifier / 1<br>S'inscrire | Bienvenue sur le site des SUBSIDES et de<br>Cette Plate-forme vous permet de :                                                                          | es AIDES INDIVIDUELLES                                                                                                    | Attention votro compt                                                                                  |
| Rechercher 🕕<br>une Aide       | <ul> <li>Rechercher un dispositif d'aide</li> <li>Déposer un dossier de demande</li> <li>Suivre l'instruction et le palement de vos dossiers</li> </ul> |                                                                                                    | n'est créé que lorsque                                                                                 |
| Suivre mes ()<br>Dossiers      | Inscrivez-vous pour bénéficier de l'ensemble des ces                                                                                                    | services !                                                                                                    | vous avez : a) cliqué su                                                                               |
| Mes infos<br>personnelles      | DEJA INSCRI 17 (Benthinez Yous 1       Par identifiant et mot de passe       Identifiant : ①       Mot de passe :       Mot de passe cubilé 2           | Nom*:                                                                                                    | bouton « S'inscrire »,<br>complété le formulair<br>d'inscription et c) valie<br>votre inscription dans |
|                                |                                                                                                    | Mod de passe*:<br>Confirmation du mot de<br>passe*:<br>Vous êtes*:<br>Le symbole * indique les charps obligatoires<br>Sinscrire | message envoyé par la<br>plate-forme dans votr<br>boîte mail !                                         |

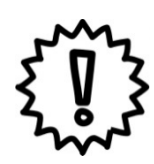

Via la liste déroulante représentée ci-dessous, précisez si vous vous inscrivez :

- soit au nom d'une association (personne morale), (-> seul cas possible ici pour obtenir une subvention !)
- soit en votre nom (personne physique) si vous représentez une association de fait ou momentanée.

| Nom*:                          |                                                      |
|--------------------------------|------------------------------------------------------|
| Prénom*:                       |                                                      |
| Email*:                        |                                                      |
| Confirmation de l'email*:      |                                                      |
| Identifiant*:                  |                                                      |
| Mot de passe*:                 |                                                      |
| Confirmation du mot de passe*: |                                                      |
| Vous êtes*: 👩                  | Sélectionnez<br>Personne Morale<br>Personne Physique |

Pour obtenir une subvention à l'achat de matériel sportif vous devez obligatoirement être une **personne morale** et non une personne physique (excepté si la personne physique représente une association sans personnalité juridique (voir point 3.4) !

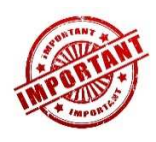

Le mot de passe encodé doit respecter les contraintes suivantes :

 8 caractères dont 3 caractères parmi les suivants : majuscule, minuscule, chiffre, caractère spécial.

Pour s'inscrire en tant que personnes morales

Comme vous vous inscrivez comme « **Personne Morale** » (par ex. en tant qu'association, organisme, etc.), vous devez indiquer votre n° « **BCE** » ou « Numéro de la <u>Banque-Carrefour des Entreprises</u> » (la BCE attribue à chaque entreprise et unité d'établissement un numéro d'identification unique). Ce numéro est composé de **10 chiffres SANS espace dont le premier correspond à 0 ou 1**.

ATTENTION : Si vous n'avez pas de n° BCE qui vous est propre, veuillez utiliser votre **Numéro d'Unité d'Etablissement**. Exemple : Vous êtes une Bibliothèque dépendant d'une Commune, utilisez votre numéro d'unité d'établissement et non le BCE de la Commune.

Pour confirmer l'encodage de ces informations dont votre BCE ou Unité d'établissement, veuillez cliquer sur le bouton « **S'inscrire** » qui est situé en bas de l'écran à droite.

| NOUVEL UTILISATEUR ? Inscrivez vous !                                |                 |  |  |  |  |  |  |  |
|----------------------------------------------------------------------|-----------------|--|--|--|--|--|--|--|
| Nom*:                                                                | test            |  |  |  |  |  |  |  |
| Prénom*:                                                             | test            |  |  |  |  |  |  |  |
| Email*:                                                              | test@test.be    |  |  |  |  |  |  |  |
| Confirmation de l'email*:                                            | test@test.be    |  |  |  |  |  |  |  |
| Identifiant*:                                                        | test@test.be    |  |  |  |  |  |  |  |
| ×                                                                    |                 |  |  |  |  |  |  |  |
| Mot de passe*:                                                       | ••••••••        |  |  |  |  |  |  |  |
| Confirmation du mot de                                               |                 |  |  |  |  |  |  |  |
| passe*:                                                              |                 |  |  |  |  |  |  |  |
| passe*:<br>Vous êtes*:                                               | Personne Morale |  |  |  |  |  |  |  |
| passe*:<br>Vous êtes*: 1<br>Numéro BCE / Unité<br>d'établissement *: | Personne Morale |  |  |  |  |  |  |  |

NB:

- Le symbole \* indique les champs qui doivent obligatoirement être remplis.
- Lors de l'encodage de certaines adresses @, un message d'erreur peut apparaître à l'écran.
   Ce message n'est pas bloquant, veuillez ne pas en tenir compte et recliquez sur le bouton « S'inscrire ».

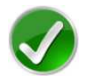

## Bravo vous avez réussi la première étape du processus d'inscription

Pour rappel, votre inscription comprend encore 3 étapes : donc, à ce stade, votre compte n'est pas encore activé. Il vous faut encore réaliser les 3 étapes suivantes :

- compléter le formulaire d'identification qui se compose de 2 onglets :
  - o l'identification du tiers
  - la communication des coordonnées bancaires (IBAN)
- procéder à l'enregistrement et la validation de votre compte
- réaliser l'activation de votre compte

## 2<sup>ième</sup> étape : compléter le formulaire d'inscription

Avant de valider et d'activer votre inscription, vous devez passer à la deuxième étape et **compléter le formulaire d'inscription** (également appelé « **Fiche Tiers** ») qui s'affiche lorsque vous cliquez sur le bouton « **S'inscrire** » (cf. Ecran 1).

Ce formulaire d'inscription comporte 2 onglets de base :

- Identification
- IBAN

Afin de le compléter correctement et entièrement, veillez à :

- Ne pas utiliser les flèches de navigation habituelles ni la touche « **Retour/Back** » de votre navigateur car vous risquez de perdre des informations ;
- Utiliser les différents onglets et les boutons qui y sont prévus.

#### a) Identification du tiers

Rappel : Pour obtenir une subvention à l'achat de matériel sportif vous devez obligatoirement être inscrit comme une **personne morale** et non comme une personne physique !

Pour les personnes morales

Si vous vous inscrivez dans SUBside en tant que personne morale :

<u>Écran 2</u> : Formulaire d'inscription (Fiche Tiers) – Onglet « Identification» personne morale

| 100 1 00                                                                                              |                                                                                                    |                                                   |                                                                                                    | Pour naviguer dans le                                                                                                    | formulai |
|----------------------------------------------------------------------------------------------------|----------------------------------------------------------------------------------------------------|---------------------------------------------------|----------------------------------------------------------------------------------------------------|----------------------------------------------------------------------------------------------------|----------|
| scrire                                                                                                | Mon Compte                                                                                                    |                                                   |                                                                                                    | d'inscription, accessibl                                                                                                    | e sous   |
| chercher 1 O J'agis en tant que                                                                       |                                                                                                    |                                                   | « Détail Fiche Tiers », cliquez au                                                                                                    |                                                                                                    |          |
| e mes ()<br>siers                                                                                     | Détail Fiche Tiers                                                                                               |                                                   |                                                                                                    | choix sur <b>un des 2 one</b>                                                                                                    | lets     |
| infos ()<br>nnelles                                                                                   | Attention la saisie de cet écran ne con<br>Identification IBAN                                                   | nstitut, pas le dépôt d'un dossier de demande. Vo | us pouvez déposer un dossier de demande via le menu « Recherch                                                                             | (« <b>Identification</b> » et «                                                                                                    | (IBAN ») |
|                                                                                                    | Dénomination de la personne                                                                                      |                                                   |                                                                                                    |                                                                                                    |          |
|                                                                                                    | Forme juridique*:                                                                                                | Sélectionnez                                      | ~                                                                                                    |                                                                                                    |          |
|                                                                                                    | Numéro BCE / Unité<br>d'établissement * :                                                                        | 0415552651                                        |                                                                                                    |                                                                                                    |          |
|                                                                                                    | Coordonnées                                                                                                    |                                                   |                                                                                                    |                                                                                                    |          |
|                                                                                                    | Adresse du siège social                                                                                          |                                                   |                                                                                                    |                                                                                                    |          |
|                                                                                                    | Type d'adresse :                                                                                                 | Belge                                             |                                                                                                    |                                                                                                    |          |
|                                                                                                    |                                                                                                    | New de la sur X                                   |                                                                                                    |                                                                                                    |          |
|                                                                                                    |                                                                                                    | Nom de la rue *                                   | N° Bore                                                                                                    |                                                                                                    |          |
|                                                                                                    |                                                                                                    |                                                   |                                                                                                    |                                                                                                    |          |
| our rap                                                                                               | opel, le symbol                                                                                                  | e <b>*</b> indique les ch                         | amps qui doivent obliga                                                                                                    | atoiromont ôtre romplis<br>Pour naviguer dans le                                                                                                    |          |
| OUR RAR                                                                                               | opel, le symbol                                                                                                  | e * indique les ch                                | aamps qui doivent obliga                                                                                                    | Pour naviguer dans le formulaire d'inscription.                                                                                                    |          |
| OUR RAC                                                                                               | stectionez                                                                                                    | e * indique les ch                                | aamps qui doivent oblig                                                                                                    | Pour naviguer dans le<br>formulaire d'inscription,                                                                                                    |          |
| OUR RAP<br>entant légal<br>*:<br>ité de*:                                                             | Stectionnez                                                                                                    | e * indique les ch                                | namps qui doivent obliga                                                                                                    | Pour naviguer dans le<br>formulaire d'inscription,<br>vous pouvez également                                                                                                    |          |
| our rap<br>entant légal<br>*:<br>ilté de*:<br>e électronique :                                        | Stectionnez                                                                                                    | e * indique les ch                                | pamps qui doivent obliga                                                                                                    | Pour naviguer dans le<br>formulaire d'inscription,<br>vous pouvez également<br>utiliser les boutons                                                                                        |          |
| OUR RAC<br>entant légal<br>*:<br>ité de*:<br>e électronique :                                         | Sélectionnez                                                                                                    | e * indique les ch                                | Prénom*:<br>Téléphone/GSM :                                                                                                    | Pour naviguer dans le<br>formulaire d'inscription,<br>vous pouvez également<br>utiliser les boutons<br>« <b>Suivant</b> » et                                                               |          |
| OUR RAC<br>entant légal<br>*:<br>IIÁ de*:<br>e électronique :<br>se que ces coord                     | Statutionez                                                                                                    | le * indique les ch                               | pamps qui doivent obliga                                                                                                    | Pour naviguer dans le<br>formulaire d'inscription,<br>vous pouvez également<br>utiliser les boutons<br>« <b>Suivant</b> » et<br>« <b>Précédent</b> » situés au                             |          |
| OUR RAP<br>ontant légal<br>*:<br>ité de*:<br>e électronique :<br>se que ces coord<br>nnais que ce con | oppel, le symbol Stectionnez Stectionnez comées soient utilisées pour recevoi npte est mon compte unique pour le | e * indique les ch                                | Prénom*:<br>Téléphone/G SM :<br>ubventions et d'aldes financières de la Fédération Walko<br>et d'aldes financières sur cette plateforme au | Pour naviguer dans le<br>formulaire d'inscription,<br>vous pouvez également<br>utiliser les boutons<br>« <b>Suivant</b> » et<br>« <b>Précédent</b> » situés au<br>bas de l'écran à droite. |          |

£ 73

L'usage de la plateforme SUBside implique que toutes les demandes de subvention introduites par un même organisme soient gérées à partir d'<u>un seul compte utilisateu</u>r. Pour s'inscrire dans SUBside, il est donc nécessaire de **cocher la case** qui se trouve après la phrase **« Je reconnais que ce compte est mon compte unique pour l'ensemble de mes demandes de subventions et d'aides financières présentes sur cette plateforme auprès de la Fédération Wallonie-Bruxelles\* » (située en bas de page). Sans cela, votre inscription ne sera pas possible.** 

### b) IBAN

#### Écran 3 : Formulaire d'inscription (Fiche Tiers) – Onglet « IBAN »

Après avoir complété toutes vos données dans le premier onglet « **Identification** », veuillez passer au second onglet « **IBAN** ». Pour encoder votre IBAN, cliquez sur le lien « **Ajouter un IBAN** ».

|                                                            |                                                       |                                                                                                    | Utilisateur Non Authent                      |
|------------------------------------------------------------|-------------------------------------------------------|----------------------------------------------------------------------------------------------------|----------------------------------------------|
| K FÉDÉRA<br>WALLONIE-BR<br>FW-B.BE                         |                                                       |                                                                                                    | Fédération Wallonie-Bruxel                   |
| S'identifier / O<br>S'inscrire<br>Rechercher O<br>une Aide | • Mon Com                                             | SUBSIDE<br>pte<br>lant que                                                                                                    |                                              |
| Suivre mes<br>Dossiers<br>Mes infos<br>personnelles        | Détail Fiche<br>Attention la saisle<br>Identification | Tiers<br>a de cet écran ne constitue pas le dépôt d'un docher de demande. Vous pouvez déposer un dossier de demande via le menu « Rechercher une Aide ».<br>IBAN<br>IBAN<br>A modification de I'BAN pour les Dossiers déjà créés. Si vous souhaitez modifier I'BAN d'un Dossier déjà créé, veuillez contacter votre interiocuteur aur ce Dossier. | Le symbole * indique les champs obligatoires |
|                                                            | Précédent                                             |                                                                                                    |                                              |

En cliquant sur « **Ajouter un IBAN** », l'écran pop-up ci-dessous apparaît. Veuillez encoder toutes les informations demandées et, ensuite, cliquez sur le bouton « **Valider** » en bas à droite de l'écran.

| 1. Contract (1. Contract (1. Contract)) |                     | Carting der IRAN                                                                                                    | Utilisateur Non Admenuae                                |
|-----------------------------------------|---------------------|----------------------------------------------------------------------------------------------------|---------------------------------------------------------|
| KALLONIE-B<br>FW-B.BE                   |                     | Ajouter un IRAN  Titulaire du compte bénéficiale :  Adresse du titulaire du compte :  IRAN (encoder sans espace)                                                            | Fédération Wallonie-Bruxelle:<br>merced 31 janvier 2010 |
| S'identifier / O<br>S'inscrire          | Mon Compte          | BIC*:                                                                                                    |                                                         |
| Q Rechercher 0<br>une Aide              | J'agis en tant que  | Annuler                                                                                                    |                                                         |
| Suivre mes O<br>Dossiers                | Détail Fiche Tiers  |                                                                                                    |                                                         |
| Mes infos (1)<br>personnelles           | Identification IBAN |                                                                                                    | Le symbole * indique les champs obligatoires            |
|                                         | Liste des IBAN      | manguement la modification de TESAN pour les Dossers deja crees. Si vous sounaleiz modifier fresav d'un Dosser deja cree, veullez conacter votre menniculeur sur ce Dosser. |                                                         |
|                                         | ×                   |                                                                                                    |                                                         |

NB:

- Le symbole \* indique les champs qui doivent obligatoirement être remplis.
- Le code **BIC** (**B**ank Identifier **C**ode) est le code identifiant chaque banque au niveau international. Il figure sur votre relevé d'identité bancaire. Si vous ne connaissez pas votre code BIC, utilisez le convertisseur : <u>https://www.ibanbic.be/default.aspx</u>

En cliquant sur « **Valider IBAN** » (voir ci-dessus), les informations remplies apparaissent dans la liste des IBAN :

| WALLONIE-E                                          |                                                                                                    |                                                      |                                                                                                    |                                                                                                    | Fédératior                | Wallonie-Brux<br>mercredi 31 janvi |
|-----------------------------------------------------|----------------------------------------------------------------------------------------------------|------------------------------------------------------|----------------------------------------------------------------------------------------------------|----------------------------------------------------------------------------------------------------|---------------------------|------------------------------------|
| S'identifier / 1<br>S'inscrire                      | Mon Compte                                                                                                    |                                                      |                                                                                                    |                                                                                                    |                           |                                    |
| Rechercher ①                                        | J'agis en tant que                                                                                                |                                                      |                                                                                                    |                                                                                                    |                           |                                    |
| Suivre mes<br>Dossiers<br>Mes infos<br>personnelles | Détail Fiche Tiers<br>Attention la saisie de cet écran ne const                                                   | titue pas le dépôt d'un dossier de c                 | lemande. Vous pouvez déposer un dossier de demande via le m                                                  | enu « Rechercher une Aide ».                                                                                                    | La sumbala di si          |                                    |
| Mes infos ①<br>personnelles                         | Identification IBAN                                                                                               | e pas automatiquement la modifica                    | tion de l'IBAN pour les Dossiers déjà créés. Si vous souhaitez n                                             | nodifier f/BAN d'un Dossier déjà créé, veuillez contacter votre interlocuteur sur ce Dossier.                                                                                 | Le synooie «ino           | que les champs obligatoire         |
| Mes infos ①<br>personnelles                         | Identification IBAN<br>I La modification de ITBAN n'entraine<br>Liste des IBAN                                    | e pas automatiquement la modifica                    | tion de TIBAN pour les Dossiers déjà créés. Si vous souhaitez n                                              | nodifier rIBAN d'un Dossier déjà créé, veuillez contacter votre interlocuteur sur ce Dossier.                                                                                 | Le symbole - ind          | ue les champs obligatoire          |
| Mes infos 0<br>personnelles                         | Identification IBAN  La modification de l'IBAN n'entraine Liste des IBAN  N* du compte / IBAN BE68 5390 0754 7034 | e pas automatiquement la modifica<br>BIC<br>BANKBEBB | tion de ITBAN pour les Dossiers déjà criés. Si vous souhaitez n<br>Titulaire du compte bénéficiaire<br>Test  | odifier /IBAN d'un Dossier déjà créé, veuillez contacter votre interfocuteur sur ce Dossier.<br>Adresse du titulaire du compte<br>Chemin des Dames 91 à 7090 Braine 4e-Comte  | Le symbole «ind<br>Statut | Action                             |
| Mes infos<br>personnelles                           | Identification IEAN  Liste des IBAN  K* du comple / IBAN BE68 5390 0754 7034  Augustur In revev  CPtecodent       | e pas automatiquement la modifice<br>BKC<br>BANKBEBB | vion de /IBAN pour les Dossiers déjà créés. Si vous souhaitez n<br>Yituslaire du compte bénéficiaire<br>Test | nodifier /IBAN d'un Dossier déjé créé, veuillez contacter votre interlocuteur sur ce Dossier.<br>Adresse du titulaire du compte<br>Chemin des Dames 91 à 7090 Braine-le-Comte | Le symbol - ind<br>Statut | Action                             |

NB : Pour chaque document chargé sur la plateforme, vous voyez apparaître dans « Statut » et « Action » les icônes suivantes :

**= Actif :** IBAN correctement enregistré sur la plateforme SUBside.

**= Désactiver :** Action permettant de désactiver l'IBAN en question sur la plateforme.

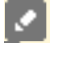

**= Modifier :** Action permettant de changer les données enregistrées pour cet IBAN sur la plateforme.

Attention, si vous faites une erreur d'encodage, celle-ci sera signalée dans un message sur fond rouge en haut de la zone fautive :

| Gestion des IBAN                                                                         |   |         |  |  |  |  |  |  |
|------------------------------------------------------------------------------------------|---|---------|--|--|--|--|--|--|
| Certains champs surlignés en orange et/ou marqués d'une croix rouge ne sont pas valides. |   |         |  |  |  |  |  |  |
|                                                                                          |   |         |  |  |  |  |  |  |
|                                                                                          |   |         |  |  |  |  |  |  |
| Ajouter un IBAN                                                                          |   |         |  |  |  |  |  |  |
| Titulaire du compte<br>bénéficiaire*:                                                    |   | ×       |  |  |  |  |  |  |
| Adresse du titulaire du<br>compte* :                                                     |   | ×       |  |  |  |  |  |  |
| IBAN (encoder sans espace) *:                                                            | × |         |  |  |  |  |  |  |
| BIC*:                                                                                    | × |         |  |  |  |  |  |  |
|                                                                                          |   |         |  |  |  |  |  |  |
| Annuler                                                                                  |   | Valider |  |  |  |  |  |  |
|                                                                                          |   |         |  |  |  |  |  |  |
|                                                                                          |   |         |  |  |  |  |  |  |
|                                                                                          |   |         |  |  |  |  |  |  |
|                                                                                          |   |         |  |  |  |  |  |  |

Une fois que toutes les zones obligatoires sont remplies, vous pouvez, si nécessaire, indiquer un ou plusieurs IBAN supplémentaire(s) en cliquant sur le lien, que vous avez déjà utilisé : « Ajouter un IBAN ».

|                                           |                                                                         | Gostion dos IRAN                                                                                                    |                                                        |                                                                                          |                   | Utilisateur Non Authentifié                   |
|-------------------------------------------|-------------------------------------------------------------------------|----------------------------------------------------------------------------------------------------|--------------------------------------------------------|------------------------------------------------------------------------------------------|-------------------|-----------------------------------------------|
| KALLONIE-BI<br>FW-B.BE                    |                                                                         | Ajouter un IBAN<br>Titulaire du compte<br>bénéficiaire <sup>1</sup> :<br>Adresse du titulaire du<br>compte <sup>1</sup> :<br>IBAN (encoder sans et | pace)                                                  |                                                                                          | Fédération        | Wallonie-Bruxelle<br>mercredi 31 janvier 2011 |
| S'identifier / O<br>S'inscrire            | Mon Compte                                                              | BIC*:                                                                                                    |                                                        |                                                                                          |                   |                                               |
| C Rechercher O une Aide                   | J'agis en tant que                                                      | Annuler                                                                                                    |                                                        | Valider                                                                                  |                   |                                               |
| Suivre mes O<br>Dossiers O<br>Mes infos O | Détail Fiche Tiers<br>Attention la saisie de cet écran ne constitue pas | le 💌                                                                                                    |                                                        |                                                                                          | Le symbole *indir | que les champs obligatoires                   |
| personnelles                              | La modification de ITBAN n'entraine pas aut Liste des IBAN              | omenquement la modification (                                                                                                    | de l'IBAN pour les Dossiers déjà créés. Si vous souhai | ez modifier NBAN d'un Dossier déjà créé, veuillez contactev votre interlocuteur sur ce D | Jasier.           |                                               |
|                                           | Nº du compte / IBAN                                                     | BIC                                                                                                    | Titulaire du compte bénéficiaire                       | Adresse du titulaire du compte                                                           | Statut            | Action                                        |
|                                           | BE68 5390 0754 7034                                                     | BANKBEBB                                                                                                    | Test                                                   | Chemin des Dames 91 à 7090 Braine-le-Comte                                               |                   | la 🖸                                          |
|                                           | 🖾 Ajouter un IBAN                                                       |                                                                                                    |                                                        |                                                                                          |                   |                                               |
|                                           | 4 Précédent                                                             |                                                                                                    |                                                        |                                                                                          |                   |                                               |
|                                           | ×                                                                       |                                                                                                    |                                                        |                                                                                          |                   |                                               |

Bravo vous avez réussi la deuxième étape du processus d'inscription !

Il vous faut encore réaliser les 2 dernières étapes qui sont les suivantes :

- procéder à l'enregistrement et la validation du compte
- réaliser l'activation de votre compte

#### *3<sup>ième</sup> étape : enregistrement, validation du compte et de la Fiche Tiers*

# <u>Ecran</u> : Enregistrement et validation ou non de l'inscription et message de création du compte.

Lorsque les deux onglets du formulaire d'inscription (Fiche Tiers) sont complétés, deux possibilités s'offrent à vous via les icônes suivantes :

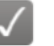

**= Enregistrer -** Indique que la fiche Tiers est complète et qu'elle peut être soumise à l'Administration.

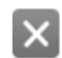

**= Annuler** - Indique que vous souhaitez annuler cette fiche Tiers et ne pas la soumettre à l'Administration.

| <b>FÉDÉRA</b><br>WALLONIE-BR<br>FW-B.BE                                             | TION<br>NUXELLES<br>SUBSIDE                                                                                                    |                                                    |                                                                                                    |                                                                                                    | Fédératior       | n Wallonie-Bruxell<br>mercredi 31 janvier 21 |
|-------------------------------------------------------------------------------------|----------------------------------------------------------------------------------------------------|----------------------------------------------------|----------------------------------------------------------------------------------------------------|----------------------------------------------------------------------------------------------------|------------------|----------------------------------------------|
| S'identifier / 0<br>S'inscrire<br>Rechercher 0<br>Mex Aide<br>Dossiers<br>Mes infos | Mon Compte     J'agis en tant que     Détail Fiche Tiers     Attenton la saule de cet écran ne consti     Montification     Idan                                            | tue pas le dépôt d'un dossier de c                 | emande. Vous pouvez déposer un dossier de demande via le t                                                  | nenu « Rechercher une Ade ».                                                                                                    | Le symbole * ind | ique les champs obligatoires                 |
| personnenes                                                                         | La modification de l'IBAN ribertraine<br>Liste des IBAN     H' du compte / IBAN     BER6 5390 0754 7034     Apoter un IBAN             Apoter un IBAN             Prècédent | paa automatiquement la modifica<br>BIC<br>BANKBEBB | tion de l'IBAN pour les Dossiers déjà créée. Si vous souhaltez<br>Tritulaire du compte bénéficiaire<br>Test | modifier /IBAN d'un Dossier déjà créé, veuillez contacter votre interfocuteur sur ce Dossier.<br>Adresse d'u titulaire du compte<br>Chemin des Dames 91 à 7090 Brane-le-Comte | Statut           | Action                                       |

Si vous cliquez sur l'icône 🔀, la fiche Tiers **est annulée** et n'est donc pas enregistrée. Vous revenez alors à la page d'accueil des nouveaux utilisateurs non authentifiés :

|                     |                                                                                                    |                                  |                          | Utilisateur Non Authentifié   |
|---------------------|----------------------------------------------------------------------------------------------------|----------------------------------|--------------------------|-------------------------------|
| (3                  |                                                                                                    |                                  |                          | Fédération Wallonie-Bruxelles |
|                     |                                                                                                    |                                  |                          | lundi 19 julii 2017           |
|                     | SUBSIDE                                                                                                    |                                  |                          |                               |
|                     |                                                                                                    |                                  |                          |                               |
|                     |                                                                                                    |                                  |                          |                               |
| S'identifier /      | Bienvenue sur le site des SUBSIDES et des AIDES                                                                            | S INDIVIDUELLES                  |                          |                               |
|                     | Cette Plate-forme vous permet de :                                                                                         |                                  |                          |                               |
| Rechercher une Aide | Prochercher un dispositif d'aide     Déposer un dossier de demande     Suivre l'instruction et le paiement de vos dossiers |                                  |                          |                               |
| Dossiers            | Inscrivez-vous pour bénéficier de l'ensemble des ces services                                                              | I                                |                          |                               |
| Mes infos           | DEJA INSCRIT ? Identifiez vous I                                                                                           | NOUVEL UTILISATE                 | UR ? Inscrivez vous !    |                               |
| personnelles        | Par identifiant et mot de passe                                                                                            | Nom*:                            | TEST                     |                               |
|                     | Identifiant: 0                                                                                                    | Prénom* :                        | TEST                     |                               |
|                     | Mot de passe :                                                                                                    | Email*:                          | TEST@hotmail.com         |                               |
|                     |                                                                                                    | Confirmation de l'email*:        | TEST@hotmail.com         |                               |
|                     | Mot de passe oublié ? Sidentifier                                                                                          | Identifiant*                     | TEST@hotmail.com         |                               |
|                     |                                                                                                    | Met de exem                      |                          |                               |
|                     |                                                                                                    | Nitor de passe                   |                          |                               |
|                     |                                                                                                    | Confirmation du mot de<br>passe* | ••••••                   |                               |
|                     |                                                                                                    | Vous étes*: 🕕                    | Personne Physique 🗸      |                               |
|                     |                                                                                                    | Numéro de registre<br>national*: | 74060824643              |                               |
|                     |                                                                                                    | Date de naissance*:              | 08/06/1974 (#mm/aaaa)    |                               |
|                     |                                                                                                    | Le symbole *indique les chan     | ps obligetoires Sincerco |                               |

Si vous cliquez sur vous enregistrez et validez la création de votre Fiche Tiers. Vous êtes alors redirigé-e vers la page (voir ci-dessous) qui vous signifie que votre compte Utilisateur a bien été enregistré. Pour terminer la création de celui-ci, **vous recevrez un courriel** afin de vous permettre de **valider** la création de votre compte (vérifiez vos SPAMS au cas où celui-ci aurait été considéré comme un SPAM).

|                  |                 | Utilisateur Non Authentifié                                                                                                    |
|------------------|-----------------|----------------------------------------------------------------------------------------------------|
| 10 répén         | ATION           |                                                                                                    |
|                  | BRUXELLES       | Fédération Wallonie-Bruxelle                                                                                                    |
| FW-B.BE          |                 | mercrodi 31 janvier 2010                                                                                                    |
|                  |                 | SUBSIDE                                                                                                    |
|                  |                 |                                                                                                    |
|                  |                 |                                                                                                    |
|                  | Création d'un C | nmnte Hillisateur                                                                                                    |
| S'identifier / O |                 |                                                                                                    |
| - s inscrite     |                 |                                                                                                    |
| O Rechercher 🕕   | 💧 Création d'   | nn Compte Utilisateur                                                                                                    |
| une Aide         | Un courrier     | lectronique vient d'être envoyé à l'adresse électronique : laaziz.messaoui@chvb.be                                              |
| Suivre mes fl    | Si vous ne r    | icevez pas de message d'ici 2 minutes, vérifice qu'il n'a pas été considéré comme un SPAM.                                      |
| Dossiers         | Ce courrier     | lectronique vous indique comment confirmer votre inscription et vous précise votre identifiant et votre mot de passe.           |
|                  | Conservez I     | ien ces éléments, ils vous seront nécessaires pour accéder à la plate-forme de gestion des subsides et des aides individuelles. |
| Mes infos 0      |                 |                                                                                                    |
|                  | Retour          |                                                                                                    |
|                  |                 |                                                                                                    |
|                  |                 |                                                                                                    |

Bravo vous avez réussi la troisième étape du processus d'inscription !

Il ne vous reste plus qu'à encore réaliser l'activation de votre compte

#### 4<sup>*ième*</sup> et dernière étape : activation de votre compte

Après la validation de votre compte, vous recevez le message/courriel suivant dans votre boîte emails/courriels. Dans ce message, il vous est demandé de cliquer sur ce **lien** pour **activer** votre compte sur la plateforme SUBside :

| FÉDÉRATION<br>WALLONIE-BRUXELLES<br>FW-B.BE                                                                                                    |
|----------------------------------------------------------------------------------------------------|
| Bonjour,                                                                                                    |
| Bienvenue sur la plate-forme de gestion des subsides du Ministère de la Fédération Wallonie-Bruxelles (MFW-B). Celle-ci vous permet de déposer et de suivre vos demandes d'agrément, de reconnaissance et de subvention en ligne. |
| Pour activer votre compte utilisateur, cliquez ici. Vous serez guidé pour continuer votre inscription et accèder à votre dossier.                                                                                                 |
| Le MFW-B vous remercie de votre présence en ligne et vous souhaite une agréable navigation.                                                                                                    |
| http://sub02acc.intranet.etnic.be/sub/login-tiers.sub                                                                                                    |

En cliquant sur le lien communiqué, vous êtes dirigé-e vers la plateforme SUBside :

| VALLONIE-                   | BRUXELLES                                                                                                    | Fédération Wallonie-Bruxelles |
|-----------------------------|----------------------------------------------------------------------------------------------------|-------------------------------|
| FW-B.BE                     |                                                                                                    | prath 07 décembre 2017        |
| Accueil                     | SUBSIDE                                                                                                    |                               |
| Rechercher 0<br>une Alde    | Vultre compte est maintenant active. Vous pouvoz maintenant déposer un Dosser en cliquant sur le mena "Rechercher une Ade"                                        |                               |
| Suivre mes ()               |                                                                                                    |                               |
|                             | Bienvenue sur le site des SUBSIDES et des AIDES INDIVIDUELLES                                                                                                    |                               |
| Mes infos O<br>personnelles | Catela Halle-Harrie vous permit de<br>• Rechercher un druppstiff diade<br>• Dipiosu in dossier de dumande<br>• Savire finstruction et le paiement de vos dessiers |                               |
|                             | Actualités                                                                                                    |                               |
|                             | SUBSIDE est un outil transversal de gestion de l'ensemble des processas de subventions et d'agréments du Ministère de la Fédération Walkinie-Braxélies            |                               |
|                             | Grisco & kii, los usagens disposent d'un « Espace Personnel » & travens legunt ils pouvent                                                                        |                               |
|                             | Réutiliser leur profil (appelé Compte Tiers dans SUBSIDE) à trevers différents dispositifs (domandes de subside),                                                 |                               |
|                             | Archiver et niutiliser andmont des documents administratife demandés fréquentment par l'administration ;                                                          |                               |
|                             | Garder la trace de tous leurs contacts avec l'administration, quel que soit le service concerné ;                                                                 |                               |
|                             | Contaille l'état d'avancement de leur dossier ;                                                                                                    |                               |
|                             | <ul> <li>Bulyre les traisments :</li> </ul>                                                                                                    |                               |

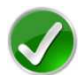

## Bravo vous avez réussi la dernière étape du processus d'inscription !

Vous allez pouvoir maintenant introduire, sauvegarder et soumettre votre demande de subvention via la plateforme SUBside.

### 3.2. Se connecter à SUBside pour les utilisateurs déjà inscrits (authentifiés)

#### Ecran 6 : Ecran d'accueil pour les utilisateurs identifiés/authentifiés

Une fois l'étape de validation finalisée, vous pouvez compléter votre dossier de demande de subvention.

| 5                        | UBSIDE                                                                                                    |                                                          |
|--------------------------|----------------------------------------------------------------------------------------------------|----------------------------------------------------------|
| identifier / 🕕           | Bienvenue sur le site des SUBSIDES et des Al                                                                              | IDES INDIVIDUELLES                                       |
| S'inscrire               | Cette Plate-forme vous permet de :                                                                                        |                                                          |
| techercher 🕕<br>une Aide | Rechercher un dispositif d'aide     Déposer un dossier de demande     Suivre l'instruction et le paiement de vos dossiers |                                                          |
| uivre mes 🕕<br>Dossiers  | Inscrivez-vous pour bénéficier de l'ensemble des ces serv                                                                 | ices !                                                   |
| Mee infoe                | DEJA INSCRIT ? Identifiez yous !                                                                                          | NOUVEL UTILISATEUR ? Inscrivez vous !                    |
| arsonnelles              | Par identifiant et mot de passe                                                                                           | Nom*:                                                    |
|                          | Identifiant:                                                                                                    | Prénom* :                                                |
|                          | Mot de passe :                                                                                                    | Email*:                                                  |
|                          |                                                                                                    | Confirmation de l'email*:                                |
|                          | Mot de passe oublié ? S'identifier                                                                                        | Identifiant"                                             |
|                          |                                                                                                    | Mot de passe*                                            |
|                          |                                                                                                    | Confirmation du mot de                                   |
|                          |                                                                                                    | passe*:                                                  |
|                          |                                                                                                    | Vous ètes*:                                              |
|                          |                                                                                                    | Le symbole * indique les champs obligatoires Stitiscette |
|                          |                                                                                                    |                                                          |

- Lors d'une 1<sup>ère</sup> connexion :
  - Au niveau du bloc « DÉJÀ INSCRIT ? Identifiez-vous ! », introduisez votre Identifiant et Mot de Passe (= identifiants de connexion).
  - Ensuite, cliquez sur le bouton S'identifier

- Une fenêtre s'affiche et vous demande si vous souhaitez que votre navigateur internet enregistre ou non votre mot de passe.
  - > Si vous cliquez sur le bouton « Non », vous devrez, à chaque nouvelle connexion, suivre la procédure que nous venons de décrire.
  - Si vous cliquez sur le bouton « **Oui** », il vous suffira, lors de votre prochaine connexion, de cliquer sur le lien URL permettant d'accéder à SUBside. Vous vous retrouverez alors dans l'espace réservé aux opérateurs identifiés (cf. Ecran 7 ci-dessous).
- o Après avoir cliqué sur « Oui » ou sur « Non », vous arrivez sur l'écran d'accueil réservé aux utilisateurs identifiés. A partir de là, vous pouvez désormais utiliser la plateforme pour soumettre vos dossiers.

## Ecran 7 : Ecran d'accueil pour les utilisateurs identifiés

Compte de l'utilisateur connecté

|                                       | 🛓 Utilisa                                                                                                    | eur Authentifié : Administration communale de Berloz Administration communale de Berloz 🖞 Se déconnecter |
|---------------------------------------|----------------------------------------------------------------------------------------------------|----------------------------------------------------------------------------------------------------|
| 13                                    |                                                                                                    |                                                                                                    |
|                                       |                                                                                                    | Federation Wallonie-Bruxelles                                                                            |
|                                       | SUBSIDE                                                                                                    | iundi 19 juin 2017                                                                                       |
| Accueil                               |                                                                                                    |                                                                                                    |
| Rechercher (1)<br>une Aide            | Bienvenue sur le site des SUBSIDES et des AIDES INDIVIDUELLES<br>Cette Plate-forme vous permet de :                       |                                                                                                    |
| Suivre mes O<br>Dossiers              | Rechercher un dispositif d'aide     Déposer un dossier de demande     Suivre l'instruction et le paiement de vos dossiers |                                                                                                    |
| Mes infos                             |                                                                                                    |                                                                                                    |
| A A A A A A A A A A A A A A A A A A A | Actualités                                                                                                    |                                                                                                    |
|                                       |                                                                                                    |                                                                                                    |
|                                       | Mentions légales   Conditions d'utilisation                                                                               |                                                                                                    |
|                                       | (3                                                                                                    |                                                                                                    |
| Le menu re                            | eprend                                                                                                    |                                                                                                    |
| les différen                          | ntes                                                                                                    |                                                                                                    |
|                                       |                                                                                                    |                                                                                                    |
| actions pos                           | issibles                                                                                                    |                                                                                                    |
| pour un uti                           | tilisateur                                                                                                    |                                                                                                    |
| identifié                             |                                                                                                    |                                                                                                    |
|                                       |                                                                                                    |                                                                                                    |

Cliquez maintenant, dans le menu de gauche, sur le dernier bouton : « Mes infos personnelles ».

## <u>Ecran 8</u> : Ecran Mes données/Mon Compte/Je gère la Fiche Tiers de/Détail Fiche Tiers

| Recharcher O                                                                                                    | données                                                                                                    |
|----------------------------------------------------------------------------------------------------|----------------------------------------------------------------------------------------------------|
| une Aide                                                                                                    | Mon Compte                                                                                                    |
| Suivre mes Dossiers<br>Mes infos 1<br>personnelles                                                                                                    | Mes condonnées       Préson*:     Administration communale de Berloz       Nom*:     Administration communale de Berloz       Administration communale de Berloz     Intervention       Adresse électronique*:     Itett@hotmail.com       Continuation du courrie*:     Itett@hotmail.com                                                                                                    |
|                                                                                                    | Mon compte de connexion       Identifiant*:       test@hotmail.com                                                                                                    |
| •                                                                                                    | Je gère la Fiche Tiers de                                                                                                    |
|                                                                                                    | Personne Morale - Administration communale de Berloz Administration communale de Berloz [mo V                                                                                                    |
|                                                                                                    | Points Eriche Ters       Dénomination de la personn<br>morate:     ADMINISTRATION COMMUNALE DE BERLOZ       Forme juridique :     Ville / commune       Adresse :     10 Rue Antoine Dodon       Adresse :     ADRIANCINE COMMUNALE DE DECOMMUNALE DE DECOMMUNALE                                                                                                    |
|                                                                                                    | Neur du Roote Neurone Neurone Neur                                                                                                    |
| Adail Fishe Tisse                                                                                                    |                                                                                                    |
| Ittention la saisie de cet écran ne co                                                                                                    | nstitue pas le dépôt d'un dossier de demande. Vous pouvez déposer un dossier de demande via le menu « Rechercher une Aide ».<br>Contacts Documents                                                                                                    |
| Identification IBAN<br>Identification IBAN<br>Identité<br>Dénomination de la personne<br>morale* :                                                                                                    | ADMINISTRATION COMMUNALE DE BERLOZ                                                                                                    |
| Identification asisie de cet écran ne co<br>Identification IBAN<br>Dénomination de la personne<br>morale*:<br>Forme juridique*:<br>Numéro d'entreprise (BCE)* :                                                                                                    | Institue pas le dépôt d'un dessier de demande. Vous pouvez déposer un dessier de demande via le menu « Rechercher une Alde ».  Contacts  Contacts  Contacts  Contacts  Contacts  Contacts  Contacts Contacts Conta |
| Identification assis de cet écran ne co Identification IBAN Dénomination de la personne morale*: Forme juridique*: Numéro d'entreprise (BCE)*: Coordonnées                                                                                                    | Institue pas le dépôt d'un dessier de demande. Vous pouvez déposer un dessier de demande via le menu « Rechercher une Aide ».  Contacts Contacts Contacts Commune Ville / commune Ville / commune Commune Comm |
| Identification assisted exet écran ne co<br>Identification IBAN<br>Dénomination de la personne<br>morale*:<br>Forme juridique*:<br>Numéro d'entreprise (BCE)*:<br>Coordonnées<br>Adresse du siège social<br>Type d'adresse :                                                                                                    | Institue pas te dépôt d'un dessier de demande. Vous pouvez déposer un dessier de demande via le menu « Rechercher une Aide ».  Contacts  Contacts  Contacts  Commune  Commune Commune  Commune  Commune  Commune Commune Commune  Commune Commune Comm |
| Lidentification     Lidentification     L | testes pas te dépôt d'un destiere de demande. Vous pouvez déposer un dessier de demande via le menu « Rechercher une Ade ».  Contacts Contacts Cont |
| Lidentification Letters<br>Lidentification Letters<br>Lidentification Letters<br>Dénomination de la personne<br>morale*:<br>Forme juridique*:<br>Numéro d'entreprise (BCE)*:<br>Coordonnées<br>Adresse du siège social<br>Type d'adresse :                                                                                                    | textexte se te depôt d'un desister de demande. Vous pouvez déposer un desister de demande via le ment « Rechercher une Ade ».  Context  Context  Co |
| Adresse de correspondance* :                                                                                                    | be use to depose to demande. Vous powez deposer un dossier de demande via le menu « Recherter une Ade ».     Contact     Contact                                                                                                    |
| Detail refers           Identification           Identification           Identification           Identific           Dénomination de la personne<br>morale*:           Forme juridique*:           Numéro d'entreprise (BCE)*:           Coordonnées           Adresse du siège social           Type d'adresse :           Idéntification           Adresse de correspondance*:           Téléphone *:                                                                                                    |                                                                                                    |
| Detail refer           Identification           Identification <t< th=""><td></td></t<>                                                                                                    |                                                                                                    |

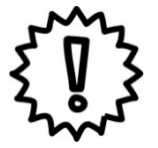

Avant d'identifier et remplir votre formulaire de demande, nous vous conseillons vivement de cliquer sur le bouton « Mes infos personnelles » (dernier bouton du menu à gauche de l'écran) et de vérifier les informations qui y sont reprises.

Dans « Mes infos personnelles », vous trouvez :

Un bloc « Mon Compte » qui reprend les détails du compte créé (c'est-à-dire vos coordonnées et vos identifiants);

#### > IMPORTANT : Modification du mot de passe :

C'est là que vous pouvez modifiez vous-mêmes votre mot de passe en encodant votre nouveau mot de passe dans les deux zones : « **Mode de passe** » et « **Confirmation** » et en cliquant sur le bouton (« Valider »).

- Uniquement pour les personnes morales : Un bloc « Je gère la fiche Tiers de » qui reprend les informations liées à la fiche Tiers de l'organisme qui introduit la demande (c.à.d. votre organisme);
- Un bloc « Détail Fiche Tiers » qui reprend les éléments encodés dans les deux onglets : « Identification » et « IBAN » ainsi que deux nouveaux onglets « Contact » et « Documents ».

| Détail Fiche  | e Tiers                            |                                    |               | Le symbole • indique les champs obligatoires |
|---------------|------------------------------------|------------------------------------|---------------|----------------------------------------------|
| Identificatio | on IE N Contacts Documents         |                                    |               | Le symbolic inteque les champs dongatories   |
| Civilité      | Nom                                | Prénom                             | En qualité de | Action                                       |
|               | Administration communale de Berloz | Administration communale de Berloz |               |                                              |
| Liste de:     | s contacts                         |                                    |               |                                              |
| Ajouter un    | n contact                          |                                    |               |                                              |
|               |                                    |                                    |               |                                              |
|               |                                    |                                    |               |                                              |
| ×             |                                    |                                    |               | $\checkmark$                                 |

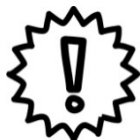

Si vous modifiez certaines de vos informations personnelles, n'oubliez pas de les enregistrer en cliquant sur le bouton v qui se trouve en bas à droite de chaque bloc !

Cette sauvegarde doit être faite immédiatement après que vous ayez fait tous les changements nécessaires au niveau du bloc concerné.

#### 3.3. Comment ajouter un autre utilisateur pour un compte SUBside ?

| Détail Fiche<br>Identification<br>Contact p | Tiers                                     |                                              |               | Le symbole * Indique les champs obligatoires |
|---------------------------------------------|-------------------------------------------|----------------------------------------------|---------------|----------------------------------------------|
| Civilité                                    | Nom<br>Administration communale de Berloz | Prénom<br>Administration communale de Berloz | En qualité de | Action                                       |
| Liste des                                   | e contacts<br>contact                     |                                              |               |                                              |
| ×                                           |                                           |                                              |               |                                              |

C'est grâce à l'onglet « **Contacts** » (situé dans le « Détail Fiche Tiers » - voir plus haut) que vous pouvez ajouter d'autres personnes représentant votre organisme afin qu'elles puissent également avoir accès à la plateforme. Pour ce faire, il suffit d'encoder les données obligatoires dans l'écran (ci-dessous) et de cliquer sur le bouton « **Valider le contact** ».

NB : Cela est utile si vous devez faire relire le contenu de vos demandes à diverses personnes avant de les soumettre à l'Administration ou si vous êtes plusieurs personnes de votre organisation/association à devoir travailler dans la plateforme !

| Détail Fiche Tie | ers                                                                                                    |                                                                                                    |                                                                                                    |                                                                                                    |                                                                                                    |                                                                                                    |                                                                                                    |                                                                                                    |
|------------------|----------------------------------------------------------------------------------------------------|----------------------------------------------------------------------------------------------------|----------------------------------------------------------------------------------------------------|----------------------------------------------------------------------------------------------------|----------------------------------------------------------------------------------------------------|----------------------------------------------------------------------------------------------------|----------------------------------------------------------------------------------------------------|----------------------------------------------------------------------------------------------------|
| Identification   | IBAN Con                                                                                                    | tacts Documents                                                                                                    |                                                                                                    |                                                                                                    |                                                                                                    |                                                                                                    | Le symbo                                                                                                    | le * indique les champs obligatoires                                                                                                    |
| Contact prir     | ncipal                                                                                                    |                                                                                                    |                                                                                                    |                                                                                                    |                                                                                                    |                                                                                                    |                                                                                                    |                                                                                                    |
| Civilité         | Nom                                                                                                    |                                                                                                    | Prénom                                                                                                    |                                                                                                    | En                                                                                                    | qualité de                                                                                                    |                                                                                                    | Action                                                                                                    |
|                  | Administration con                                                                                                    | nmunale de Berloz                                                                                                    | Administration                                                                                                    | communale de Berloz                                                                                                    |                                                                                                    |                                                                                                    |                                                                                                    | × .                                                                                                    |
| Liste des co     | ontacts                                                                                                    |                                                                                                    |                                                                                                    |                                                                                                    |                                                                                                    |                                                                                                    |                                                                                                    |                                                                                                    |
| Ajouter un cont  | ntact                                                                                                    |                                                                                                    |                                                                                                    |                                                                                                    |                                                                                                    |                                                                                                    |                                                                                                    |                                                                                                    |
| Ajout d'un nouv  | veau contact                                                                                                    |                                                                                                    |                                                                                                    |                                                                                                    |                                                                                                    |                                                                                                    |                                                                                                    |                                                                                                    |
| Civilité*:       |                                                                                                    | Mme 🗸                                                                                                    |                                                                                                    |                                                                                                    |                                                                                                    |                                                                                                    |                                                                                                    |                                                                                                    |
| Nom*:            |                                                                                                    | Grainorge                                                                                                    | ]                                                                                                    | Prénom*                                                                                                    | :                                                                                                    | Isabelle                                                                                                    |                                                                                                    |                                                                                                    |
| En qualité de* : |                                                                                                    | Directrice                                                                                                    |                                                                                                    | ~                                                                                                    |                                                                                                    |                                                                                                    |                                                                                                    |                                                                                                    |
| Téléphone :      |                                                                                                    |                                                                                                    | ]                                                                                                    | Téléphor                                                                                                    | e personnel :                                                                                                    |                                                                                                    |                                                                                                    |                                                                                                    |
| Email :          |                                                                                                    |                                                                                                    |                                                                                                    |                                                                                                    |                                                                                                    |                                                                                                    |                                                                                                    |                                                                                                    |
| Annuler          |                                                                                                    |                                                                                                    |                                                                                                    |                                                                                                    |                                                                                                    |                                                                                                    |                                                                                                    | Valider le contact                                                                                                    |
|                  | Détail Fiche Tr<br>Identification<br>Contact pri<br>Civilité<br>Liste des c.<br>Ajouter un cor<br>Ajouter un cor<br>Ajouter un cor<br>Civilité :<br>Nom*:<br>En qualité de*<br>Téléphone :<br>Email :<br>Annuler | Vétail Fiche Tiers         Identification       IBAN       Cont         Contact principal       Civilité       Nom         Civilité       Nom       Administration cor         Liste des contacts       Image: Civilité :       Nom*:         Ajout d'un nouveau contact       Civilité :       Nom*:         En qualité de* :       Téléphone :       Email :         Annuler       Image: Civilité :       Civilité : | Détail Fiche Tiers         Identification       IBAN       Contacts         Contact principal         Civilité       Nom         Administration communale de Berloz         Liste des contacts         Day Administration communale de Berloz         Liste des contacts         Ajout d'un nouveau contact         Civilité*:       Mme         Nom*:       Grainorge         En qualité de*:       Directrico         Téléphone :       Email :         Email : | Détail Fiche Tiers   Identification IBAN   Contact principal     Civilité Nom   Administration communale de Berloz   Administration     Liste des contacts   Si Ajouter un contact   Ajout d'un nouveau contact   Civilité*:   Mme   Civilité*:   Mme   Nom*:   Grainorge   En qualité de*:   Directrice   Téléphone:   Email :   Annuler | Détail Fiche Tiers     Identification     IBAN   Contact principal     Civilité   Nom   Administration communale de Berloz     Administration communale de Berloz     Aljout d'un nouveau contact     Civilité* :   Mme   Vilitéphone :   Enall :     Annuler | bétail Fiche Tiers     Identification     IBAN   Contact principal     Civilité   Nom   Administration communale de Berloz   Administration communale de Berloz   Administration contact     Administration contact     Administration contact     Administration contact     Administration contact     Administration contact     Administration contact     Administration contact     Administration contact     Administration contact     Civilité :     Mme        Prénom*:           Administration contact              Ajout d'un nouveau contact | bétail Fiche Tiers     Identification     IBAN   Contact principal     Civilité   Nom   Administration communale de Berloz   Administration communale de Berloz   Administration communale de Berloz     Administration communale de Berloz     Alpoit of un nouveau contact     Civilité*:     Mnme           Nom*: | Identification IBAN Contacts Documents Le symbol    Civilia   Nom Nom Prénom En qualité de     Civilia   Nom Administration communale de Berloz Administration communale de Berloz    Administration communale de Berloz   Administration communale de Berloz   Administration communale de Berloz   Administration communale de Berloz   Administration communale de Berloz   Administration communale de Berloz   Administration communale de Berloz   Administration communale de Berloz    Administration communale de Berloz     Administration communale de Berloz |

Pour que ce nouveau contact soit sauvegardé, il faut confirmer l'encodage dans cet écran en cliquant sur le bouton « Valider » 🗸 .

| étail Fiche    | Tiers                              |                                    |               |                                          |
|----------------|------------------------------------|------------------------------------|---------------|------------------------------------------|
| Identification | n IBAN Contacts Documents          |                                    |               | Le symbole * indique les champs obligato |
| Contact p      | principal                          |                                    |               |                                          |
| Civilité       | Nom                                | Prénom                             | En qualité de | Action                                   |
|                | Administration communale de Berloz | Administration communale de Berloz |               | × .                                      |
| Liste des      | contacts                           |                                    |               |                                          |
| Civilité       | Nom                                | Prénom                             | En qualité de | Action                                   |
| Mme            | Grainorge                          | Isabelle                           | Directrice    | 2 畲 森                                    |
| Ajouter un     | contact                            |                                    |               |                                          |
|                |                                    |                                    |               |                                          |
|                |                                    |                                    |               |                                          |
| ~              |                                    |                                    |               | 6                                        |
| N              |                                    |                                    |               |                                          |

## Le contact est alors sauvegardé dans la plateforme :

| Contac     | ct principal                       | ilents                             |               |           |
|------------|------------------------------------|------------------------------------|---------------|-----------|
| Civilité   | Nom                                | Prénom                             | En qualité de | Action    |
|            | Administration communale de Berloz | Administration communale de Berloz |               | M .       |
| Liste d    | les contacts                       |                                    |               |           |
| Civilité   | Nom                                | Prénom                             | En qualité de | Action    |
| Mme        | Grainorge                          | Isabelle                           | Directrice    | , L 🖻 🕹 . |
| >> Ajouter | r un contact                       |                                    |               |           |
| Précéden   | nt                                 |                                    |               | Suivant   |
|            |                                    |                                    |               |           |
|            |                                    |                                    |               |           |

Dans « Action », on trouve alors 3 icônes :

- **Modifier** » le contact.
- **Supprimer** » le contact.
- **Créer un compte utilisateur** » pour ce contact.

En cliquant sur **Créer un compte utilisateur** » pour ce contact, il est possible, en complétant les zones obligatoires dans cet écran, de donner, à un autre utilisateur, accès au compte de l'association.

Cliquez ensuite sur le bouton « Valider ce compte ».

| Action                |
|-----------------------|
| <ul> <li>.</li> </ul> |
|                       |
| Action                |
| <ul> <li></li></ul>   |
|                       |
|                       |
|                       |
|                       |
|                       |
| Valider le compte     |
|                       |

Après avoir validé le compte, le nouveau contact et le contact initial (celui qui est renseigné dans la Fiche Tiers) reçoivent un courriel/email intitulé : « **[SUBside] Modification de votre compte utilisateur** » leur indiquant que leur utilisateur a bien été modifié. Ici, il s'agit d'un ajout d'un nouvel utilisateur pour ce compte.

|              | mer. 13-12-2017 11:03                                                                                                    |
|--------------|----------------------------------------------------------------------------------------------------|
|              | [SUBSIDE](ne pas répondre à ce courrier électronique) <noreply@cfwb.be></noreply@cfwb.be>                                                               |
|              | [SUBSIDE] Modification de votre compte utilisateur                                                                                                    |
| À <b>MUN</b> |                                                                                                    |
| Cliquez      | ici pour télécharger des images. Pour protéger la confidentialité, Outlook a empêché le téléchargement automatique de certaines images dans ce message. |
|              |                                                                                                    |
| × c          |                                                                                                    |
|              |                                                                                                    |
| Identifi     | ant : when the second second                                                                                                    |
| Adresse      |                                                                                                    |
| 71010350     |                                                                                                    |
| Boniou       | r                                                                                                    |
| Bonjou       | ,<br>                                                                                                    |
| Nous vo      | ous informons que votre compte utilisateur a bien été modifié.                                                                                          |
| Pour raj     | opel, la plate-forme est accessible via le lien URL suivant : https://www.transversal-acceptance.cfwb.be/sub/login-tiers.sub                            |
|              |                                                                                                    |
|              |                                                                                                    |
|              |                                                                                                    |

Attention c écriture et

Attention ce nouvel utilisateur créé a les mêmes droits que l'utilisateur initial, en écriture et en lecture, sur la plateforme, tant au niveau de la Fiche Tiers que des demandes formulées !

| al                        | Prénom                             |                           |                                                        |
|---------------------------|------------------------------------|---------------------------|--------------------------------------------------------|
|                           | Prénom                             |                           |                                                        |
|                           |                                    | En qualite de             | Action                                                 |
| ation communale de Berloz | Administration communale de Berloz |                           |                                                        |
|                           | Prénom                             | En qualité de             | Action                                                 |
|                           | Isabelle                           | Directrice                |                                                        |
|                           | cts                                | Cts<br>Prénom<br>Isabelle | Prénom     En qualité de       Isabelle     Directrice |

Dans cet écran, on peut voir apparaître la nouvelle icône suivante 📄 qui permet de faire passer ce nouveau contact en « Contact principal » pour ce Tiers.

#### 3.4. Que faire si je représente une Association de fait ou momentanée ?

#### Écran 9 : Détail Fiche Tiers – Onglet « Documents »

Après avoir créé son compte dans SUBside et ajouté un ou plusieurs contacts, un dernier onglet « **Documents** » apparaît à ce moment dans votre fiche Tiers. C'est à cet endroit que vous devez télécharger/déposer les documents communs à l'ensemble de vos dossiers (Par exemple : les statuts de votre association, votre dernier rapport d'activités, etc.). Pour les déposer, il suffit de cliquer sur le lien « **Ajouter un document** ».

| Détail Fiche Tiers                                                                                                    |                                             |
|----------------------------------------------------------------------------------------------------|---------------------------------------------|
| Attention la saisie de cet écran ne constitué pas le dépôt d'un dossier de demande. Vous pouvez déposer un dossier de demande via le menu « Rechercher une Aide ».                                                                                                    | Le symbole *indique les champs obligatoires |
| Identification IBAN Confacts Documents                                                                                                    |                                             |
| Les documents déposés ici (max, lf 5 Mo) sont des documents génériques à l'ensemble de vos Dossiers. En particulier, il ne s'agit pas des pièces justificatives. Pour saisir celles-ci veuillez compléter votre dossier de demande via le menu Dossier     Liste des documents     Ajouter un document | 5                                           |
|                                                                                                    |                                             |
| ×                                                                                                    | $\checkmark$                                |

Pour les associations de fait ou momentanées, c'est à cet endroit que vous devez placer la convention de mandat complétée et signée.

Pour ce faire, vous devez utiliser le document fourni en annexe par la Fédération Wallonie-Bruxelles. Si ce document n'est pas dûment et sincèrement complété votre demande de subside pourra être refusée !

L'explication complète de la procédure à suivre dans ce cas se trouve sur la page d'accueil de SUBside au niveau des « **Actualités** » en bas de page.

Lien vers la page d'accueil de SUBside : <u>https://www.transversal.cfwb.be/sub/login-tiers.sub</u>

| K FÉDÉRA<br>WALLONIE-B<br>FW-B.BE                      |                                                                                                    | Fédération Wallonie-Bruxelles                                                                                                    |
|--------------------------------------------------------|----------------------------------------------------------------------------------------------------|----------------------------------------------------------------------------------------------------|
|                                                        | 5005102                                                                                                    |                                                                                                    |
| S'identifier /<br>S'inscrire<br>Rechercher<br>une Aide | Bienvenue sur le site des SUBSIDES et des A<br>Cette Pata-forme vous permet de :                                                         | DES INDIVIDUELLES                                                                                                    |
| Mes infos<br>personnelles                              | DEJA INSCRIT ? Identifiez vous I<br>Par Identifiant et mot de passe<br>Identifiant  Mot de passe :<br>Mot de passe cublé ?<br>Stidentifi | NOUVEL UTLISATEUR ? Inscrivez vous !         Nom*:         Prénom*:         Enait*:         Conditional*:         Inscriptional*: |
|                                                        | Actualités<br>69-12-2018<br>Les 4 dispositifs sulvants :                                                                                 | Mot de passe*:<br>Confirmation du mot de<br>passe*:<br>Vous étes*:<br>Le symbole *indique les champs obligablies<br>S'inscare     |

En cliquant sur « **Ajouter un document** », l'écran pop-up ci-dessous apparaît. Veuillez encoder toutes les informations demandées et, ensuite, cliquez sur le bouton « **Valider** » en bas à droite de l'écran.

| stion des documents       |                      |         |
|---------------------------|----------------------|---------|
| Ajouter un document       |                      |         |
| Année d'ajout* :          | 2018                 |         |
| Date validité début*:     |                      |         |
| Date validité fin :       |                      |         |
| Référence*:               |                      |         |
| Fichier*:                 | + Ajouter un fichier |         |
| Modifiable par le Tiers : | <b>v</b>             |         |
|                           |                      |         |
| Annuler                   |                      | Valider |
|                           |                      |         |
|                           |                      |         |
|                           |                      |         |
|                           |                      |         |

NB:

- Le symbole \* indique les champs qui doivent obligatoirement être remplis.
- Si votre numéro de compte n'est pas connu de nos services ou est nouveau, veillez à cet endroit télécharger le document suivant :
  - Attestation bancaire émanant de votre banque reprenant les informations suivantes :
    - Le nom du groupement demandeur
    - Le numéro IBAN
    - L'adresse sur laquelle le compte est ouvert

En cliquant sur « Valider », vous verrez, dans l'onglet « Documents », si celui-ci a bien été sauvegardé :

| Détail Fiche Tiers                                  |                                                                                             |                                              |                                 |                               |                    |                           |
|-----------------------------------------------------|---------------------------------------------------------------------------------------------|----------------------------------------------|---------------------------------|-------------------------------|--------------------|---------------------------|
| Attention la saisie de cet écran ne constitue pas l | le dépôt d'un dossier de demande. Vous pouvez déposer un dossier de demande via le mé       | enu « Rechercher une Aide ».                 |                                 |                               | la succhata de des |                           |
| Identification IBAN Contacts                        | Documents                                                                                   |                                              |                                 |                               | Le symbole " In    | dique les champs obligato |
| Les documents déposés ici (max, 15 Mo) so           | ont des documents génériques à l'ensemble de vos Dossiers. En particulier, il ne s'agit pas | des pièces justificatives. Pour saisir celle | s-ci veuillez compléter votre o | lossier de demande via le mer | u Dossiers.        |                           |
|                                                     |                                                                                             |                                              |                                 |                               |                    |                           |
| Liste des documents                                 |                                                                                             |                                              |                                 |                               |                    |                           |
| Référence                                           | Nom                                                                                         | Année d'ajout                                | Date validité début             | Date validité fin             | Modifiable par le  | Action                    |
| 001                                                 | Bug_2017_motoublie.docx                                                                     | 2018                                         | 25/01/2018                      | 22/02/2018                    |                    | R 🗸 💼                     |
| Ajouter un document                                 |                                                                                             |                                              |                                 |                               |                    |                           |
|                                                     |                                                                                             |                                              |                                 |                               |                    |                           |
| 1 Precedent                                         |                                                                                             |                                              |                                 |                               |                    |                           |
| _                                                   |                                                                                             |                                              |                                 |                               |                    | _                         |
| ×                                                   |                                                                                             |                                              |                                 |                               |                    |                           |
|                                                     |                                                                                             |                                              |                                 |                               |                    | _                         |
|                                                     |                                                                                             |                                              |                                 |                               |                    |                           |
|                                                     |                                                                                             |                                              |                                 |                               |                    |                           |
| IB:                                                 |                                                                                             |                                              |                                 |                               |                    |                           |

- Si nécessaire, vous pouvez joindre un document supplémentaire au dossier d'inscription en cliquant sur le lien, que vous avez déjà utilisé, « Ajouter un document » !
- Pour chaque document chargé sur la plateforme, vous voyez apparaître dans « Modifiable par le Tiers » et dans « Action » les icônes suivantes :
  - = Action Indiquant que le document peut être modifié par le Tiers qui l'a ~ enregistré.
  - E. = Télécharger : Action permettant d'ouvrir le document en question et de le visualiser.
    - = Modifier : Action permettant de changer les propriétés données au document sur la plateforme.

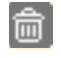

**S** 

**Supprimer :** Action permettant de supprimer le document en question de la plateforme.

## 4. COMMENT TROUVER UN FORMULAIRE ?

Votre compte utilisateur vous permet de déposer et de suivre vos dossiers.

Pour trouver le formulaire associé à votre demande, vous devez:

- Cliquer sur le bouton « **Rechercher une aide** » (cf. Ecran 9 : 1<sup>er</sup> bouton du menu à gauche de l'écran)
- Ensuite, sur l'écran de recherche d'une aide, vous trouverez le formulaire que vous souhaitez via trois options (cf. Ecran 9 ci-dessous).

#### Ecran 9 : Ecran de recherche d'une aide

Différentes options sont possibles pour rechercher le formulaire de demande relatif au subventionnement de l'achat du matériel sportif en Fédération Wallonie-Bruxelles.

| Stidentifier / Sinscrine     Rechercher une Aide       Stidentifier / Sinscrine     Rechercher une Aide : matériel       Rechercher une Aide : matériel     Rechercher une Aide : matériel       Suivre mes 0     Bechercher suncée       Donaire :     Secure Aide : matériel | 0                                                                                                    |
|----------------------------------------------------------------------------------------------------|----------------------------------------------------------------------------------------------------|
| Mes infos personnelles Campagny ouverte à cette date : <u>17/05/2018</u> Vous déjosez un dossier en tant que : Sédeconnez                                                                                                    |                                                                                                    |
| sez le moteur « <b>Recherche avancée</b> » et dans le champ<br>m <b>aine</b> », sélectionnez <mark>« Sport - ADEPS »</mark><br>uez ensuite sur le bouton « <b>Rechercher</b> ».                                                                                                | Option 1 :<br>Au niveau du champ<br>« <b>Rechercher une Aide</b> »,<br>entrez le mot clé suivant :<br>« <b>Matériel</b> » |
|                                                                                                    | Cliquez ensuite sur le<br>bouton « <b>Rechercher</b> »                                                                    |

| Kidentifier / O           | ATION<br>BRUXELLES<br>SUBSIDE<br>Rechercher une Alde                                    | Option 3 :<br>En parcourant manuellement la liste des<br>aides à votre disposition dans l'écran de<br>base : « <b>Rechercher une aide</b> ». |
|---------------------------|-----------------------------------------------------------------------------------------|----------------------------------------------------------------------------------------------------|
| Rechercher i<br>une Aide  | Recherche avancée                                                                       | P Reshercher                                                                                                    |
| Mes infos<br>personnelles | Légende Nombre de résultats : 3                                                         | Trier par : Alde → ▲ ★ Afficher 10 → résultats / page 4 4 1 /1 + ▶                                                                           |
| (                         | Subside ADEPS pour l'achat de matériel sportif Domaine : Sport - ADEPS                  | Référence sAMS-1A<br>• Type de Bénéficiaire mai a<br>• Dates de la campagne : du - au -<br>• Budget global : -                               |
|                           | Subside ADEPS pour l'action sportive locale - Module sportif  Domaine : Sport - ADEPS   | Référence sASL-MO-1A<br>• Type de Bénéficiaire 🕋 🙎<br>• Dates de la campagne : du - au -<br>• Budget global : -                              |
|                           | Subside ADEPS pour l'action sportive locale - Programme sportif Ommaine : Sport - ADEPS | Référence sASL-PR-1A<br>• Type de Bénéficiaire 🕋 🚨<br>• Dates de la campagne : du - au -<br>• Budget global : -                              |
|                           |                                                                                         | Afficher 10 v résultats / page 41 4 1 /1 > >                                                                                                 |

## 5. COMMENT PRÉPARER ET SOUMETTRE VOTRE DOSSIER ?

Une fois que vous avez trouvé le formulaire d'aide souhaité, les détails du dispositif vous sont présentés (cf. Ecran 10 ci-dessous). Vous y trouverez les conditions d'accès ainsi que deux fonctionnalités importantes :

- 1. Le bouton **Déposer un Dossier pour compléter le formulaire et déposer** votre dossier ;
- 2. Un lien (voir ci-dessous en rouge) pour télécharger le manuel utilisateur (*que vous lisez en ce moment* <sup>(C)</sup>) et les modèles des pièces à joindre demandées par l'administration.

## Ecran 10 : Ecran de détails du dispositif

| DÉTAILS DU D                                                                                                    | DISPOSITIF                                                  |                                                                                                    |                                                                                                    |
|----------------------------------------------------------------------------------------------------|-------------------------------------------------------------|----------------------------------------------------------------------------------------------------|----------------------------------------------------------------------------------------------------|
| • Domaine                                                                                                    | e ADEPS pour l'achat de matériel sportif<br>: Sport - ADEPS | Référence sAMS-1A  • Type de Bénéficiaire 🕋 🌋  • Dates de la campagne : du - au -  • Budget global : - | Contact<br>Administration générale du Sport - Service<br>des Subventions<br>Boulevard Léopold II, 44 – 1080 Bruxelles |
| OBJET<br>La subventior<br>région de langu<br>Elle ne peut cons                                                       | Bouton orange : Remplir I                                   | e formulaire et déposer votre dossier                                                                  | Mme Angelique EMPANN<br>Tél : 02/413 28 47<br>Mr Charles ANNEZ<br>Tél : 02/413 28 49<br>subvention-ams(at)ctwb.be     |
| Le montant de<br>prix réel du m<br>Ce montant e<br>Dans chaque<br>forfaitaire à s<br>Le matériel n<br>entraîne le re | <u>Lien rouge</u> : Télécharger le<br>pièces à joindre      | manuel utilisateur et les modèles des                                                                  | Déposer un Dossier                                                                                                    |

## 5.1. Comment compléter le formulaire de demande et déposer votre dossier ?

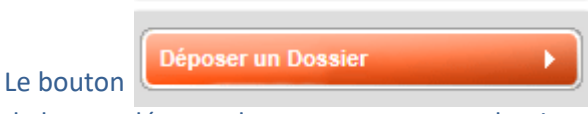

vous permet d'accéder au formulaire de demande,

de le compléter et de transmettre votre dossier.

Avant d'accéder au formulaire de demande à compléter, vous devez revalider vos données personnelles encodées dans la fiche Tiers.

#### Ecran de confirmation de mes informations personnelles

| Rechercher i | Rechercher une Aide > Détails > Confirmation de mes informations personnelles                               |                                             |
|--------------|----------------------------------------------------------------------------------------------------|---------------------------------------------|
| une Aide     | Confirmation de mes informations personnelles                                                               |                                             |
| Suivre mes 🚯 | Avant d'accéder au formulaire de demande de votre dossier, merci de confirmer vos informations personnelles | La cymbola tindique las champs obligatoires |
| Dossiers     | Identification IBAN Contacts Documents                                                                      | Le symbole mulque les champs obligatoires   |
| Mes infos    | Identité                                                                                                    |                                             |
| personnelles | Dénomination de la personne dénomination morale*:                                                           |                                             |
|              | Forme juridique*: Association sans but lucratif                                                             |                                             |
|              | Numéro BCE / Unité d'établissement 1234567                                                                  |                                             |
|              | Coordonnées                                                                                                 |                                             |
|              | -Adresse du siège social                                                                                    |                                             |

Il s'agit de cocher ce qui se trouve après le texte suivant en bas de page de l'onglet « Identification » : « **Je certifie que les informations renseignées ci-dessus sont exactes et à jour ».** Il faut cliquer sur le bouton « **Enregistrer** » v pour pouvoir remplir le formulaire.

| J'autorise que ces coordonnées soient utilisées pour recevoir des informations sur mes demandes de subventions et d'aides financières de la Fédération Wallonie-Bruxelles :<br>Je reconnais que ce compte est mon compte unique pour l'ensemble de mes demandes de subventions et d'aides financières présentes sur cette plateforme auprès de la Fédération Wallonie-Bruxelles*: 🗹 |           |
|----------------------------------------------------------------------------------------------------|-----------|
| Je certifie que les informations renseignées ci-dessus sont exactes et à jour* : 🗹                                                                                                    | Suivant 🕨 |
| ×                                                                                                    |           |

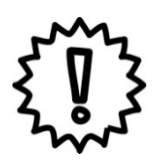

Le formulaire de demande varie évidemment d'un dispositif d'aide à un autre. L'écran suivant reprend les fonctionnalités communes à tous les dispositifs (cf. Ecran 11 ci-dessous).

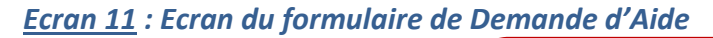

|                                                                    | Pour naviguer dans le formulaire de demande, veuillez cliquer sur u<br>des 6 onglets au choix (« Groupement demandeur », « Matériel                                                                                                    |
|--------------------------------------------------------------------|----------------------------------------------------------------------------------------------------|
|                                                                    | sportif », « Encadrement/membres», « Situation financières», « Déclaration sur l'honneur» et « Documents à joindre »).                                                                                                    |
| Groupement demandeur     Madrini sportif     Encadrement / memores | Stauton franciere Decuration sur monneur Documents à prindre                                                                                                    |
| Voca files unbine*                                                 | su association spothe recomue<br>ue<br>di diabatamento d'anseignement relevant de la Communauli Pançose ou subentionné par cele-op pur autort que leurs atbelés spothes solent organisées en detors des programmes des<br>aixe et de la région bilingue de diventes Capitale<br>d'ané Ammunitation publique, pour l'étaplement des installations spothes d'unt elle est propriétaire ou gestionnaire (PECIE)<br>attages ane Région (Indeprised und communauli Pançose) des attages des attages attages des attages attages des attages des attages des attages attages des attages des attages des attages des attages des attages des attages des attages des attages des attages des attagés des attages des attages des attages des attages des attages des attagés des attages des attages des attagés des attages des attagés des attagés des attages des attagés des attagés des attages des attagés des attages des attagés des attagés des attagés des attagés des attages des attages des attagés des attages des attages des attages des attagés des attages des attages des attagés des attages des attages des attages des attages des attagés des attagés des attages des attages des attages des attages des attagés des attagés des attages des attagés des attagés des attagés des attagés des attagés des attages des attages des attages des attagés des attages des attagés des attages des attagés des attagé |
| Horaire et lieux d'activité                                        |                                                                                                    |
| Lundi Ardi                                                         | Pour naviguer dans le formulaire de demande, vous po                                                                                                    |
| Marcradi                                                           | également utiliser les boutons « Suivant » et « Précéd                                                                                                    |
| Serred Comandhe                                                    | situés au bas de l'écran à droite.                                                                                                    |
| Avecaves distante<br>Avecaves distante<br>Revenir à l'écran d      | 'accueil                                                                                                    |
| Le matériel demois                                                 |                                                                                                    |
|                                                                    |                                                                                                    |
| Ð                                                                  | Enregistrer le dossier.                                                                                                    |
|                                                                    | Valider le dossier.                                                                                                    |
|                                                                    | Important – à retenir                                                                                                    |

- 1. Privilégiez l'usage des navigateurs Mozilla Firefox et Google Chrome.
- 2. Veillez à ne pas utiliser les flèches de navigation du navigateur Internet. Utilisez les boutons de navigation présents dans l'application SUBside.
- 3. Lorsque vous utilisez le bouton « Quitter et revenir à l'écran précédent », vous êtes dirigé-e vers <u>l'écran d'accueil</u> et non vers l'écran précédent !
- 4. Pour sauvegarder les informations encodées, <u>VOUS DEVEZ ABSOLUMENT</u> cliquer sur le bouton

El « Enregistrer et rester sur cet écran», sinon vous perdrez toute l'information encodée !

5. Dans le formulaire, l'icône 🕦 vous indique qu'une infobulle est mise à votre disposition. En passant votre souris sur cette icône, vous verrez apparaître le texte explicatif sur un fond gris foncé au niveau du champ à remplir concerné.

| L'avoir disponible = solde<br>moment de la date de la d | du compte courant au<br>emande |
|---------------------------------------------------------|--------------------------------|
| /ontant de l'avoir disponible• 🕕 :                      |                                |
| Résultat du bilan de l'année précédente* :              |                                |

6. Lorsqu'une étoile \* accompagne un champ à remplir, celui-ci est obligatoire.

Lorsqu'un champ marqué par une étoile (\*) n'est pas rempli, une croix (**X**) indique l'endroit où vous devez compléter l'information et la zone en question est affichée sur un fond orangé. Tant que le champ obligatoire n'est pas rempli, vous ne pourrez pas passer au remplissage d'un autre onglet.

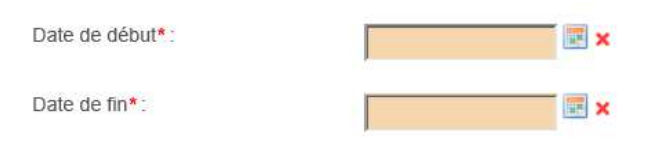

- 7. Tant que vous n'avez pas validé votre dossier, celui-ci est toujours modifiable dans le menu « Suivi de mes dossiers » via le bouton 
   « Enregistrer et rester sur cet écran». Une fois validé via le bouton 
   « Enregistrer », votre dossier ne peut plus être modifié.
- 8. En cours de remplissage ou après validation, vous pouvez imprimer votre dossier en utilisant les touches du clavier « CTRL + P » ou via l'aperçu avant impression de votre navigateur.
- 9. Le Bouton n'est à utiliser qu'en fin de processus lorsque vous avez complété et relu votre formulaire et qu'il peut être soumis au Ministère de la Fédération Wallonie-Bruxelles.
   Une fois soumis, le formulaire encodé ne sera plus accessible pour vous <u>qu'en mode lecture</u> !

Dans ce cas précis, le formulaire de demande pour l'achat de matériel sportif comprend 6 onglets à compléter : « Groupement demandeur », « Matériel sportif », « Encadrement/membres», « Situation financières », « Déclaration sur l'honneur » et « Documents à joindre ».

| Zatégorisation         Vous étes un/une*: <ul> <li>Fédératin</li> <li>Carcle si</li> <li>Sascotal</li> <li>Carcle si</li> <li>Sascotal</li> <li>Cartle si</li> <li>Carcle si</li> <li>Carcle si</li> <li>Cartle si</li> <li>Cartle si</li> <li>Carcle si</li> <li>Cartle si</li> <li>Carcle si</li> <li>Cartle si</li> <li>Cartle si</li> <li>Cartle si</li> <li>Cartle si</li> <li>Cartle si</li> <li>Cartle si</li> <li>Cartle si</li> <li>Cartle si</li> </ul> <li>State de la fondation du groupement (format j/mm/z</li> <li>Sélectonnez la fédération à laquette vous étes attilitiston*             <ul> <li>Cartle si si</li> <li>Cartle si si</li> <li>Cartle si si si si si si si si si si si si si</li></ul></li>                                                                                                    | on sportive ou fédération sport<br>portif affilié à une fédération sp<br>ton parascolaire dépendant di<br>tons visées<br>tration publique de la région de<br>ton dépendant, directement ou<br>portif Local / Centre Sportf Loc<br>aaaa)* () :<br>ié*:                                                                                                    | rtive de loisirs ou associati<br>sportive reconnue<br>directement des établissen<br>de langue française et de la<br>su indirectement, d'une Adri<br>un indirectement, d'une Adri<br>un indirectement, d'une Adri<br>une Adriane autorité<br>une adriane autorité<br>sélectionnez | on sportive reconnue<br>nents d'enseignement relevant de la C<br>région bilingue de Bruxelles-Capitale<br>inistration publique, pour l'équipeme<br>e Régie) / Halt Sportif ou Omnisports | ommunauté française ou subventionnés par celle-ci pour autant que leurs activités sportives soient organisées en dehors des programmes des<br>t des installations sportives dont elle est propriétaire ou gestionnaire (REGIE) |
|----------------------------------------------------------------------------------------------------|----------------------------------------------------------------------------------------------------|----------------------------------------------------------------------------------------------------|----------------------------------------------------------------------------------------------------|----------------------------------------------------------------------------------------------------|
| sus êtes unture *:                                                                                                    | on sportive ou fédération sport<br>portir affilié à une fédération sp<br>tion parascolaire dépendant di<br>tions visées<br>tration publique de la région di<br>tion dépendant, directement ou<br>portir Local / Centre Sport / Loc<br>aaaa)* ():<br>ié*:<br>                                                                                                    | rtive de loisirs ou associati<br>sportive reconnue<br>directement des établissen<br>de langue française et de la<br>un indirectement, d'une Adm<br>cal Intégré (n'étant pas une<br>Sélectionnez                                                                                  | on sportive reconnue<br>nents d'enseignement relevant de la C<br>région bilingue de Bruxelles-Capitale<br>inistration publique, pour l'équipeme<br>e Régle) / Hall Sportif ou Omnisports | ommunauté française ou subventionnés par celle-ci pour autant que leurs activités sportives soient organisées en dehors des programmes des<br>t des installations sportives dont elle est propriétaire ou gestionnaire (REGIE) |
| Code postal* Code postal* Code postal Code postal       | portir affilié à une fédération sp<br>tion parascolaire dépendant di<br>foion visées<br>tration publique de la région di<br>toon dépendant, directement ou<br>portir Local / Centre Sportf Loca<br>aaaa)* () :<br>ié* :<br>                                                                                                    | portive reconnue<br>directement des établissen<br>de langue française et de la<br>u indirectement, d'une Adm<br>u indirectement, d'une Adm<br>intégré (n'étant pas une<br>Sélectionnez                                                                                           | nents d'enseignement relevant de la C<br>nrégion bilingue de Bruxelles-Capitale<br>ministration publique, pour l'équipeme<br>a Régie) / Hall Sportif ou Omnisports                       | ommunauté française ou subventionnés par celle-ci pour autant que leurs activités sportives solent organisées en dehors des programmes des<br>t des installations sportives dont elle est propriétaire ou gestionnaire (REGIE) |
| Associal     Associal     Administ     Associal     Administ     Associal     Administ     Associal     Administ     Associal     Centre S      coupement demandeu*:      indi                                                                                                    | traino publique de épendant di<br>dinon visées<br>trainon publique de la région di<br>tion dépendant, directement ou<br>oppritri Local / Centre Sportir Loc<br>aaaa)* ① :<br>ié*:<br>                                                                                                    | Jirectement des établissen<br>Je langue française et de la<br>vu indirectement, d'une Adan<br>ccal intégré (n'étant pas une<br>construint<br>Sélectionnez                                                                                                    | tents d'enseignement relevant de la C<br>région bilingue de Bruxelles-Capitale<br>ministration publique, pour l'équipemen<br>a Régie) / Hall Sportf ou Omnisports                        | mmunauté française ou subventionnés par celle-ci pour autant que leurs activités sportives solent organisées en dehors des programmes des<br>t des installations sportives dont elle est propriétaire ou gestionnaire (REGIE)  |
| Administ Aasouts Aasouts Aasouts Aasouts Aasouts Centre S  coursement demandeur*:  te de la fondration du groupement (format jimmu's te de la fondration du groupement (format jimmu's te datativité te d'advité (tous lieux confondus) * ):  raire et lieux d'activité raire et lieux d'activité raire d'advité (tous lieux confondus) * ):  raire d'advité (tous lieux confondus) * ):  raire d'advité (tous d'activité Dénomination du lieu *:  resse nº 2 du lieu d'activité Dénomination du lieu *:  resse nº 2 du lieu d'activité Dénomination :  code postai :  coalité ::  coalité ::  coalit       | Intaion publique de la région de<br>tion dépendant, directement ou<br>poprtif Local / Centre Sportif Loc<br>asaaa)*                                                                                                    | de langue française et de la<br>pui indirectement, d'une Adri<br>ccal intégré (n'étant pas une<br>Sélectionnez                                                                                                    | r région bilingue de Bruxelles-Capitale<br>ministration publique, pour l'équipemen<br>e Régie) / Hall Sportf ou Omnisports                                                               | t des installations sportives dont elle est propriétaire ou gestionnaire (REGIE)                                                                                                    |
| Code postal*: Code postal*: C       | In dependant, directement or opporting Local /Centre Sportif Local /Centre Sportif Local /Centre Sportif Local / () : (i 4 * : ) : (i 4 * : ) : (i 4 * : ) : (i 5 * : ) : (i 5 * : ) : (i 5 * : ) : (i 5 * : ) : (i 5 * : ) : (i 5 * : ) : (i 5 * : ) : (i 5 * : ) : (i 5 * : ) : (i 5 * : ) : (i 5 * : ) : (i 5 * : _ ) : (i 5 * : _ ) : (i                                                                                               | u indirectement, d'une Adn<br>iccal intégré (n'étant pas uni<br>Sélectionnez                                                                                                    | nnistration publique, pour l'equipemen<br>e Régie) / Hall Sportf ou Omnisports                                                                                                    | t des installations sportives dont elle est proprietaire ou gestionnaire (REGIE)                                                                                                    |
| Coule of a fondation du groupement (format jimmir ale de la fondation du groupement (format jimmir ale de la fondation du groupement (format jimmir ale de la fondation du groupement (format jimmir ale de la fondation du groupement (format jimmir ale de la fondation du groupement (format jimmir ale de la fondation du groupement (format jimmir ale de la fondation du groupement (format jimmir ale de la fondation du groupement (format jimmir ale de la fondation du groupement (format jimmir ale de la fondation du groupement (format jimmir ale de la fondation du groupement de la fondation du groupement de la fondation du groupement de la fondation du groupement du la fondation du groupement de la fondation du groupement de la fondation du groupement de la fondation du groupement de la fondation du groupement du la fondation du groupement du groupement du groupement du groupement du groupement du groupement du groupement du groupement du groupement du groupement du groupement du groupeme       | 2222)*()::<br>(d*:<br>)::<br>(d*:<br>):<br>res                                                                                                    | Sélectionnez                                                                                                    | regjej / rear oponin ou Onimopona                                                                                                    | ~                                                                                                    |
| Coopenent demanded Coopenent (format jimmiv ate de la fondation du groupement (format jimmiv diectionnez la fédération à laquetie vous êtes affili uméro d'affiliation* Coraire et lieux d'activité coraire et lieux d'activité coraire et lieux d'activité coraire d'activité coraire d'activité code postal*: code postal*: code        | aaaa)* () :<br>:(6*:<br>                                                                                                    | Sélectionnez                                                                                                    |                                                                                                    | ~                                                                                                    |
| ala de la fondation du groupement (format jimmiz<br>éléctionnez la fédération à laquelle vous êtes attii<br>luméro d'attiliation *   iuméro d'attiliation *  iuméro d'attiliation *  iuméro d'attiliation *  iuméro d'attiliation *  iuméro d'attiliation *  iuméro d'attiliation *  iuméro d'attiliation *  iuméro d'attiliation *  iuméro d'attiliation *  iuméro d'attiliation *  iuméro d'attiliation *  iumero d'attiliation *  iumero d'attiliation * | res                                                                                                    | Sélectionnez                                                                                                    |                                                                                                    | ~                                                                                                    |
| ekectonnez la fédération à laquelle vous êtes affii<br>tuméro d'affiliation"                                                                                                    | res                                                                                                    | Sélectionnez                                                                                                    |                                                                                                    | v                                                                                                    |
| Iuméro d'attiliation*                                                                                                    | res                                                                                                    |                                                                                                    |                                                                                                    |                                                                                                    |
| toraire et lieux d'activité toraire d'ativité (tous lieux contondus) *   toraire d'activité (tous lieux contondus) *   toraire d'activité (tous lieux contondus) *   toraire d'activité  contradia   terveradi  terveradi terveradi terveradi tervera      | res                                                                                                    |                                                                                                    |                                                                                                    |                                                                                                    |
| oraire et lieux d'activité oraire d'activité (tous lieux confondus) *  i oraire d'activité (tous lieux confondus) *  i oraire d'activité cercredi ceudi cercredi ceudi cercredi ceudi cercredi ceudi cercredi ceudi cercredi ceudi cercredi ceudi cercredi ceudi cercredi ceudi cercredi ceudi cercredi ceudi cercredi ceudi cercredi ceudi cercredi ceudi cercredi ceudi cercredi ceudi cercredi ceudi cercredi ceudi cercredi cercredi ceudi cercredi ceudi cercredi cercredi ceudi cercredi cercredi c      | res                                                                                                    |                                                                                                    |                                                                                                    |                                                                                                    |
| Ioraire d'activité (tous lieux contondus) *                                                                                                    | ires                                                                                                    |                                                                                                    |                                                                                                    |                                                                                                    |
| Ioraire d'activité (tous lieux contondus) *   Horzi  undi  Aardi  Ardi  Ardi Ardi                                                                                                    | ires                                                                                                    |                                                                                                    |                                                                                                    |                                                                                                    |
| Hora         Mardi         Mardi         Mardi         Peudi         Vendradi         Samedi         Dimanche         Dimanche         Code postal*         Rue, numéro, boile *:         Code postal*:         Localité*:         Adresse n°1 du lieu d'activité         Dénomination du lieu*:         Rue, numéro, boile *:         Code postal*:         Localité*:         dresse n°2 du lieu d'activité         Dénomination du lieu*:         Rue, numéro, boile *:         Code postal*:         Localité*:         dresse n°2 du lieu d'activité         Dénomination :         Rue, numéro, boile :         Code postal*:         Localité :         Localité :         Code postal :         Localité :         Code postal :         Localité :         Code postal :         Localité :         Code postal :         Localité :         Code postal :         Localité :         Code postal :         Localité :          Code postal : <t< td=""><td>ires</td><td></td><td></td><td></td></t<>                                                                                                    | ires                                                                                                    |                                                                                                    |                                                                                                    |                                                                                                    |
| Mardi Mercredi Jeudi Vendredi Samedi Dimanche Samedi Dimanche Samedi Samedi Samedi Samedi Samedi Samedi Samedi Samedi Samedi Samedi Samedi Dimanche Samedi Samedi Samed      |                                                                                                    |                                                                                                    | 7                                                                                                    |                                                                                                    |
| Mercradi Mercradi Mercradi Aercradi Aer      |                                                                                                    |                                                                                                    |                                                                                                    |                                                                                                    |
| Jeudi Jeudi Activité Jénoritation du lieu*:                                                                                                    |                                                                                                    |                                                                                                    |                                                                                                    |                                                                                                    |
| Jeudi                                                                                                    |                                                                                                    |                                                                                                    |                                                                                                    |                                                                                                    |
| Vendredi Samedi Dimanche Dimanche Cadresse principale d'activité Dénomination du lieu*: Rue, numéro, boîte *: Code postal*: Localité*: Localité*: Vdresse n*2 du lieu d'activité Dénomination du lieu*: Rue, numéro, boîte *: Code postal*: Localité*: Localité*: Localité*: Localité*: Localité*: Localité:                                                                                                    |                                                                                                    |                                                                                                    |                                                                                                    |                                                                                                    |
| Samedi Dimanche Dimanche Dimanche Cadresse principale d'activité Dénomination du leu*: Rue, numéro, boite *: Code postal*: Localité *: Udresse n*3 du lieu d'activité Dénomination du leu*: Rue, numéro, boite *: Code postal*: Localité *: Udresse n*3 du lieu d'activité Dénomination : Rue, numéro, boite : Code postal *: Localité : Localité : L      |                                                                                                    |                                                                                                    | ]                                                                                                    |                                                                                                    |
| Dimanche                                                                                                    |                                                                                                    |                                                                                                    |                                                                                                    |                                                                                                    |
|                                                                                                    |                                                                                                    |                                                                                                    |                                                                                                    |                                                                                                    |
| Zadresse principale d'activité         Dénomination du lieu*:         Rue, numéro, boîte *:         Code postal*:         Localité*:         Mattress ent2 du lieu d'activité         Dénomination du lieu*:         Code postal*:         Localité*:         Mattress ent2 du lieu d'activité         Dénomination du lieu*:         Code postal*:         Localité*:         Code postal*:         Code postal*:         Code postal*:         Code postal*:         Localité*:         Marcesse n*3 du lieu d'activité         Dénomination du lieu*:         Code postal*:         Localité *:         Dénomination :         Rue, numéro, boîte :         Code postal :         Localité :         Code postal :         Localité :         e matériel demandé sera-t-il gardé à l'adresse du lieu d'activité où le m                                                                                                    |                                                                                                    |                                                                                                    |                                                                                                    |                                                                                                    |
| Rue, numéro, bolte *:                                                                                                    |                                                                                                    |                                                                                                    |                                                                                                    | _                                                                                                    |
| Code postal *:                                                                                                    |                                                                                                    |                                                                                                    |                                                                                                    |                                                                                                    |
| Localité *:                                                                                                    |                                                                                                    |                                                                                                    |                                                                                                    |                                                                                                    |
| Vez-vous d'autres adresses pour l'activité ?*:  Adresse n*2 du lieu d'activité Dénomination du lieu*:  Code postal *: Localité *: Localité *: Code postal *: Code postal *: Localité *: Localité : Localité : Loc      |                                                                                                    |                                                                                                    |                                                                                                    |                                                                                                    |
| Adresse n°2 du lieu d'activité Dénomination du lieu*: Rue, numéro, boîte *: Code postal*: Localité*: Udresse n°3 du lieu d'activité Dénomination : Rue, numéro, boîte : Localité : Localité :                                                                                                    |                                                                                                    | Oui                                                                                                    |                                                                                                    |                                                                                                    |
| Adresse n°2 du lieu d'activité Dénomination du lieu*: Rue, numéro, bolte *: Code postal*: Localité*: Dénomination : Rue, numéro, bolte : Code postal : Localité :                                                                                                    |                                                                                                    | () Non                                                                                                    |                                                                                                    |                                                                                                    |
| Code postal *:         Code postal *:         Localité *:         Adresse nº 3 du lieu d'activité         Dénomination :         Rue, numéro, boîte :         Code postal :         Localité :         Localité :         Localité :         Localité :         Localité :         Localité :         Localité :         Localité :         Védesez le n° de l'adresse du lieu d'activité où le m                                                                                                    |                                                                                                    |                                                                                                    |                                                                                                    |                                                                                                    |
| Rue, numéro, bolte *:                                                                                                    |                                                                                                    |                                                                                                    |                                                                                                    |                                                                                                    |
| Code postal *:                                                                                                    |                                                                                                    |                                                                                                    |                                                                                                    |                                                                                                    |
| Localité *:                                                                                                    |                                                                                                    |                                                                                                    |                                                                                                    |                                                                                                    |
| Adresse n°3 du lieu d'activité Dénomination : Rue, numéro, boite : Code postal : Localité :                                                                                                    |                                                                                                    |                                                                                                    |                                                                                                    |                                                                                                    |
| Dénomination :                                                                                                    |                                                                                                    |                                                                                                    |                                                                                                    |                                                                                                    |
| Rue, numéro, boîte :                                                                                                    |                                                                                                    |                                                                                                    |                                                                                                    |                                                                                                    |
| Kue, numero, botte : Code postal : Localité :                                                                                                    |                                                                                                    |                                                                                                    |                                                                                                    |                                                                                                    |
| Code postal :<br>Localité :<br>Le matériel demandé sera-t-li gardé à l'adresse du<br>?récisez le n° de l'adresse du lieu d'activité où le m.                                                                                                    |                                                                                                    |                                                                                                    |                                                                                                    |                                                                                                    |
| Localité :                                                                                                    |                                                                                                    |                                                                                                    |                                                                                                    |                                                                                                    |
| e malériel demandé sera-l-il gardé à l'adresse du<br>Yrécisez le n° de l'adresse du lieu d'activité où le m                                                                                                    |                                                                                                    |                                                                                                    |                                                                                                    | 7                                                                                                    |
| řrécisez le n° de l'adresse du lieu d'activité où le m:                                                                                                    |                                                                                                    |                                                                                                    |                                                                                                    |                                                                                                    |
| récisez le n° de l'adresse du lieu d'activité où le m                                                                                                    | i lieu de l'activité ? : 🔘 Oui                                                                                                    |                                                                                                    |                                                                                                    |                                                                                                    |
|                                                                                                    | I lieu de l'activité ? :  Oui Non                                                                                                    | ge social                                                                                                    |                                                                                                    |                                                                                                    |
|                                                                                                    | i lieu de l'activité ? :  OUi Non uatériel sera gardé* : OSiège                                                                                                    | esse 1                                                                                                    |                                                                                                    |                                                                                                    |
|                                                                                                    | I lieu de l'activité ? :  Oui Non Natériel sera gardé*: Adres                                                                                                    | esse 2                                                                                                    |                                                                                                    |                                                                                                    |
|                                                                                                    | J lieu de l'activité ?:  Ulieu de l'activité ?:  Université ?:  Université ?:  Un |                                                                                                    |                                                                                                    |                                                                                                    |
|                                                                                                    | I lieu de l'activité ? : Oui<br>Non<br>Natériel sera gardé* : Siègr<br>Adre:<br>Adre:<br>Adre:<br>Adre:                                                                                                    |                                                                                                    |                                                                                                    |                                                                                                    |
|                                                                                                    | I lieu de l'activité ? : Oui<br>Non<br>Natériel sera gardé* : Siège<br>Adre:<br>Adre:<br>Adre:                                                                                                    |                                                                                                    |                                                                                                    | 8                                                                                                    |
|                                                                                                    | Ilieu de l'activité ? 🛞 Oui<br>Non<br>Natériel sera gardé : Siège<br>Adre:<br>Adre:<br>Adres                                                                                                    |                                                                                                    |                                                                                                    |                                                                                                    |

## Dans le cas où le matériel serait gardé à une autre adresse :

| Le matériel demandé sera-t-il gar | dé à l'adresse du lieu de l'activité ? : O Oui |  |
|-----------------------------------|------------------------------------------------|--|
|                                   | Non                                            |  |
| Adresse du lieu de gardiennage    |                                                |  |
| Rue, numéro, boîte *:             |                                                |  |
| Code postal*:                     |                                                |  |
| Localité*:                        |                                                |  |

|                                                                                                    | Demande                                                                                                    | latériel sportif                                                                                                    | / membres Situation finar                   | ncière Déclaration sur l'honneur Documents à j                                       | joindre            |
|----------------------------------------------------------------------------------------------------|----------------------------------------------------------------------------------------------------|----------------------------------------------------------------------------------------------------|---------------------------------------------|--------------------------------------------------------------------------------------|--------------------|
|                                                                                                    |                                                                                                    | _                                                                                                    |                                             |                                                                                      |                    |
|                                                                                                    | us demandez* 🕕 :                                                                                                    | L'acquisition de nouveau matériel                                                                                                    | uste                                        |                                                                                      |                    |
|                                                                                                    | scipline(s) concernée(s)*: 🕕                                                                                                    |                                                                                                    |                                             |                                                                                      |                    |
|                                                                                                    |                                                                                                    |                                                                                                    |                                             |                                                                                      |                    |
|                                                                                                    |                                                                                                    |                                                                                                    |                                             |                                                                                      |                    |
|                                                                                                    |                                                                                                    |                                                                                                    |                                             |                                                                                      |                    |
|                                                                                                    | vez votre demande*:                                                                                                    |                                                                                                    |                                             |                                                                                      |                    |
|                                                                                                    |                                                                                                    |                                                                                                    |                                             |                                                                                      |                    |
|                                                                                                    |                                                                                                    |                                                                                                    |                                             |                                                                                      |                    |
|                                                                                                    | énéficiaire du subside pour ach                                                                                                    | at de matériel sportif tient à disposition d                                                                                                    | de l'Administration un inventaire de        | l'ensemble du matériel acquis par ce blais sur une période anté                      | irieure de 10 ans. |
|                                                                                                    | ant de la demande* 🕥                                                                                                    | e                                                                                                    |                                             |                                                                                      |                    |
|                                                                                                    | vous une assurance pour le m                                                                                                    | atériel demandé ?*:                                                                                                    | Oul                                         |                                                                                      |                    |
|                                                                                                    |                                                                                                    |                                                                                                    | O Non                                       |                                                                                      |                    |
|                                                                                                    | éro de police d'assurance *:                                                                                                    |                                                                                                    |                                             |                                                                                      |                    |
|                                                                                                    | nez-vous actuellement en prêt (                                                                                                    | du matériel de l'ADEPS :                                                                                                    | Oui                                         |                                                                                      |                    |
|                                                                                                    |                                                                                                    |                                                                                                    | ○ Non                                       |                                                                                      |                    |
|                                                                                                    | iéro du prêt 1*:                                                                                                    |                                                                                                    |                                             |                                                                                      |                    |
|                                                                                                    | iéro du prêt 2 :                                                                                                    |                                                                                                    |                                             |                                                                                      |                    |
|                                                                                                    | éro du prêt 3 :                                                                                                    |                                                                                                    |                                             |                                                                                      |                    |
|                                                                                                    |                                                                                                    |                                                                                                    |                                             |                                                                                      |                    |
| rr ure Ade - Edate - Confirmation de mes informations pers porseils - Expa Demante<br>exernet domandour Mathema spor<br>exert domandour Mathema spor<br>exert domandour Mathema sport<br>exert domandour Mathema sport<br>exert doma                                                                                                    | dent                                                                                                    |                                                                                                    |                                             |                                                                                      |                    |
| er une Aule - Defaile - Continuation de mes reformations gersonnelles - Elago Demando<br>ment d'encadremando<br>and d'encadremando<br>encertionement / membres personnelle<br>Précione Titres pédagogiques ou techniques<br>Précione Titres pédagogiques ou techniques<br>Précione Titres pédagogiques ou                                                                                                    |                                                                                                    |                                                                                                    |                                             |                                                                                      |                    |
| er une Aide > Détails - Continuation de mes internations personnelles > Etapa Demante<br>personni d'anamadeur Madéries jour<br>Encestrement Internet De Continue De Continue De Continue De Continue De Continue De Continue S à jondre<br>contra d'anamadeur De Continue De Continue De Continue De Continue De Continue S à jondre<br>contra d'anamadeur De Continue De Continue De Continue De Continue De Continue De Continue S à jondre<br>contra d'anamadeur De Continue De Continue De Conti                                                                                                    |                                                                                                    |                                                                                                    |                                             |                                                                                      |                    |
| er une Ade > Defaits > Confirmation de mes unternations personnelles > Eupo Demandeur<br>pement demandeur Matériel son<br>Teres pedagosiques ou techniques<br>ne recestement<br>tecenteligne su mons une personne<br>ne recestement<br>ne recestement<br>ne |                                                                                                    |                                                                                                    |                                             |                                                                                      |                    |
| her une Alde > Debais > Contimution de mes informations personnelles > Espe Demand<br>uppenent demandeur Madériel son Encorrement / membres<br>balanton financeère Déclaration sur monneur Documents à jondre<br>merseiper au moins une personne<br>merseiper au moins une personne<br>merseiper au moins une personne<br>merseiper au moins une personne<br>perseiper au moins une personne<br>perseiper au moins une dequates annent in membres de groupes merseiper au moins au defense persite personne<br>merseiper au moins une personne<br>perseiper au moins une de regues faminent in membres de groupes metter es de dequates annent in membres de groupes metter es de dequates annent in membres persite personne in membres persite personne in termine personne in termine in termine personne in termine personne in termine personne in termine in termine personne in termine personne in termine personne in termine in termi                                                                                                    |                                                                                                    |                                                                                                    |                                             |                                                                                      |                    |
| In the Variable > Continuation due mes informations personnelles > Etage Bemandelle       Declaration sur Monneul Documents à jondre         Internet demandeul Madeier son       Prénom       Titres pédagogiquees ou techniques         internet géneral dumandeul S = Contendeul S = Conten                                                                                                    |                                                                                                    |                                                                                                    |                                             |                                                                                      |                    |
|                                                                                                    |                                                                                                    |                                                                                                    |                                             |                                                                                      |                    |
|                                                                                                    | er une Airle > Détaile > Confirm                                                                                                    | ation de mas informations nersonnelles                                                                                                    | s Flane Domande                             |                                                                                      |                    |
| ez enseigner au moins une persone   Prénom Titres pédagogiques ou techniques                                                                                                    | er une Aide > Détails > Confirm<br>pement demandeur M                                                                                                    | ation de mes informations personnelles                                                                                                    | - Etape Demande                             | cière Déclaration sur Monneur Documents à joi                                        | indre              |
| Prénom       Titres pédagogiques ou techniques                                                                                                    | er une Alde > Détails > Confirm<br>perment demandeur Ma<br>annel d'encadrement                                                                                                    | ation de mes informations personnelles<br>atériel sportence d'encedrement / n                                                                                                    | -> Etape Demande<br>membres                 | cière Déclaration sur Monneur Documents à Joi                                        | indre              |
|                                                                                                    | er une Aide > Détails > Confirm<br>pement demandeur Ma<br>onnel d'encadrement<br>ez renseigner au moins une pe                                                                                                    | ation de mes informations personnelles<br>atériel spor <b>Encadrement / n</b><br>rsonne                                                                                                    | - Etape Demande<br>membres                  | cière Déclaration sur monneur Documents à joi                                        | indre              |
|                                                                                                    | rr une Aide > Détails > Confirm<br>bernent dermandeur Ma<br>anel d'encadrement<br>ez renseigner au moins une pe                                                                                                    | ation de mes informations personnelles<br>atériel spor Encadrement / n<br>rsonne<br>Prénom                                                                                                    | - Etape Demande<br>membres                  | cière Déclaration sur l'honneur Documents à joi<br>Titres pédagogiques ou techniques | indre              |
| es-                                                                                                    | er une Alde > Détails > Confirm<br>sement demandeur M<br>annel d'encadrement<br>ez renseigner au moins une pe                                                                                                    | ation de mes informations personnelles<br>atériel spor Encadrement / n<br>rsonne<br>Prénom                                                                                                    | > Etape Demande<br>membres                  | cière Déclaration sur Monneur Documents à joi<br>Titres pédagogiques ou techniques   | indre              |
| as                                                                                                    | rr une Alde > Détails > Confirm<br>bement demandeur Main<br>nnel d'encadrement<br>ez renseigner au moins une pe                                                                                                    | ation de mes informations personnelles<br>atériel spor Encadrement / n<br>rsonne<br>Prénom                                                                                                    | > Etape Demande<br>membres                  | cière Déclaration sur l'honneur Documents à joi<br>Titres pédagogiques ou techniques | indre              |
| es ve d'quipes en championnat aduttes * ①: ve d'quipes en championnat juunes * ①: ve d'quipes en championnat juunes * ①: ve d'quipes en championnat juunes * ①: ve devolution de l'quipe fanion *: ve de membres du groupement ces 3 demikres années * ①: ve de membres du groupement ces 3 demikres années * ①: ve de membres du groupement ces 3 de                                                                                                    | ir une Alde > Détails > Confirm<br>kement demandeur Mi<br>nnel d'encadrement<br>iz renseigner au moins une pe                                                                                                    | ation de mes informations personnelles a<br>tériel sport Encadrement / n<br>rsonne<br>Prénom                                                                                                    | - Etape Demande<br>membres                  | tière Déclaration sur l'honneur Documents à joi<br>Titres pédagogiques ou techniques |                    |
| ve déquipes en championnat adulte * • • • • • • • • • • • • • • • • • •                                                                                                    | er une Alde > Détails > Confirm<br>sement demandeur Main<br>d'encodrement<br>ez renseigner au moins une pe                                                                                                    | ation de mes informations personnelles a<br>tériel sport Encadrement / n<br>rsonne<br>Prénom                                                                                                    | - Etape Demande<br>membres Situation finant | cière Déclaration sur l'honneur Documents à joi<br>Titres pédagogiques ou techniques |                    |
| ve déquipes en championnal jeunes * ① :                                                                                                    | er une Alde > Détails > Confirm<br><u>Deement demandeur</u> Ma<br>ez renseigner au moins une pe<br>t                                                                                                    | ation de mes informations personnelles a<br>tériel spor Encadrement / n<br>rsonne<br>Prénom                                                                                                    | Etapo Demande membres Situation finan       | cière Déclaration sur l'honneur Documents à joi<br>Titres pédagogiques ou techniques |                    |
| Autre       Autre       ssc*:       bre de membres du groupement ces 3 demières années* • :       ée     Membres pratiquants masculins     Membres pratiquants féminins       ée     Membres pratiquants masculins     Membres pratiquants féminins       i     I     I       i     I     I       i     I     I       i     I     I       i     I     I       i     I     I       i     I     I       i     I     I       i     I     I       i     I     I                                                                                                    | er une Alde > Détails > Confirm<br>pement demandeur Ma<br>ez renseigner au moins une pe<br>e<br>es<br>es                                                                                                    | ation de mes informations personnelles a<br>tériei spor Encadrement / n<br>rsonne<br>Prénom<br>                                                                                                 | Etapo Demande membres Situation finan       | cière Déclaration sur l'honneur Documents à joi<br>Titres pédagogiques ou techniques | indre              |
| sez*: break du groupement ces 3 demières années* ):<br>ée Membres du groupement ces 3 demières années* ):<br>ée Membres pratiquants masculins Membres pratiquants féminins<br>                                                                                                    | er une Alde > Détails > Confirm<br>pement demandeur Ma<br>ez renseigner au moins une pe<br>s<br>es<br>bre d'équipes en championnal ;<br>bre d'équipes en championnal ;                                                                            | ation de mes informations personnelles a<br>atériel spor Encadrement / n<br>rsonne<br>Prénom<br>                                                                                                | Etapo Demande membres Situation Tinan       | cière Déclaration sur l'honneur Documents à joi<br>Titres pédagogiques ou techniques |                    |
| bre de membres du groupement ces 3 demières années 🌓 :<br>Éee Membres pratiquants masculins Membres pratiquants féminins                                                                                                    | er une Alde > Détails > Confirm<br>pement demandeur Main<br>ex renseigner au moins une pe<br>a<br>es<br>es<br>bre d'équipes en championnal ;<br>bre d'équipes en championnal ;<br>ur d'évolution de l'équipe fanion                               | ation de mes informations personnelles a<br>tériel spor Encadrement / n<br>rsonne<br>Prénom<br>aduites * () :<br>eunes * () :<br>eunes * () :                                                   | Etape Demande membres Situation Tinan       | cière Déclaration sur l'honneur Documents à joi                                      |                    |
| ée     Membres pratiquants masculins     Membres pratiquants féminins       Image: Image: Im                                                                                                    | er une Alde > Détails > Confirm<br>pement demandeur Ma<br>ez renseigner au moins une pe<br>a<br>es<br>res<br>bre d'équipes en championnal ;<br>bre d'équipes en championnal ;<br>ur d'évolution de l'équipe fanion<br>sez*:                       | ation de mes informations personnelles :<br>atériel spor Encadrement / n<br>rsonne<br>Prénom<br>                                                                                                | Etape Demande membres Situation finan       | cière Déclaration sur l'honneur Documents à joi                                      |                    |
|                                                                                                    | er une Alde > Détails > Confirm<br>perment demandeur Met<br>sonnel d'encadrement<br>ez renseigner au moins une pe<br>s<br>es<br>es<br>bre d'équipes en championnat j<br>u d'évolution de l'équipe fanion<br>sez*:<br>tre de membres du groupement | ation de mes informations personnelles :<br>stériei spor Encadrement / r<br>rsonne  Prénom  chance :                                                                                            | - Etape Demande membres Situation finan     | cière Déclaration sur l'honneur Documents à joi                                      | indre              |
|                                                                                                    | er une Alde > Détails > Confirm<br>pement demandeur Me<br>es renseigner au moins une pe<br>s<br>es<br>bre d'équipes en championnat j<br>ur d'évolution de l'équipe fanion<br>sez*:<br>bre de membres du groupement<br>ée                          | ation de mes informations personnelles :<br>stériel spor Encadrement / r<br>rsonne<br>Prénom<br>aduites * ① :<br>eunes * ① :<br>*:<br>tt ces 3 dernières années * ① :<br>Hembres pratiquants ma | Etape Demande membres Situation finan       | cière Déclaration sur l'honneur Documents à joi                                      | indre              |
|                                                                                                    | er une Aide > Détails > Confirm<br>pernent demandeur Ma<br>onnel d'encadrement<br>lez renseigner au moins une pe<br>n<br>                                                                                                    | ation de mes informations personnelles stériel spor Encadrement / r rsonne rsonne aduites * ① : eunes * ① : tt ces 3 demières années * ① : Hembres pratiquants ma                               | Etape Demande membres Situation finan       | cière Déclaration sur l'honneur Documents à joi                                      | indre              |
|                                                                                                    | ner une Aide > Détails > Confirm<br>ipernent demandeur Ma<br>onnel d'encadrement<br>tezrenseigner au moins une pe<br>n<br>                                                                                                    | ation de mes informations personnelles :<br>atériei spor Encadrement / r<br>rsonne Prénom<br>aduites * () :<br>eures * () :<br>*:<br>tr ces 3 demières années * () :<br>Membres pratiquants ma  | Etape Demande membres Situation finan       | cière Déclaration sur l'honneur Documents à joi                                      | indre              |

5

**NB** : L'onglet « **Encadrement/membres** » n'est pas à remplir (donc il disparaît) pour la catégorie « *Administration publique de la région de langue française et de la région bilingue de Bruxelles-Capitale* ». L'onglet « **Situation financière** » diffère selon le type de catégorie choisi au niveau de l'onglet « **Groupement demandeur** »:

Fédération:

| Groupement demandeur Matériel sportif Encadrement / membre Situation financière Déclaration sur l'honneur Documents à joindre |         |
|----------------------------------------------------------------------------------------------------|---------|
| Montant de l'avoir disponible•                                                                                                |         |
| Montant de la coltisation annuelle du Cercle sportif à la fédération *:€                                                      |         |
| <pre></pre>                                                                                                    | ivant 🕨 |

## • Cercle sportif ou Association parascolaire:

| ſ | Groupement demandeur Matériel sportif Encadrement / membre Situation financière Déclaration sur thonneur Documents à joindre                           |      |
|---|----------------------------------------------------------------------------------------------------|------|
|   | Montant de l'avoir disponible •                                                                                                    |      |
|   | Montant de la cotstation annuelle du Cercle sportir la la federation *:e<br>Montant MINIMUM de la cotstation annuelle des membres au Cercle sportif*:e |      |
|   | Montant MAXIMUM de la cotisation annuelle des membres au Cercle sponti*:                                                                               |      |
|   | 4 Précédent Suiv                                                                                                    | ant⊧ |

## Administration publique ou Association dépendant d'une administration publique ou Centre sportif :

| 1 | Groupement demandeur Matériel sportif Situation financière Déclaration sur l'honneur Documents à joindre |           |
|---|----------------------------------------------------------------------------------------------------|-----------|
|   | Montant de l'avoir disponible*                                                                           |           |
|   | < Précédent                                                                                              | Suivant 🕨 |

| 1 | Groupement demandeur Matériel sportif Encadrement / membres Situation financière Déclaration sur l'honneur Documents à joindre                                                                                                    |
|---|----------------------------------------------------------------------------------------------------|
|   |                                                                                                    |
|   | Je déclare sur l'honneur que :                                                                                                    |
|   | - l'actitité sportise pour laquelle la subvention facultative est demandée ne se praique que dans des infrastructures sportives équipées d'un D.E.A. (Défibrillateur Externe Automatique) ou que ma demande a pour objet la subvention d'un D.E.A. (Défibrillateur Externe Automatique) afin de me conformer à l'article 2 du décret du 25 octobre 2012 relatif à la présence de défibrillateur externes automatique) afin de me conformer à l'article 2 du décret du 25 octobre 2012 relatif à la présence de défibrillateur externes automatiques de catégorie 1 dans les infrastructures sportives.: |
|   | Je miengage à :                                                                                                    |
|   | - à organiser annuellement, une séance d'information et de formation à l'utilisation du défibrillateur à destination des utilisateurs des infrastructures sportives qui composent le centre : 🗌                                                                                                    |
|   | - fournir les attestations relatives aux dispositions du paragraphe ci-dessus à la demande de l'administration. :                                                                                                    |
|   | - informer spontanément l'administration de toute modification relative à la présence d'un D.E.A. (Défibrillateur Externe Automatique):                                                                                                    |
|   | Je suis au courant que :                                                                                                    |
|   | - les subventions facuitatives de la Communauté française me sont indùment octroyées si les renseignements transmis sont inexads *:                                                                                                    |
|   | - toute commande ou achat effectué avant la date d'envol de ma demande entraînera le refus de la subvention : conformément à l'article 12 de l'Arrêté du Gouvernement du 19 janvier 2001. *: 🔲                                                                                                    |
|   | Pour des informations complémentaires contactez le CCS (Centre du Conseil du Sport) de votre province ou le Service des subventions. Cliquez >> ICI << pour trouver les coordonnées des CCS.                                                                                                    |
|   | Duined &                                                                                                    |
| L | Trocoon Superior                                                                                                    |
|   |                                                                                                    |
|   |                                                                                                    |

# NB : L'onglet « **Déclaration sur l'honneur** » varie légèrement au niveau de son contenu pour un cercle sportif :

| Je déclare sur l'honneur que :                                                                                                    |                                                                                                    |       |
|----------------------------------------------------------------------------------------------------|----------------------------------------------------------------------------------------------------|-------|
| - l'activité sportive pour laquelle la subvention facultative est c<br>(Défibrillateur Externe Automatique) afin de me conformer à l'                                                                                                    | emandée ne se pratique que dans des infrastructures sportives équipées d'un D.E.A. (Défibrillateur Externe Automatique) ou que ma demande a pour objet la subvention d'un D.E.A<br>rritcle 2 du décret du 25 octobre 2012 relatif à la présence de défibrillateurs externes automatiques de catégorie 1 dans les infrastructures sportives.                                                                                                    |       |
| Je m'engage à :                                                                                                    |                                                                                                    |       |
| - veiller à l'information et à la formation régulière à l'usage du                                                                                                    | DEA, ainsi qu'à la participation de membres du Cercle à cette formation : 🔲                                                                                                    |       |
| - fournir les attestations relatives aux dispositions du paragra                                                                                                    | he ci-dessus à la demande de l'administration. : 🔲                                                                                                    |       |
| - informer spontanément l'administration de toute modification                                                                                                    | relative à la présence d'un D.E.A. (Défibrillateur Externe Automatique) : 🔲                                                                                                    |       |
| Je suis au courant que :                                                                                                    |                                                                                                    |       |
| <ul> <li>les subventions facultatives de la Communauté française me</li> </ul>                                                                                                    | sont indûment octroyées si les renseignements transmis sont inexacts *: 📃                                                                                                    |       |
| - toute commande ou achat effectué avant la date d'envoi de                                                                                                    | na demande entraînera le refus de la subvention : conformément à l'article 12 de l'Arrêté du Gouvernement du 19 janvier 2001. 🎌 🔲                                                                                                    |       |
| Pour des informations complémentaires contactez le CCS (Ce                                                                                                    | ntre du Conseil du Sport) de votre province ou le Service des subventions. Cliquez >> ICI << pour trouver les coordonnées des CCS.                                                                                                    |       |
| Précédent                                                                                                    |                                                                                                    | Suiva |
|                                                                                                    |                                                                                                    |       |
| _                                                                                                    |                                                                                                    |       |
|                                                                                                    |                                                                                                    |       |
|                                                                                                    |                                                                                                    |       |
| ercher une Ade > Détala > Confirmation de mes informations personnelles > E<br>roupement demandeur Matèriel sport/ Encadrement / membres                                                                                                    | ape Demande<br>Bistuation franceire Declaration sur Phone Decuments à joinde                                                                                                    |       |
| ercher une Alde > Détals > Contimation de mes informations personnelles > E<br>roopement demandeur Matteriel sport Encadement / membres<br>bullez lékicharger le modèle de liste de matériel à remptir en ciquant >> IQ ec                                                                                                    | ape Demande<br>Situation franceire Declaration sur (horman Documents à joindre<br>puis le joindre c3-dessous une fois complété(s) :                                                                                                    |       |
| ercher une Ade > Détails > Confirmation de mes informations personnelles ><br>coopement demandeur Matterel sportif Encadement / membres<br>wulter telécharger le modèle de liste de matériel à remptir en cliquant >> ICI <+<br>ste du matèriel demande+:                                                                                                    | apa Demande<br>Secularon financière Declaration sur Phome Decumento à joindre<br>puis le joindre ci-dessous une fois compiété(s) :<br>+4jouder un fichier: Ou gliasez-déposez ic (Taile max: 10 Mo )                                                                                                    |       |
| ercher une Ade > Détais > Confirmation de mes informations personnetes > E<br>rocupement demandeur Materiel sporté Encadrement / membres<br>huitez télécharger le modèle de lois de matériel à remptir en cliquant >> ICI <><br>sols du matèriel demandé*:<br>identation bancaite : à ponde UNIQUEMENT en cas de têre demande ou de<br>coditication des coordonnées bancares ① :                                                                                                    | ape Demande<br>Bituation franceire Declaration sur thomas Documente à joinde<br>puis le joindre ci-dessous une fois complét(s) :<br>+Ajouter un fichier Our gissec-déposez loi (Taile max. 10 Mo.)<br>+Ajouter un fichier Our gissec-déposez loi (Taile max. 10 Mo.)                                                                                                    |       |
| ercher une Able > Détails > Confirmation de mes informations personneites > E<br>requement demandeur Matériel sport Encadement / membres<br>bullez tiélchaiger le modèle de liste de matériel à remptir en cliquant >> ICI <-<br>stel du matériel demandé *:<br>attestation bancaire : à joindre UNIQUEMENT en cas de tière demande ou de<br>nordination des coordonnées bancaires ① :<br>eves au nom du groupement demandeut*:                                                                                                    | ape Demande<br>Situation financiere Declaration sur fhom Documents à joindre<br>puis le jointre c3-dessous une fuis compilétie(s)<br>+4jouter un fichier. Ou glissez-déposez toi (Taile max: 10 Mo )<br>+4jouter un fichier. Ou glissez-déposez toi (Taile max: 10 Mo )<br>+4jouter un fichier. Ou glissez-déposez toi (Taile max: 10 Mo )                                                                                                    |       |
| ercher une Abte > Détala > Confirmation de mes informationa personnelles > la<br>inopement Glemandeur Matteriel sport/ Encadrement / membres<br>Auditez Hélicharger le modèle de laste de matériel à remplir en cliquant >> ICI <-<br>site du matériel demandé *:<br>Utestation bancaire : à joindre UNIQUEMENT en cas de têre demande ou de<br>modification des coordonnées bancaires ① :<br>Neva au nom du groupement demandeur* :                                                                                                    | ape Demandel Situation financeire Declaration sur Thom Decuments à joindre puis le joindre ci-dessous une fois compétéins) +4jouter un fichier. Ou glissez-déposez foi (Taile max: 10 Mo) +4jouter un fichier. Ou glissez-déposez foi (Taile max: 10 Mo) +4jouter un fichier. Ou glissez-déposez foi (Taile max: 10 Mo)                                                                                                    |       |
| ercher une Abe > Détals > Confirmation de mes informations personnetes > E<br>rougement demandeur Matériel sport Encadrement / membres<br>bullez blécharger le modèle de liste de matériel à remplir en clayant >> ICI <-<br>tiet demande :<br>destation bancaire : à joindre UNACUEMENT en cas de tière demande ou de<br>voornation des coordonnées bancaires • :<br>tevis au nom du groupement demandeur * :<br>bullez télécharger le modèle de signature à remplir en clayant >> ICI <-<br>pagnature de la demande * :                                                                                                    | ape Demandel           Bituation financeire         Declaration sur throm         Decuments & joindre           puis le joindre c3-dessous une fois compléte(s):                                                                                                    |       |
| ercher une Abe > Détats > Confirmation de mes informations personnelles > E<br>trogement demandeur Matériel sport/ Encadrement / membres<br>leuliez biécharger le modèle de liste de matériel à rempir en cliquant >> IQ <-<br>atestation bancaire : à joindre UNAUEMENT en cas de tière demande ou de<br>voinclation des coordonnéles bancaires<br>evois au nom du groupement demandeur*:<br>leuliez biécharger le modèle de signature à rempir en cliquant >> ICI <<- puis<br>signature de la demande*:                                                                                                    | ape Demandel           Obscumente i         Declaration sur frior         Decumente i joindre           public joindre ci-dessous une fois compété(s) :                                                                                                    |       |
| ercher une Alde > Détais > Confirmation de mes informations personnelles > E<br>incogement demandeur Matériel sport Encadement / membres<br>keuliez télécharger le modèle de liste de matériel à remplir en cliquant >> ICI <-<br>tes du matériel demands *:<br>Utestation bancaire : à joindre UNACUEMENT en cas de tière demande ou de<br>modification des coorconnées bancaires ① :<br>Neve au nom ou groupement demandeur *:<br>teuliez télécharger le modèle de signature à remplir en cliquant >> ICI <-, pus<br>signature de la demande *:                                                                                                    | ape Demandel           Bituation financeire         Declaration sur throm         Decuments à joindre           puis le joindre c3-dessous une fois compété(s) :         +4/outer un fichier         Ou glissez-déposez foi ( Taile max: 10 Mo )           +4/outer un fichier         Ou glissez-déposez foi ( Taile max: 10 Mo )         +4/outer un fichier         Ou glissez-déposez foi ( Taile max: 10 Mo )           +4/outer un fichier         Ou glissez-déposez foi ( Taile max: 10 Mo )         +4/outer un fichier         Ou glissez-déposez foi ( Taile max: 10 Mo )           e pindre c4-dessous une fois compété(s) :         +4/outer un fichier         Ou glissez-déposez foi ( Taile max: 10 Mo )                                                                                                    |       |
| ercher une Abe > Détate > Confirmation de mes informations personnetes > E<br>roogement demandeur Matériel sport Encadement / membres<br>bullez blécharger le modèle de liste de matériel à remplir en clayant >> ICI <-<br>teste ou matériel demande *:<br>titestation bancaire : à joindre UNACUEMENT en cas de tière demande ou de<br>volancation des coordonnées bancaires • :<br>tevis au nom du groupement demandeur *:<br>bullez tiélcharger le modèle de signature à remplir en clayant >> ICI <-<br>teulez tiélcharger le modèle de signature à remplir en clayant >> ICI <-<br>teulez tiélcharger le modèle d'attestation à remplir en clayant >> ICI <-<br>teulez tiélcharger le modèle d'attestation à remplir en clayant >> ICI <-<br>teulez tiélcharger le modèle d'attestation à remplir en clayant >> ICI <-<br>teulez tiélcharger le modèle d'attestation à remplir en clayant >> ICI <-<br>teulez tiélcharger le modèle d'attestation à remplir en clayant >> ICI <-<br>teulez tiélcharger le modèle d'attestation à remplir en clayant >> ICI <-<br>set autores de la decandet : | ape Demande<br>Bituation financeire Declaration sur from Decumente à joindre<br>puis le joindre ci-dessous une fois complèté(s):<br>+4poster un fichier Ou glissez-déposez foi (Table max: 10 Mo)<br>+4poster un fichier Ou glissez-déposez foi (Table max: 10 Mo)<br>+4poster un fichier Ou glissez-déposez foi (Table max: 10 Mo)<br>= pindre ci-dessous une fois complèté(s):<br>+4poster un fichier Ou glissez-déposez foi (Table max: 10 Mo)<br>= sindre ci-dessous une fois complèté(s):<br>+4poster un fichier Ou glissez-déposez foi (Table max: 10 Mo)<br>= sindre ci-dessous une fois complèté(s):<br>= sindre ci-dessous une fois complèté(s):<br>= sindre ci-dessous une fois complèté(s):<br>= sindre ci-dessous. Dés le retour du document (complèté par la fidération, vous pouvez le pindre ci-dessous.                                                                                                    |       |
| ercher une Abe > Détate > Confirmation de mes informations personnetes > E<br>roogement Gemandeur Matériel sport Encadement / membres<br>bullez blécharger le modèle de liste de matériel à remplir en cliquant >> ICI <-<br>tetestation bancaire : à joindre UNACUENENT en cas de tière demande ou de<br>modification des coordonnées bancaires<br>evise au nom du groupement demandeur* :<br>bullez télécharger le modèle de lignature à remplir en cliquant >> ICI <-<br>bullez télécharger le modèle de lignature à remplir en cliquant >> ICI <-<br>bullez télécharger le modèle d'attestation à remplir en cliquant >> ICI <-<br>in premier teu, ce document est à envoyer par mait à la fédération à laquele vi<br>destation de voire attiliation à une fédération reconnue par l'Adeps*:                                                                                                    | app Demande         Bituation financiare       Declaration sur from         puis le joindre ci-dessous une fris compiété(s):         +4jouder un fichier. Ou glissez-déposez lei (Taile max: 10 Me)         +4jouder un fichier. Ou glissez-déposez lei (Taile max: 10 Me)         +4jouder un fichier. Ou glissez-déposez lei (Taile max: 10 Me)         +4jouder un fichier. Ou glissez-déposez lei (Taile max: 10 Me)         +4jouder un fichier. Ou glissez-déposez lei (Taile max: 10 Me)         +4jouder un fichier. Ou glissez-déposez lei (Taile max: 10 Me)         spindre ci-dessous une fois compiété(s):         +4jouder un fichier. Ou glissez-déposez lei (Taile max: 10 Me)         us fiétes affitiés, accompagné de la liste de matériel que vous avez compiétée ci-dessus. Dés le retour du document compétée par la técération, vous pouvez le pindre ci-dessous.         +4jouter un fichier. Ou glissez-déposez lei (Taile max: 10 Me)                                                                                                    |       |
| ercher une Ade > Détais > Confirmation de mes informations personnees > E<br>Incemente demandeur Materiel sport Encadement / membres<br>deuter telecharger le modèle de liste de matériel à rempte en cliquant >> KCl <-<br>uite du materiel demandet :<br>Uterstation bancaire à pinote UNOLENENT en cas de fére demande ou de<br>nontraction des courdonnées bancaires D :<br>Neves au nom du groupement demandeur* :<br>Reulies télecharger le modèle de signature à rempte en cliquant >> ICl <<- pus<br>lignature de la demande :<br>Reulies télecharger le modèle de signature à rempte en cliquant >> ICl <<- pus<br>lignature de la demande :<br>Reulies télecharger le modèle de signature à rempte en cliquant >> ICl <<-, pus<br>lignature de la demande :<br>topperter les, ce document est à encoyer par mai à la féderation à laquele vi<br>distation de votre affication à une téderation reconnue par l'Adeps* :<br>toppe de risettat de compte altestation du contexte à la date e votre<br>enance ou cape de la feuture du la tode du compte à la date de votre                   | ap Dimandel         Butation franceite       Declaration sur from         public ignorite c3-dessous une fols complété(s):         +Ajouter un fichier       Our gissec-déposez fol (Table max: 10 Mo)         +Ajouter un fichier       Our gissec-déposez fol (Table max: 10 Mo)         +Ajouter un fichier       Our gissec-déposez fol (Table max: 10 Mo)         +Ajouter un fichier       Our gissec-déposez fol (Table max: 10 Mo)         +Ajouter un fichier       Our gissec-déposez fol (Table max: 10 Mo)         es pandre c1 dessous une fols complété(s):                                                                                                    |       |
| ercher une Ade > Détais > Confirmation de mes informations personnees > le<br>texpenneet demandeur Mattenel sport Encadrement / membres<br>deuter telecharger le modèle de liste de matériel à rempte en cliquant >> ICI <><br>.ute du matériel demandet :<br>Uterstation bancaire à pinote UNOLENENT en cas de fére demande ou de<br>nontraction des courdonnées bancaires 0 :<br>2eves au nom du groupement demandeur* :<br>reutiles télécharger le modèle de signature à rempte en cliquant >> ICI <<> pus<br>lignature de la demande :<br>reutiles télécharger le modèle de signature à rempte en cliquant >> ICI <<< pus<br>lignature de la demande :<br>reutiles télécharger le modèle de signature à rempte en cliquant >> ICI <<< pus<br>lignature de la demande :<br>tractions de votre attitation à une tédération recennue par l'Adeps* :<br>topes de l'instat de compte attestant du solde du compte à la date de votre<br>emande ou copie de la feuille du livre de caise au pour de la demande :                                                                                      | ap Dimandel Butation franceire Declaration sur from Declaration sur from |       |
| ercher une Ade > Détais > Continnation de mes informations personnees > 6<br>roogeneent demandeur Matériel sporté Encadrement / membres<br>fuellez télécharger le modèle de liste de matériel à rempte en cliquant >> ICI <><br>ste du matériel demande ::<br>destation bancarie : à jondre UNOUENENT en cas de têre demande ou de<br>volfication des coorrionnées bancaries © :<br>teves au nom du groupement demandeur*:<br>euliez télécharger le modèle de signature à rempte en cliquant >> ICI <                                                                                                    | ap Demandel         Behantom frænceiter       Deckeration sur finnen         puik is jondre ci-dessous une fols complété(s):         +Ajouter un fichter       Our gissec-déposez fol (Table max: 10 Mo)         +Ajouter un fichter       Our gissec-déposez fol (Table max: 10 Mo)         +Ajouter un fichter       Our gissec-déposez fol (Table max: 10 Mo)         +Ajouter un fichter       Our gissec-déposez fol (Table max: 10 Mo)         es gendre ci-dessous une fols complété(s):                                                                                                    |       |

Votre dossier peut être enregistré en « **Brouillon** » en utilisant le bouton « Enregistrer et rester sur cet écran » (situé en bas à droite de chaque onglet du formulaire) jusqu'à ce qu'il soit finalisé. Une

fois enregistré et validé via ce bouton situé lui aussi en bas à droite de chaque onglet du formulaire), votre dossier est créé. Vous verrez alors ce message apparaître :

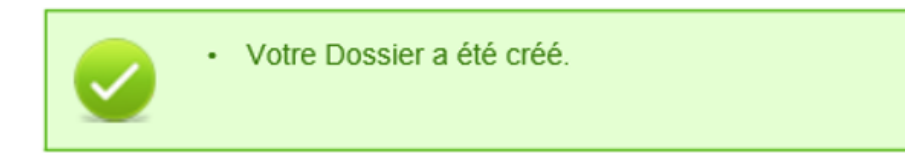

Lorsque tous les écrans du formulaire de demande ainsi que les pièces jointes ont été complétés, vous devez **valider** et **soumettre** votre dossier. Un message à l'écran et un email/courriel vous confirment la bonne réception de celui-ci par l'administration.

Un **numéro unique de dossier** (cf. Ecran 12) est également attribué à votre demande. Ce numéro peut être facilement retrouvé dans le menu « **Suivre mes dossiers** ». Toutes les communications écrites entre vous et l'administration concernant ce dossier mentionneront systématiquement ce numéro de référence.

Les courriels sont envoyés à l'adresse électronique indiquée dans le menu « **Mes infos personnelles** », sous la rubrique « **Mon compte** ».

### Ecran 12 : Ecran « Suivre mes dossiers »

|                | -BRUXELLES                                                                                                    |                                                                                                    |                                 | Federation Wallonie                                                                                             | -Bruxell          |
|----------------|----------------------------------------------------------------------------------------------------|----------------------------------------------------------------------------------------------------|---------------------------------|----------------------------------------------------------------------------------------------------|-------------------|
| entance        | SUBS                                                                                                    | SIDE                                                                                                    |                                 | venureuro                                                                                                    | r decembre 20     |
| weil           |                                                                                                    |                                                                                                    |                                 |                                                                                                    |                   |
|                |                                                                                                    |                                                                                                    |                                 |                                                                                                    |                   |
| Rechercher ()  | Suhre mes Dossiers > Mes Dos                                                                                                    | lers                                                                                                    |                                 |                                                                                                    |                   |
| une Aide       | Filtres Dossiers                                                                                                    |                                                                                                    |                                 |                                                                                                    |                   |
| Suivre mes i   |                                                                                                    |                                                                                                    |                                 |                                                                                                    |                   |
| Dossiers       | Dispositifs : Tous les                                                                                                    | Dispositifs                                                                                                    | ~                               |                                                                                                    |                   |
| Mes infos      | Statut :                                                                                                    | an de 2 Gaelline et annue 🕅 Camelán et 2 Gaunda 🕅 Camera de tautement 🐥 Ca                                                                                                    | de antennat 🧰 Caldà 🕅 Calda     |                                                                                                    |                   |
| r per sonneacs | - Del                                                                                                    | nande a manser et envoyer                                                                                                    | solde solde to colore           |                                                                                                    |                   |
|                |                                                                                                    |                                                                                                    |                                 |                                                                                                    |                   |
|                | C Légende                                                                                                    |                                                                                                    |                                 |                                                                                                    |                   |
|                | Nombre de résultats : 5                                                                                                    |                                                                                                    |                                 | Triet Bill : Date de modification                                                                               |                   |
|                | E Michae / Conhectous les di                                                                                                    | taŭo.                                                                                                    |                                 |                                                                                                    |                   |
|                |                                                                                                    | 99112<br>                                                                                                    |                                 |                                                                                                    |                   |
|                | N° Dossier<br>Statut - Déposé le                                                                                                    | Aide                                                                                                    | Classification 1                | Tiers Demandeur<br>Montant attribué                                                                             | Actions           |
|                | ▲ SAMS-1A-000079                                                                                                    | €6 Subside ADEPS pour l'achat de matériel sportif                                                                                                    |                                 | aliteration of the second second second second second second second second second second second second second s | . 🖻               |
|                | - 28/11/2018                                                                                                    |                                                                                                    |                                 | N.A.                                                                                                    |                   |
|                |                                                                                                    |                                                                                                    | and a substant same             |                                                                                                    |                   |
|                |                                                                                                    | All and the development of the development of the d |                                 |                                                                                                    |                   |
|                | - 03/12/2018                                                                                                    | dia Resta dara dana any indra dara dara dara dara dara dara dara                                                                                                    |                                 | N.A.                                                                                                    |                   |
|                | <ul> <li>■ sAMS-1A-000078</li> </ul>                                                                                                    | As Subside ADEPS pour l'achat de matériel sportif                                                                                                    |                                 | N.A<br>GREENPEACE                                                                                               |                   |
|                | • 03/12/2018     sAMS-1A-000078     • 27/11/2018                                                                                                    | €e Subside ADEPS pour l'achat de matériel sport/f                                                                                                    |                                 | N.A<br>GREENPEACE<br>N.A                                                                                        | R. P.             |
|                |                                                                                                    | ₿ Subside ADEPS pour l'acthat de matériel sportif 84 Demande l'accéntant / reconsissance                                                                                                    | Doma : jats de la solose        | N.A<br>GREENPEACE<br>N.A<br>GREENPEACE                                                                          |                   |
|                |                                                                                                    | Ø4 Subside ADEPS pour l'achat de matériel sportif Ø4 Demande d'agrément / reconnaissance                                                                                                    | Doma, : Arts de la solme        | N.A.<br>GREENPEACE<br>N.A.<br>GREENPEACE                                                                        | B. P.             |
|                |                                                                                                    | Ø6 Subside ADEPS pour l'achat de matériel sportif                 Ø4 Demande d'agrément / reconnaissance                                                                                                    | <u>Doma, :</u> Arta de la sobre | N.A<br>GREINPEACE<br>N.A<br>GREINPEACE                                                                          | <b>R</b> <i>P</i> |
|                | • 03/12/2018     • 03/12/2018     • 03/12/2018     • 27/11/2018     • 27/11/2018     • AGR-000045     • 27/11/2018     • 27/11/2018     • AMS-1A-000072                                                  | Ø4       Subaside ADEPS pour l'achat de matériel sport/f         Ø4       Demande d'agrément / reconnaissance         Ø13       Subaside ADEPS pour l'achat de matériel sport/f                                                                                                    | Doma_ : Arts de la sobre        | N.A<br>GREENFEACE<br>N.A<br>GREENFEACE<br>GREENFEACE                                                            | р<br>. Р<br>. Р   |
|                | <ul> <li>e 03/12/2016</li> <li>e AMS-1A-000078</li> <li>e AMS-1A-000078</li> <li>e Adde 000045</li> <li>e Adde 000045</li> <li>e 27/11/2018</li> <li>e AMS-1A-000072</li> <li>e AMS-1A-000072</li> </ul> | <ul> <li>Øt Subside ADEPS pour l'achat de matériel sportif</li> <li>Øt Demande d'agrément / reconnaissance</li> <li>Ø13 Subside ADEPS pour l'achat de matériel sportif</li> </ul>                                                                                                    | <u>Dona, i</u> Arts de la sobre | N.A<br>GREENPEACE<br>N.A.<br>GREENPEACE<br>GREENPEACE<br>700,00 ¢                                               | . P               |
|                |                                                                                                    | Of Subside ADEPS pour l'achat de matériel sport/     Of Subside ADEPS pour l'achat de matériel sport/     Ota Subside ADEPS pour l'achat de matériel sport/                                                                                                    | Doma, : Arts de la sobre        | R.A<br>GREENPEACE<br>R.A.<br>GREENPEACE<br>GREENPEACE<br>700,00 €<br>AMDer 10 ⊽/résultat/soos 4 € [             | . P               |

Dans l'exemple repris sous l'Ecran 12, un dossier « **sAMS** » a été soumis par organisme à l'Administration : le **sAMS-1A-0000079** 

Une fois le dossier déposé, l'Administration procèdera à l'instruction administrative du dossier. Dans le cadre de cette phase, un complément d'informations pourra vous être demandé par l'Administration. Pour voir comment ces compléments d'informations peuvent être communiqués, reportez-vous au point 5 du manuel.

## 5.2. La gestion des documents à joindre

Afin de préparer votre dossier et gagner du temps dans la soumission de celui-ci, nous vous conseillons de rassembler au préalable l'ensemble des documents à joindre et de les sauvegarder sur votre ordinateur (via un document, un scan, un @ ou une photo). Pour vous aider, un **modèle de liste du matériel** à compléter est mis à votre disposition en cliquant sur » ICI «. Idem pour un modèle de signature et de sceau.

La capacité de l'application est de maximum 10 Méga par fichier. En cas de fichier trop lourd, vous pouvez le scinder en plusieurs parties (voir exemple ci-dessous).

| Liste du matériel demandé*:                                                                                                   | Piece justificative 1.pdf<br>+Ajouter un fichier Ou glissez-déposez i                   | 198.20 KB<br>ci. ( Taille max. 10 Mo ) |                                                             |
|----------------------------------------------------------------------------------------------------|-----------------------------------------------------------------------------------------|----------------------------------------|-------------------------------------------------------------|
| Attestation bancaire : à joindre UNIQUEMENT en cas de 1ère demande ou de<br>modification des coordonnées bancaires 🕕 :        | +Ajouter un fichier Ou gilssez-déposez i                                                | cl. (Taille max. 10 Mo.)               |                                                             |
| Devis au nom du groupement demandeur*.<br>Neutliez télécharger le modèle de signature à remptir en cliquant >> ICI <<, puis l | Ajouter un fichié     Ou gilssez-déposez i     joindre cl-dessous une tois complété(s): | ci. (Taille max. 10 Mo.)               | Pour supprimer une piè<br>jointe/ (fichier), utiliser l'icô |
| Signature de la demande*:                                                                                                    |                                                                                         | ci. (Taille max. 10 Mo.)               |                                                             |
| Copie de l'extrait de compte atestant du solde du com<br>Semande ou copie de la feuille du livre de caisse au jo<br>utilisez  | ajouter une pièc<br>2 « <b>+ Ajouter un f</b> i                                         | ce jointe/un Fich<br>i <b>chier</b> ». | hier,                                                       |

Un exemple : Pour insérer une pièce jointe, cliquez sur le bouton « **+ Ajouter un fichier** » et sélectionnez le fichier sur le bureau de votre ordinateur. Une fois insérée, vous pouvez la visualiser en cliquant sur le nom du document écrit en rouge et en gras (voir exemple ci-dessous). Vous pouvez aussi vérifier la taille du document qui est indiquée pour chaque pièce téléchargée dans l'application (Ci-dessous : 220,4 KB).

| e du matériel demandé*:                                                                                                    | Tout télécharger                                                 | 265,1 KB                                                                                                    | 6            |                                   |
|----------------------------------------------------------------------------------------------------|------------------------------------------------------------------|----------------------------------------------------------------------------------------------------|--------------|-----------------------------------|
|                                                                                                    | Piece justificative 1.put                                        | 193,6 KB                                                                                                    | â            |                                   |
|                                                                                                    | +Ajouter un fichier Ou glissez-déposez icl. (1                   | Taille max. 10 Mo )                                                                                                    |              |                                   |
|                                                                                                    |                                                                  | and the second second se |              |                                   |
| station bancaire : a joindre UNIQUEMENT en cas de 1ere demande ou de<br>ification des coordonnées bancaires 🚯 :                                      | +Ajouter un fichier Ou gilssez-déposez ici. (7                   | Faille max. 10 Mo )                                                                                                    | Sec. 1       | Lien cliquable pour visualiser la |
|                                                                                                    |                                                                  |                                                                                                    | 1999 B       |                                   |
| s au nom du groupement demandeur*:                                                                                                    | ◆Ajouter un fichier Ou glissez-déposez /ci. (Taille max. 10 Mo ) |                                                                                                    | piece jointe |                                   |
| llez télécharger le modèle de signature à remplir en cliquant >> ICI <<, pui                                                                         | s le joindre ci-dessous une fois complété(s) :                   |                                                                                                    |              |                                   |
| ature de la demande*:                                                                                                    | ✦Ajouter un fichier Ou glissez-déposez ici. (1                   | Taille max. 10 Mo )                                                                                                    |              |                                   |
| ie de l'extrait de compte attestant du solde du compte à la date de votre<br>ande ou copie de la feuille du livre de caisse au jour de la demande •: | +Ajouter un fichier Ou glissez-déposez ici. (1                   | Taille max. 10 Mo )                                                                                                    |              |                                   |
|                                                                                                    |                                                                  |                                                                                                    |              |                                   |

Si vous n'arrivez pas à visualiser ces éléments, il vous suffit d'appuyer sur le bouton « **Enregistrer** » afin que la mise à jour se fasse.

# 6. COMMENT SUIVRE L'ÉVOLUTION DE VOTRE DOSSIER ?

Via le menu « **Suivre mes dossiers** » (deuxième point du menu principal à gauche), vous pouvez suivre l'état d'avancement des dossiers déposés, c'est-à-dire :

- Apporter des compléments aux demandes faites par l'Administration (exemple : joindre une pièce justificative complémentaire) (cf. Modifier votre dossier)
- Connaitre l'état d'avancement de l'instruction et de la décision (cf. Consulter votre dossier et son statut)
- Suivre les paiements (cf. Consulter votre dossier et son statut)

#### Ecran 13 : Ecran des fonctionnalités du menu « Suivre mes dossiers »

|                                                                                                    |                                                                                                    |                                                                                                    | Fédération Wallonie-Bruxelle             |
|----------------------------------------------------------------------------------------------------|----------------------------------------------------------------------------------------------------|----------------------------------------------------------------------------------------------------|------------------------------------------|
| FW-B.BE                                                                                                    |                                                                                                    |                                                                                                    | vendredi 07 décembre 201                 |
| Acceptance                                                                                                    | SUBSIDE                                                                                                    |                                                                                                    |                                          |
| Accuell  Rechercher   Rechercher   Construction  Rechercher   Construction  Rechercher   Construction  Rechercher   Rechercher   Recherchercher   Rechercherchercher   Recherchercherchercherchercher   Recherchercherchercherchercherchercherche | Suire mes Dossiers > Mes Dossiers           Fitres Dossiers ID           Depositifs :         Tous les Dispositifs           Statut :         Image Demonde à finaliser et envoyer | Modifier votre dossier                                                                                          |                                          |
|                                                                                                    | <b>O</b> I Joppedo                                                                                                    | 1997 - 1997 - 1997 - 1997 - 1997 - 1997 - 1997 - 1997 - 1997 - 1997 - 1997 - 1997 - 1997 - 1997 - 1997 - 1997 - | ····                                     |
|                                                                                                    | Legenue                                                                                                    |                                                                                                    |                                          |
|                                                                                                    | Nombre de résultats : 6                                                                                                    | Tr                                                                                                    | ier par : Date de modification           |
|                                                                                                    | W Antcher / Im Cachertous les betalls                                                                                                    | ·                                                                                                    | Afficher 10 ✓ résultats / page           |
|                                                                                                    | Statut - Déposé le Aide<br>gi sAMS-IA-00098 ∯1, Subside ADEPS pour l'achat de matériel sportif<br>Ing                                                                              | Classification 1                                                                                                | Montant attribué Actions<br>GREENPEACE E |
| Le                                                                                                    | <ul> <li>• ouvre plus d'informations sur le dossier.</li> </ul>                                                                                                    | Consulter<br>dossier et son statut.                                                                             | votre                                    |
|                                                                                                    |                                                                                                    |                                                                                                    |                                          |
| Statut - Déposé le                                                                                                    | Alde                                                                                                    | Classification 1                                                                                                | Montant attribué Actions                 |
| SAMS-1A-000098                                                                                                    | UL Subside AUCHS pour l'achat de materiel sportir                                                                                                    |                                                                                                    | N.A                                      |
| Modifié le :                                                                                                    | 07/12/2018                                                                                                    | Montant du subside<br>- Demandé<br>- Attribué                                                                   |                                          |

#### Ecran 14 : Ecran « Suivre mes Dossiers > Mes Dossiers > Consultation »

Si vous cliquez sur 🔎 au niveau de l'écran 13, vous obtenez l'écran « Historique du Dossier »

| Suivre mes Dossiers > Mes Dossiers > Consultation |            |                                                                                                    |         |
|---------------------------------------------------|------------|----------------------------------------------------------------------------------------------------|---------|
| Evénement Etat                                    | Date       | Initiateur Dernier enregistrement /                                                                                                    | Actions |
| Création de la Demande Demande                    | 14/05/2018 | Administration communale de Berloz Administration communale de Berloz<br>Administration communale de Berloz Administration communale de Berloz | -       |
|                                                   |            |                                                                                                    |         |

Pour revenir en arrière, appuyez sur « Annuler ».

#### Une fois soumise, votre demande passera par différentes étapes :

A chaque étape de votre dossier, un @ ou un courrier papier vous sera envoyé :

- Lors de la **réception** de votre dossier par l'Administration (courriel).
- Recevabilité : Vous recevrez un deuxième accusé de réception (courriel) indiquant que votre dossier a été jugé recevable, c'est-à-dire que toutes les pièces jointes sont présentes sous la forme requise. Si non, un @ vous informant des différents éléments à modifier/ajouter vous sera envoyé, et vous pourrez dès lors compléter votre dossier.
- Décision : Vous recevrez un courrier vous indiquant qu'une décision a été prise concernant votre dossier. En cas d'octroi, il vous sera demandé de fournir des documents complémentaires.

# 7. PÉRIODE D'INACTIVITÉ DANS L'INTERFACE

Si, pendant plus de 30 minutes, vous êtes inactif-ve sur la plateforme SUBside, le message d'erreur suivant s'affichera en haut de votre écran sur fond rouge: « **Vous avez été déconnecté après une période d'inactivité de 30 minutes** ».

Ceci signifie que vous avez été déconnecté-e de votre session en cours. Pour continuer votre navigation, veuillez recommencer une session sécurisée via la page d'accueil de la plateforme SUBside (cf. Ecran 7).

Un décompte vous prévient de la déconnection. (Ecran 15).

Ecran 15 : Message affiché en cas d'inactivité sur la plateforme SUBside

| Votre session va expirer d   | ans 20:28. Veuillez | procéder à l'enregistrement      |                      |                           |                        |                   |                       |
|------------------------------|---------------------|----------------------------------|----------------------|---------------------------|------------------------|-------------------|-----------------------|
|                              |                     |                                  |                      |                           |                        | Fédération        | Wallonie-Bruxelles    |
| FW-B.BE                      |                     |                                  |                      |                           |                        |                   | lundi 19 février 2018 |
|                              |                     | SUBSIDE                          |                      |                           |                        |                   |                       |
| Accueil                      | _                   |                                  |                      |                           |                        |                   |                       |
| Rechercher                   | Suivre mes Dossiers | > Mes Dossiers                   |                      |                           |                        |                   |                       |
| ulle Alde                    | Filtres Dossie      | rs 🚯                             |                      |                           |                        |                   |                       |
| Suivre mes 👔                 |                     |                                  |                      |                           |                        |                   |                       |
| Dossiers                     | Dispositifs :       | Tous les Dispositifs             |                      |                           | ×                      |                   |                       |
| Mes infos ()<br>personnelles | Statut :            | k Demande à finaliser et envoyer | Complément à fournir | En cours de traitement    | 🍂 En cours de paiement | 🔥 Soldé 📗 Clôturé |                       |
|                              |                     |                                  |                      | -                         |                        |                   |                       |
|                              |                     |                                  |                      |                           |                        |                   |                       |
|                              | C Légende           |                                  |                      |                           |                        |                   |                       |
|                              |                     |                                  |                      |                           |                        |                   |                       |
|                              | Aucun dossier dou   | ve                               |                      |                           |                        |                   |                       |
|                              |                     |                                  | Marshine Marles 11   | Conditioner diskillention |                        |                   |                       |
|                              |                     |                                  | menuons legales   (  | Lonaitions a autisation   |                        |                   |                       |
|                              |                     |                                  | (                    | 3                         |                        |                   |                       |

## 8. MOT DE PASSE OUBLIÉ

Si vous avez oublié votre mot de passe pour vous connecter à la plate-forme SUBside, vous aurez sur la page d'accueil la possibilité d'utiliser l'option: « **Mot de passe oublié** » située en bas de la zone « **Déjà inscrit ?** » (cf. Ecran 16).

#### Ecran 16 : Option : « Mot de passe oublié ».

|                                |                                                                                                    | Fédération Wallonie-Bruxelles                                                                                                    |
|--------------------------------|----------------------------------------------------------------------------------------------------|----------------------------------------------------------------------------------------------------|
| FW-B.BE                        | SUBSIDE                                                                                                    | vendredi 07 décembre 2018                                                                                                    |
| S'identifier / S<br>S'inscrire | Bienvenue sur le site des SUBSIDES et d<br>Cette Plate-forme vous permet de :<br>• Rechercher un dispositif d'aide<br>• Déposer un dissier de demande | des AIDES INDIVIDUELLES                                                                                                    |
| Suivre mes O<br>Dossiers       | Suivre l'instruction et le paiement de vos dossiers     Inscrivez-vous pour bénéficier de l'ensemble d                                                | es ces services !                                                                                                    |
| Mes infos personnelles         | DEJA INSCRIT ? Identifiez vous I<br>Par identifiant et mot de passe<br>Identifiant : 1<br>Mot de passe :<br>Mot de passe oublié ?                     | NOUVEL UTILISATEUR ? Inscrivez vous !         Nom*:         Prénom*:         Email*:         Confirmation de l'email*:         Identifiant*:         Identifiant*:         Confirmation du l'email*:         Identifiant*:         Confirmation du mol de         passe*:         Vous étes*:         Sélectionnez |
|                                |                                                                                                    | Le symbole * indique les champs obligatoires S'inscrite                                                                                                    |

#### Ecran 17 : Ecran : « Mot de passe oublié ».

Si vous cliquez à ce niveau, vous obtenez l'écran suivant « **Mot de passe oublié** » où il vous sera nécessaire d'encoder votre Identifiant (qui est une adresse courriel) ou Courriel et de cliquer sur le bouton « **Valider** ».

|                                 | ATION<br>BRUXELLES                                                                                                    | elles  |
|---------------------------------|----------------------------------------------------------------------------------------------------|--------|
| FW-B.BE                         | mardi 30 janvie<br>SUBSIDE                                                                                                    | r 2018 |
| S'identifier / S'inscrire       | Mot de passe oublié                                                                                                    |        |
| <b>Rechercher O</b><br>une Aide | Mot de passe oublié Saisissez l'identifiant ou le courriel de votre compte ci-dessous. Un message électronique sera envoyé à l'adresse électronique de ce compte. |        |
| Suivre mes O<br>Dossiers        | Identifiant ou Courriel*:                                                                                                    |        |
| Mes infos 0 personnelles        | Jai outblé mon Identifiant et mon Courrei  Fotour                                                                                                    | )      |

#### Ecran 18 : Ecran : « Mot de passe oublié ».

Vous obtenez alors le message suivant à l'écran vous invitant à consulter votre boîte @ :

« ATTENTION : Un @ vous permettant de modifier votre mot de passe vous a été envoyé. Si vous ne recevez pas le @, peut être que l'identifiant ou l'adresse courriel utilisés ne sont pas les bons. Pensez également à vérifier dans vos SPAMS ou Courriers indésirables. ».

| (3            | FÉDÉRA<br>WALLONIE-B    |                 | Fédération Wallonie-Bruxelles                                                                                                    |
|---------------|-------------------------|-----------------|----------------------------------------------------------------------------------------------------|
|               | FW-B.BE                 | 64 L            | maid: 30 janvier 2018<br>SUBSIDE                                                                                                    |
| S'ide<br>S'ir | entifier / 🚯<br>nscrire | Mot de passe or | ublie                                                                                                    |
| Q Recl        | hercher 🚯<br>e Aide     | Mot de pass     | er outstie<br>1. Un mail vous permettant de modifier votre mot de passe vous a été envoyé. Si vous ne recovez pas le mait, peut être que l'identifiant ou le mail utilisés ne sont pas les bons. Pensez également à vénifer dans vos SPAMS ou Courriers indésirables. |
| Suiv<br>Do    | vre mes 🕕<br>ssiers     | Retour          |                                                                                                    |
| Aperso        | s infos 🚯<br>onnelles   |                 |                                                                                                    |

Dans votre boîte @, vous recevez à ce moment un @ de la plate-forme vous informant de votre identifiant et de votre nouveau mot de passe que vous pouvez encoder au niveau de l'écran d'accueil pour pouvoir vous connecter à nouveau.

|                            | mat: 30-01-2018 11:09                                                                                         |
|----------------------------|----------------------------------------------------------------------------------------------------|
|                            | [SUB](ne pas répondre à ce courrier électronique) <noreply@cfwb.be></noreply@cfwb.be>                         |
|                            | [SUB] Récupération de mot de passe                                                                            |
| à graindorge               | Isabelle                                                                                                    |
|                            |                                                                                                    |
| 2                          |                                                                                                    |
|                            |                                                                                                    |
| Identifiant<br>Adresse éle | ctronique : Charles and a second state                                                                        |
|                            |                                                                                                    |
| Bonjour,                   |                                                                                                    |
| Une deman                  | de de réinitialisation de votre mot de passe a été effectuée.                                                 |
| Afin de déf                | inir un nouveau mot de passe, cliquez sur le lien suivant :                                                   |
| https://www                | w.transversal.cfwb.be/sub/login-tiers.sub?token-password=                                                     |
| Pour des ra                | isons de sécurité, ce lien ne sera valable que jusqu'au : 30/01/2018 à 11:29                                  |
| Si le lien n               | e fonctionne pas, vous pouvez le copier et le coller directement dans la barre d'adresse de votre navigateur. |
| SUB https:                 | //www.transversal.cfwb.be/sub/login-tiers.sub                                                                 |
|                            |                                                                                                    |

# <u>Ecran 19</u> : Ecran général de connexion à la plateforme et encodage du nouveau mot de passe :

Vous obtenez alors la boîte pop-up suivante où vous pouvez déterminer un nouveau mot de passe en complétant les zones :

- Identifiant
- Nouveau mot de passe
- Confirmer le nouveau mot de passe

et en cliquant sur le bouton « **Valider** » vous accéderez de nouveau à l'application SUBside.

| FÉDÉRATION                                                                                                    | Modifier le mot de passe                                                                                                    |                     |
|----------------------------------------------------------------------------------------------------|----------------------------------------------------------------------------------------------------|---------------------|
| WALLOWER DRUVELLES                                                                                                    | Modifier le mot de passe                                                                                                    | Eódóration Wallenia |
| FW-B.BE                                                                                                    | Suite à une demande de réinitialisation de votre mot de passe, merci de renseigner votre identifiant ainsi que votre nouveau mot de passe.                                                                                                    |                     |
| SUBSID                                                                                                    | E Identifiant*:                                                                                                    |                     |
|                                                                                                    | Nouveau mot de passe*                                                                                                    |                     |
|                                                                                                    | Confirmed la normanization                                                                                                    |                     |
| Scrire Bienvenue sur le site de                                                                                                    | de passe*:                                                                                                    |                     |
| Aide Suive linstruction et le paiement                                                                                                    | d Annuler Valider                                                                                                    |                     |
| e mes 1 Inscrivez-vous pour bénéficie                                                                                                    | or d                                                                                                    |                     |
| infos () DEJA INSCRIT ? Identifiez vou                                                                                                    | st                                                                                                    |                     |
| nnelles Par identifiant et mot de passe                                                                                                    | No.10".                                                                                                    |                     |
|                                                                                                    | Prénom*:                                                                                                    |                     |
| worde passe .                                                                                                    | Email*                                                                                                    |                     |
| Not de passe oublié ?                                                                                                    | S'identifier Confirmation de l'email*:                                                                                                    |                     |
|                                                                                                    | Identifiant*:                                                                                                    |                     |
|                                                                                                    | Mot de passe*                                                                                                    |                     |
|                                                                                                    | Confirmation du mot de<br>passe*.                                                                                                    |                     |
|                                                                                                    | Vous êtes*: 🚯 Sélectionnez 🔻                                                                                                    |                     |
|                                                                                                    | Le symbole * indique les champs obligatoires S'intycrine                                                                                                    |                     |
|                                                                                                    |                                                                                                    |                     |
|                                                                                                    |                                                                                                    |                     |
| Actualités                                                                                                    |                                                                                                    |                     |
| Actualités<br>SUBSIDE est un outil transversal de (<br>Grâce à lui, les usagers disposent d'u                                                                                                    | pestion de l'ensemble des processus de subventions et d'agréments du Ministère de la Fédération Wationne Bruxelles.<br>n « Espace Personnel » à travers liquel ils peuvent :                                                                                                    |                     |
| Actualités<br>SUBSIDE est un outil transversal de ç<br>Grâce à lui, les usagers disposent d'u                                                                                                    | gestion de Tensemblie des processus de subventions et d'agréments du Ministère de la Fédération Waltonie-Bruxeilles.<br>m « Espace Personnel » à travers lequel its pervent :                                                                                                    |                     |
| Actualités<br>SUBSIDE est un outil transversal de<br>Grâce à lui, les usagers disposent d'u                                                                                                    | gestion de Tensemblie des processus de subventions et d'agréments du Ministère de la Fédération Waltonie-Bruxeilles.<br>m « Espace Personnel » à travers leguel its pervent :                                                                                                    |                     |
| Actualités<br>SUBSIDE est un outit transversal de<br>Grâce à lui, les usagers disposent d'u<br>Iodifier le mot de passe                                                                                                    | gestion de Tensemblie des processus de subventions et d'agréments du Ministère de la Fédération Waltonie-Bruzeilles.<br>m « Espace Personnel » à travers leguel its pervent :                                                                                                    |                     |
| Actualités<br>SUBSIDE est un outit transversal de<br>Grâce à lut, les usagers disposent d'u<br>Iodifier le mot de passe                                                                                                    | gestion de Tensemblie des processus de subventions et d'agréments du Ministère de la Fédération Waltonie Bruxeilles.<br>n « Espace Personnel » à travers leguel its pervent :                                                                                                    |                     |
| Actualités<br>SUBSIDE est un outit transversal de<br>Grâce à lut, les usagers disposent d'u<br>Iodifier le mot de passe<br>Modifier le mot de passe                                                                                                    | gestion de Tensemblie des processus de subventions et d'agréments du Ministère de la Fédération Waltonie Bruzeilles.<br>n « Espace Personnel » à travers leguel its pervent :                                                                                                    |                     |
| Actualités<br>SUBSIDE est un outit transversal de<br>Grâce à lut, les usagers disposent d'u<br>Iodifier le mot de passe<br>Modifier le mot de passe<br>Suite à une demande de réinitial                                                                                                    | peston de l'ensemble des processus de subventions et d'agréments du Ministère de la Fédération Waltonie Bruxeilles.<br>n « Espace Personnel » à travers leguel ils pervent :<br>isation de votre mot de passe, merci de renseigner votre identifiant ainsi que votre nouveau mot de passe  | э.                  |
| Actualités<br>SUBSIDE est un outit transversal de<br>Grâce à lut, les usagers deposent d'u<br>Iodifier le mot de passe<br>Modifier le mot de passe<br>Suite à une demande de réinitial                                                                                                    | pesten de l'ensemble des processus de subventions et d'agréments du Ministère de la Fédération Waltonie Bruxeilles.<br>n « Espace Personnel » à travers lequel ils pervent :<br>isation de votre mot de passe, merci de renseigner votre identifiant ainsi que votre nouveau mot de passe  | Э.                  |
| Actualités<br>SUBSIDE est un outit transversal de<br>Grâce à lut, les usages deposent d'u<br>Iodifier le mot de passe<br>Modifier le mot de passe<br>Suite à une demande de réinitial<br>Identifiant* :                                                                                                    | peston de l'ensemble des processus de subventions et d'agréments du Minstère de la Fridânsten Waterne Bruxelles<br>n « Espace Personnel » à travers leguel la peuvent :<br>isation de votre mot de passe, merci de renseigner votre identifiant ainsi que votre nouveau mot de passe       | a.                  |
| Actualités<br>SUBSIDE est un outit transversal der<br>Gräce à ka, les usages deposent d'u<br>Iodifier le mot de passe<br>Modifier le mot de passe<br>Suite à une demande de réinitial<br>Identifiant* :                                                                                                    | peston de l'ensemble des processus de subventions et d'agréments du Ministère de la Frédération Watione-Bruxelles.<br>n « Espace Personnel » à travers leguel la peuvent :<br>isation de votre mot de passe, merci de renseigner votre identifiant ainsi que votre nouveau mot de passe    | 9.                  |
| Actualités<br>SUBSIDE est un outit transversal der<br>Gräce a ku, les usages disposent d'u<br>Acdifier le mot de passe<br>Suite à une demande de réinitial<br>Identifiant* :                                                                                                    | jeston de fensemble des processus de subventions et d'agréments du Ministère de la Frédération Wationse Bruxeiles.<br>n « Espace Personnel » à travers leguel la persent :                                                                                                    | Э.                  |
| Actualités<br>SUBSIDE est un outit transversal der<br>Gridee a ku, les usagers disposent d'u<br>Acdiffier le mot de passe<br>Suite à une demande de réinitial<br>Identifiant*:                                                                                                    | pesten de fensemble des processus de subventions et d'agréments du Ministère de la Frédération Wationse Bruxeiles.<br>In « Espace Personnel » à travers lequel le peuvent :                                                                                                    | Э.                  |
| Actualités<br>SUBSIDE est un outil transversal der<br>Gridee à Na, les usagers disposent d'u<br>Acdiffier le mot de passe<br>Suite à une demande de réinitial<br>Identifiant*:                                                                                                    | pesten de fensemble des processus de subventions et d'agréments du Ministère de la Frédération Watione Bruxeites.<br>n « Espace Personnel » à travers legant le personnt :<br>isation de votre mot de passe, merci de renseigner votre identifiant ainsi que votre nouveau mot de passe    | Э.                  |
| Actualités SUBSIDE est un outit transversal der Gridee à Na. Ies usagers disposent d'u  Actifier le mot de passe Suite à une demande de réinitial Identifiant*: Nouveau mot de passe*: Confirmer le nouveau mot de passe*:                                                                                  | pesten de fensentée des processus de subventions et d'agréments du Ministère de la Frédération Wationie Bruxeites.<br>In « Espace Personnel » à travers lequel le peusent :                                                                                                    | э.                  |
| Actualités<br>SUBSIDE est un outit transversal der<br>Gridee à ka, les usagers disposent d'u<br>Actifier le mot de passe<br>Modifier le mot de passe<br>Suite à une demande de réinitial<br>Identifiant*:<br>Nouveau mot de passe*:<br>Confirmer le nouveau mot<br>de passe*:                               | pesten de fensentée des processus de subventions et d'agetments du Ministère de la Frédération Watenne Bruxeites<br>n « Espace Personnet » à travers legant le personnt :<br>isation de votre mot de passe, merci de renseigner votre identifiant ainsi que votre nouveau mot de passe     | э.                  |
| Actualités SUBSIDE est un outit transversal de Grâce à ba, les usages deposent d'u  Modifier le mot de passe Suite à une demande de réinitial Identifiant*: Nouveau mot de passe*: Confirmer le nouveau mot de passe*:                                                                                      | pesten de fersemble des processus de subventions et d'agetments du Ministère de la Frédération Watenne Bruxeites<br>n « Espace Personnet » à travers legant lis pervent :<br>issation de votre mot de passe, merci de renseigner votre identifiant ainsi que votre nouveau mot de passe    | э.                  |
| Actualités         SUBSIDE est un outil transveral de,<br>Grâce à bit, les usages deposent d'u         Iodifier le mot de passe         Modifier le mot de passe         Suite à une demande de réinitial<br>Identifiant* :         Nouveau mot de passe* :         Confirmer le nouveau mot<br>de passe* : | pesten de fersemble des processus de subventions et d'agrèments du Ministère de la Frédération Watenne Bruxeites<br>n « Espace Personnet » à travers legant lis pervent :<br>isation de votre mot de passe, merci de renseigner votre identifiant ainsi que votre nouveau mot de passe<br> | a.<br>Valider       |
| Actualités SUBSIDE est un outil transversal de, Grâce à bit, les usagers deposent d'u  Modifier le mot de passe Modifier le mot de passe Suite à une demande de réinitial Identifiant*: Nouveau mot de passe*: Confirmer le nouveau mot de passe*:                                                          | peston de l'ensemble des processus de subventions et d'agréments du Minstère de la Fridération Watione Bruxelles.<br>n « Espace Personnel « à travers lequel la peuvent :                                                                                                    | 9.<br>Valider       |
| Actualités SUBSIDE est un outit transversal der Gräce à ka, les usages deposent d'u  Actualité Modifier le mot de passe Suite à une demande de réinitial Identifiant*: Nouveau mot de passe*: Confirmer le nouveau mot de passe*: Annuler                                                                   | peston de l'ensemble des processus de subventions et d'agréments du Ministère de la Fiddration Wationie Bruxelles.<br>In « Espace Personnel » à travers liquel la peuvent :                                                                                                    | 9.<br>Valider       |
| Actualités SUBSIDE ent un outit transversal der Griden a ku, tes unagers disposent d'u  Actualité Modifier le mot de passe Suite à une demande de réinitital Identifiant*: Nouveau mot de passe*: Confirmer le nouveau mot de passe*: Annuler                                                               | pesten de l'ensemble des processus de subventions et d'agréments du Ministère de la Fiddination Wationie Bruxelles.<br>In « Espace Plessennel » à travers liquel la peuvent :                                                                                                    | 9.<br>Valider       |

## 9. IDENTIFIANT OU COURRIEL OUBLIÉ

Si vous avez oublié votre Identifiant ou Courriel pour vous connecter à la plate-forme SUBside, vous avez, sur la page d'accueil, la possibilité d'utiliser l'option: « **Mot de passe oublié** » située en bas de la zone « **Déjà inscrit ?** » (cf. Ecran 20).

#### Ecran 20 : Option : « Mot de passe oublié ».

|                                                        | ATION                                                                                                    | Fédération Wallonie-Bruxe                                                                                                    | elles |
|--------------------------------------------------------|----------------------------------------------------------------------------------------------------|----------------------------------------------------------------------------------------------------|-------|
| FW-B.BE                                                | SUBSIDE                                                                                                    | vendredi 07 décembre                                                                                                    | 2018  |
| S'identifier /<br>S'inscrire<br>Rechercher<br>une Aide | Bienvenue sur le site des SUBSIDES (<br>Cette Plate-forme vous permet de :<br>Rechercher un dispositif d'alda<br>Déposer un dossier de demande<br>Suivre l'Instruction et le paiement de vos dossiers<br>Inscrivez-vous bour bénéficier de l'ensemb | t des AIDES INDIVIDUELLES                                                                                                    |       |
| Mes infos personnelles                                 | DEJA INSCRIT ? Identifiez vous !<br>Par identifiant et mot de passe<br>Identifiant:<br>Mot de passe :<br>Identifiant:<br>Mot de passe oublié ?                                                                                                    | NOUVEL UTILISATEUR ? Inscrivez vous !         Nom*:         Prénom*:         Email*:         Confirmation de l'email*:         Identifier         Identifier         Mot de passe*:         Confirmation du mot de<br>passe*: |       |
|                                                        |                                                                                                    | Vous êtes*:  Sélectionnez  Le symbole * indique les champs obligatoires S'inscritre                                                                                                    |       |

#### Ecran 21 : Ecran : « Mot de passe oublié ».

Si vous cliquez à ce niveau, vous obtenez l'écran suivant « **Mot de passe oublié** », vous avez la possibilité de cliquer sur le lien en rouge suivant : « <u>J'ai oublié mon Identifiant et mon Courriel</u> ».

|                                                             | ATION                                                                                                    | Fédération Wallonie-Bruxelles |
|-------------------------------------------------------------|----------------------------------------------------------------------------------------------------|-------------------------------|
| FW-B.BE                                                     | SUBSIDE                                                                                                    | mardi 30 janvier 2018         |
| S'identifier / O<br>S'inscrire                              | Mot de passe oublié                                                                                                    |                               |
| <b>Rechercher une Aide</b>                                  | Mot de passe oublié     Saisissez l'Identifiant ou le courriel de votre compte ci-dessous. Un message électronique sera envoyé à l'adresse électronique de ce compte. |                               |
| Suivre mes 0<br>Dossiers 0<br>Mes infos 0<br>personnelles 0 | Identifiant ou Courriel*:<br>Jai oublié mon Identifiant et mon Courriel                                                                                               | Valider                       |

#### <u>Ecran 22</u> : Ecran : « Mot de passe oublié » (suite) – Personne morale.

Si vous êtes une personne morale, il faudra encoder votre numéro de BCE pour pouvoir récupérer votre Identifiant/Courriel et cliquer sur le bouton « **Valider** ».

|                            | ÉRATION      | Fédération Wallonie-Brux                                                         | elle |
|----------------------------|--------------|----------------------------------------------------------------------------------|------|
| FW-B.E                     | E            | march 30 janvie<br>SUBSIDE                                                       | 201  |
|                            |              |                                                                                  |      |
| S'identifier<br>S'inscrire | Mot de passe | ablie                                                                            |      |
| Q Rechercher               | 1 Mot de pa  | le oublié                                                                        | I.   |
| une Alde                   | Veuillez sa  | r les informations d'dessous. Un message électronique vous sera envoyé par mail. |      |
| Dossiers                   | Vous ētes*   | Personne Morale                                                                  |      |
| Mes infos                  | N° de BCE    |                                                                                  |      |
| personnene                 | Retour       | Valider                                                                          | 5    |
|                            |              |                                                                                  | Ĩ.   |

Un message apparaîtra à l'écran afin de vous rappeler l'adresse électronique que vous avez utilisée pour SUBside :

| KALLONIE<br>FW-B.BE            |                | Fédération Wallonie-Bruxelles                                                                                               |
|--------------------------------|----------------|----------------------------------------------------------------------------------------------------|
| S'identifier / O<br>S'inscrire | Mot de passe o | uble                                                                                                    |
| C Rechercher 0 une Aide        | Mot de pas     | e oubrié<br>a a pour adresse mail 🗨 🖗 be. Si vous avez changé d'adresse mail, veuillez contacter la plateforme téléphonique |
| Suivre mes O<br>Dossiers       | Retour         |                                                                                                    |
| Mes infos ()<br>personnelles   |                |                                                                                                    |

#### <u>Ecran 23</u> : Ecran : « Mot de passe oublié » (suite) – Personne physique.

Si vous êtes une personne physique, il faudra encoder votre nom, prénom et date de naissance pour pouvoir récupérer votre Identifiant/Courriel et cliquer sur le bouton « **Valider** ».

|                                 |                                              |                                                                                    | Fédération Wallonie-Bruxelle |
|---------------------------------|----------------------------------------------|------------------------------------------------------------------------------------|------------------------------|
| FW-B.BE                         | S                                            | SUBSIDE                                                                            | mardi 30 janvier 20          |
|                                 |                                              |                                                                                    |                              |
| S'identifier / D<br>S'inscrire  | Mot de passe oublié                          |                                                                                    |                              |
| <b>Rechercher O</b><br>une Aide | Mot de passe oubl<br>Veuillez saisir les int | site<br>nformations ci-dessous. Un message électronique vous sera envoyé par mail. |                              |
| Suivre mes Dossiers             | Vous étes* 🙃                                 | Personne Physicae                                                                  |                              |
| Mes infos<br>personnelles       | Nom*:<br>Prénom*:<br>Date de naissance*      | •                                                                                  |                              |
|                                 | Retour                                       |                                                                                    | Valider                      |

Un message apparaîtra à l'écran afin de vous rappeler l'adresse électronique que vous avez utilisée pour SUBside :

| (B            | FÉDÉR/                 |                | Fédération Wallonie-Bruxelles                                                                                                |
|---------------|------------------------|----------------|----------------------------------------------------------------------------------------------------|
|               | FW-B.BE                |                | mard 30 priver 2018 SUBSIDE                                                                                                  |
| S'ide<br>S'ir | ntifier / 🕕<br>nscrire | Mot de passe o | ublié                                                                                                    |
| Q Recl        | hercher 🕕<br>e Aide    | Mot de pas     | se oublié<br>a a pour adresse mail 💦 🖗 be. Si vous avez changé d'adresse mail, veuillez contacter la plateforme téléphonique |
| Suiv<br>Do    | re mes 🚯<br>ssiers     | Retour         |                                                                                                    |
| Aperso        | s infos 🚯              |                |                                                                                                    |

## **10.** COMMENT IMPRIMER LE FORMULAIRE AVANT DE LE COMMUNIQUER

La procédure d'impression est différente selon le navigateur internet que vous utilisez : Internet Explorer, Mozilla Firefox ou Google Chrome.

Chaque onglet du formulaire doit être imprimé selon cette procédure.

## 10.1. Comment imprimer un formulaire sous Internet Explorer ?

Pour imprimer un onglet d'un formulaire, il faut aller dans « Fichier » et choisir « Aperçu avant impression » ou directement « Imprimer » si les configurations ont déjà été faites pour l'impression.

| Edition Amchage P                | Ctrl+T | the v D + D max Stands + Datis                                                                                                    |
|----------------------------------|--------|----------------------------------------------------------------------------------------------------|
| Dupliquer l'onglet               | Ctrl+K | 1. Utilisateur Authentitié : Administration communale de Berloz. Administration communale de Berloz.                                                                                                    |
| Nouvelle fenêtre                 | Ctrl+N |                                                                                                    |
| Vouvelle session                 | 10000  | N                                                                                                    |
| Ouver                            | C#I+O  | 25 Fédération Wallonie-Bruxell                                                                                                    |
| Modifier                         |        | jeud 17 mai 2                                                                                                    |
| Covegitorer<br>Envesistaer sourt | OHAS   | SUBSIDE                                                                                                    |
| Fermer l'onglet                  | Ctrl+W | 565562                                                                                                    |
| Mise en page                     |        |                                                                                                    |
| Imprimer                         | Cbi+P  | r un Alde » Publishe «Publishe de mai information autonomities » Etana Pomenula                                                                                                    |
| Aperçu avant impression          |        | June Poter / Details / Constitution of inter-anomalianes personnees - Caspe Demonster                                                                                                    |
| Envoyer                          | 5      | ement demandeur Matériel sportif Encadrement / membres Situation linancère Déclaration sur l'honneur Documents à joindre                                                                                                    |
| importer et exporter             |        | orisation                                                                                                    |
| Propriétés                       |        |                                                                                                    |
| Guitter                          |        | Ites un'une*: O Fédération sportive ou lédération sportive du lobais ou association sportive recomme                                                                                                    |
| Mes infos                        | 3      | <ul> <li>Cercle sportfi affilié à une lédération sportive reconnue</li> </ul>                                                                                                    |
| personnelles                     |        | Association parascolaire dépendant directement des établissements d'enseignement relevant de la Communauté française ou subventionnés par celle-ci pour autant que leurs activités sportives soient                                                                                                    |
|                                  |        | organisées en dehors des programmes des associations visées ∧ Administration publique de la récion de fanous intracciais et de la récion bilingue de Bruselles-Capitale                                                                                                    |
|                                  |        | <ul> <li>Association of contracted to influence on the influence on the influence on the installations and the set area (the set area (the set area (the set area (the set)))).</li> </ul>                                                                                                    |
|                                  |        | O venomen debatrateri en anazimiento na transmistrato na sensa en ante de anterior de anterior de anterior en al depatrateri de anterior en al depatrateri de anterior en al depatrateri de al depatrateri de anterior en al depatrateri de al depatrateri de al depatra |
|                                  |        | C Centre Sportit Local integré (n'etant pas une Régier)                                                                                                    |
|                                  | Hora   | e et Beux d'activité                                                                                                    |
|                                  | 1101   | t u domine (nos max companie)                                                                                                    |
|                                  | Lun    |                                                                                                    |
|                                  | Mar    |                                                                                                    |
|                                  | Mer    | e5                                                                                                    |
|                                  | Jeur   |                                                                                                    |
|                                  | Ven    | ad                                                                                                    |
|                                  | San    | d                                                                                                    |
|                                  | Dim    | ndw                                                                                                    |
|                                  |        |                                                                                                    |
|                                  |        |                                                                                                    |

Il faut alors pour imprimer le document affiché, cliquer sur l'icône « **Imprimer le document** » (voir l'icône encadrée ci-dessous).

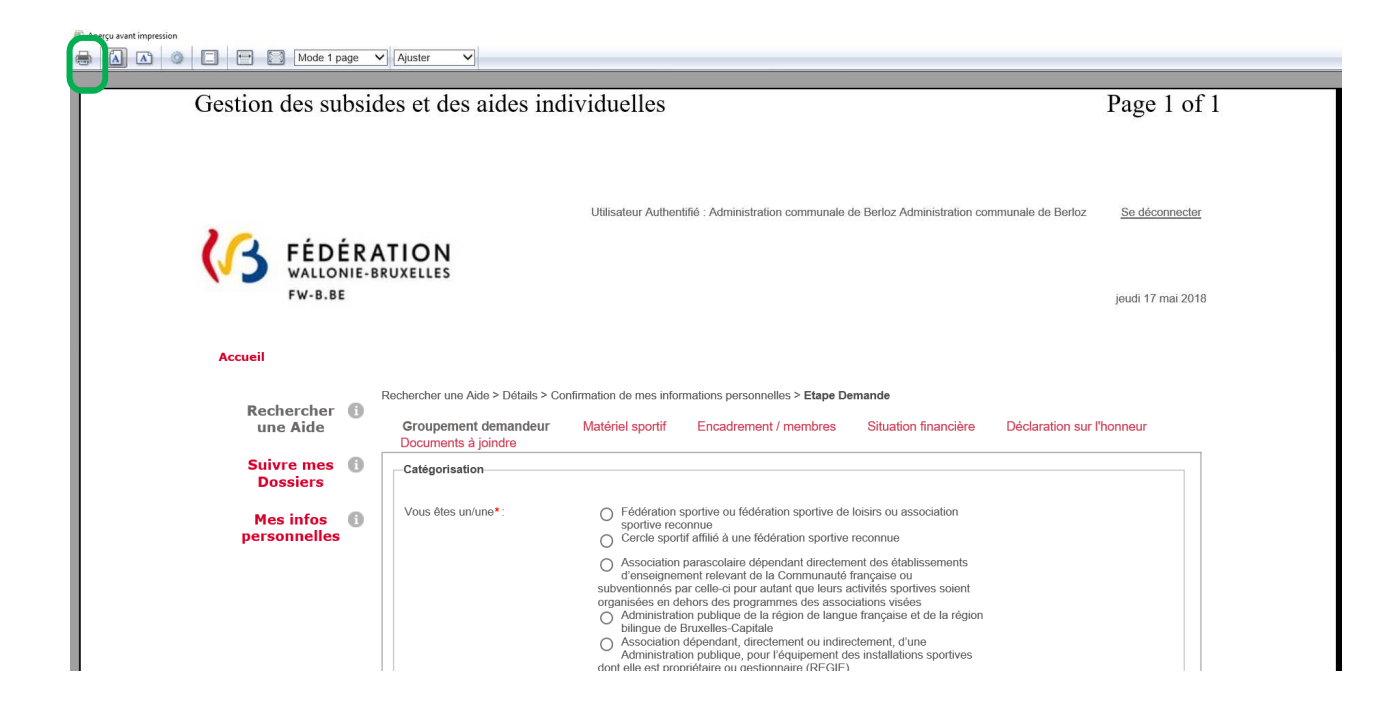

# 10.2. Comment imprimer un formulaire sous Mozilla Firefox ?

Pour imprimer un onglet d'un formulaire, il faut aller dans «**Ouvrir le menu** » ( les trois barres en haut à droite) et choisir l'icône « **Imprimer cette page** »

| 🗧 🔒 http://www.transversal-ecorpt           | leve <b>chub be</b> /tub/liers-esterne/pro | cessu/denandk/denand                                        | e-ajourter autoficid - 424                                                                    |                                                                                                    |                                                                 | Ø 9. Rechercher                             |                         | \$ 6                                   | 4 10 1                | * C                    |       |
|---------------------------------------------|--------------------------------------------|-------------------------------------------------------------|-----------------------------------------------------------------------------------------------|----------------------------------------------------------------------------------------------------|-----------------------------------------------------------------|---------------------------------------------|-------------------------|----------------------------------------|-----------------------|------------------------|-------|
| Les plus visités 🍓 Céltuter avec l'aefice 👘 | Gertion des subsides e                     |                                                             |                                                                                               |                                                                                                    | 1 Utisaleur Authe                                               | ntifie : Administration communale de Be     | noz Administration cor  | X Couper                               | B Coper               | 0.00                   | iii   |
| FÉDÉRAT<br>WALLONIE-BRU                     |                                            |                                                             |                                                                                               |                                                                                                    |                                                                 |                                             | Fédér                   | -<br>National Astronomy Control (1997) | too 5<br>Tendhe profe | +<br>Esseguint<br>pape | er la |
| Acceptance                                  | SUBSIC                                     | DE                                                          |                                                                                               |                                                                                                    |                                                                 |                                             |                         | -                                      | 0                     | ÷                      | •     |
| Accueil                                     |                                            |                                                             |                                                                                               |                                                                                                    |                                                                 |                                             |                         | amprimer                               | Hatoope               | Plein 60               | tan i |
| Recharcher I                                | therother une Aide > Details > Cont        | femation de mes informal                                    | ions personnelles > Etape                                                                     | Demande                                                                                                |                                                                 |                                             |                         | P                                      |                       | i de                   | 5     |
| une Aide                                    | Groupement demandeur                       | Material sports                                             | Encadrement / menitorie                                                                       | Situation Pranciero                                                                                    | Déclaration sur l'honneur                                       | Documents & joindrie                        |                         | Rechercher                             | Options               | Module                 | 15    |
| Suivre mes O<br>Dossiers                    | Catégorisation                             |                                                             | a ou listeration courts a de                                                                  | Maria or secondaria positiva a                                                                         |                                                                 |                                             |                         | Je Development                         |                       |                        |       |
| Mes infos O personnelles                    | YOLD DED OPUTE                             | Contle sporti affi     Association para                     | le du rederation sporeve de<br>le à une fédération sportive<br>scolaire dépendant directien   | reconsue<br>reconsue<br>tent des établissements d'enseig                                               | noment relevant de la Communau                                  | it flançaise ou subvertionnés par orlie-    | ci pour autant que ieur | Q Seconnect                            | er å Syric            |                        |       |
|                                             |                                            | Administration px     Association depe     Centre Sport/ Lo | blique de la région de lange<br>ndant, directement ou index<br>cal /Centre Sportif Local inte | e française et de la région biling<br>sciement, d'une Administration p<br>egré (n'étant pas une Régie) | ue de Bruxelles-Capitale<br>ublique, pour l'équipement des inst | tallations sportives dont elle est propriét | are ou gestionnaire (R  | EGE)                                   |                       | 0                      | 0     |
|                                             | Horaire et lieux d'activité                |                                                             |                                                                                               |                                                                                                    |                                                                 |                                             |                         |                                        |                       |                        |       |
|                                             | Horaire d'activité (tous lieux confr       | indus) * 📵 :                                                |                                                                                               |                                                                                                    |                                                                 |                                             |                         |                                        |                       |                        |       |
|                                             |                                            | Rocatres                                                    |                                                                                               |                                                                                                    |                                                                 |                                             |                         |                                        |                       |                        |       |
|                                             | Lundi                                      |                                                             |                                                                                               |                                                                                                    |                                                                 |                                             |                         |                                        |                       |                        |       |
|                                             | Maidi                                      |                                                             |                                                                                               |                                                                                                    |                                                                 |                                             |                         |                                        |                       |                        |       |
|                                             | Mercredi                                   |                                                             |                                                                                               |                                                                                                    |                                                                 |                                             |                         |                                        |                       |                        |       |
|                                             | Jeudi                                      |                                                             |                                                                                               |                                                                                                    |                                                                 |                                             |                         |                                        |                       |                        |       |
|                                             | Vendredi                                   |                                                             |                                                                                               |                                                                                                    |                                                                 |                                             |                         |                                        |                       |                        |       |
|                                             | Samedi                                     |                                                             |                                                                                               |                                                                                                    |                                                                 |                                             |                         |                                        |                       |                        |       |
|                                             |                                            |                                                             |                                                                                               |                                                                                                    |                                                                 |                                             |                         |                                        |                       |                        |       |

Il suffit d'ajuster à son choix le mis en page et d'imprimer via le bouton « Imprimer ».

| Gotien de: subsides et des aides individuelles - Mozilla Firefox<br>Imgrimer Mijse en page Page: I ◀ ◀ 1 sur 3 ► ►I Echelje: 100% ✓ □ | Rgstall Pagsage Fermer                                                                                                    | - o | y × |
|----------------------------------------------------------------------------------------------------|----------------------------------------------------------------------------------------------------|-----|-----|
| Gestion des subsides et des aides individ                                                                                             | elles http://www.transversal-acceptance.cfwb.be/sub/hers-externe/processus/demande/demande/ajouter                                                                                                    |     | Í I |
|                                                                                                    | Utilisateur Authentitife : Administration communale de Berloz Administration communale de Berloz. Se déconnecter                                                                                                    |     |     |
| FÉDÉR.<br>WALDNIE-<br>FW-8.8E                                                                                                    | ITION<br>RUXELLES jeudi 17 mai 2016                                                                                                    |     |     |
| Accueil                                                                                                    |                                                                                                    |     |     |
| Rechercher 🕕<br>une Aide                                                                                                    | Rechercher une Arle > Details > Continuation de mes informations personnelles > Espa Demande Orcupement demandeur Matériel sportif Encadement / membres Situation financière Déclaration sur fhomeur Documents à pinnte                                                                                                    |     |     |
| Suivre mes 🕕<br>Dossiers                                                                                                    | Catégorisation                                                                                                    |     |     |
| Mes infos personnelles                                                                                                    | Vece bics univer:        Problemain spanne rock biblinetin update the Abale set association spanne rocketter              Concertainte a sum concertaine dependent dischalls need to set association parameter rocketter              Association parameter indexember days biblinet update indexember dischalls recently association approximation day and concertainet dischalls recently as association approximation day and concertainet and training as association approximation day and concertainet and training as association approximation days and concertainet and training as association approximation days and concertainet and training as association approximation day and concertainet and training as association approximation days and concertainet as association approximation days and concertainet as association approximation days and concertainet as association approximation days and concertainet as association approximation days and concertainet as association approximation days association approximation days association approximation dapproximate days association approximatindays aspredays association |     |     |
| 1                                                                                                    | 17.04.9010.14.14                                                                                                    |     |     |

## 10.3. Comment imprimer un formulaire sous Google Chrome ?

Pour imprimer un onglet d'un formulaire, il faut aller dans « Personnaliser et contrôler

**Google Chrome** » ( **E** les trois barres en haut à droite) et choisir « **Imprimer** ».

| C B https://www.transversal-acceptano                   | e.cfwb.be/sub/tiers-externe/processus/demande/de | mande-ajouter.cub?cid+442                                                                                                    |                                                                                                    |                                                                                                    |                                                                                                    |                                                  |                                                                                                    |                      | 9,1                          |
|---------------------------------------------------------|--------------------------------------------------|----------------------------------------------------------------------------------------------------|----------------------------------------------------------------------------------------------------|----------------------------------------------------------------------------------------------------|----------------------------------------------------------------------------------------------------|--------------------------------------------------|----------------------------------------------------------------------------------------------------|----------------------|------------------------------|
| <b>FÉDÉRA</b><br>WALLONIE-BF<br>FW-B.BE                 |                                                  |                                                                                                    | 1 Utilisate                                                                                                    | ur Authentifié : Administratio                                                                                                    | n communale de Berloz Administr                                                                                                    | édération                                        | Nouvel onglet<br>Nouvelle fenétie<br>Nouvelle fenétie de r<br>Historique<br>Telechargements<br>Favoris | savigation provide C | Cui<br>Cui<br>tri+Maj<br>Cti |
| reantanco                                               | SUBST                                            | )E                                                                                                    |                                                                                                    |                                                                                                    |                                                                                                    |                                                  | Zoom                                                                                                   | - 200 %              |                              |
| ccueil                                                  | 50051                                            |                                                                                                    |                                                                                                    |                                                                                                    |                                                                                                    |                                                  | Rechercher.<br>Plus d'outils                                                                           |                      | 0                            |
|                                                         |                                                  |                                                                                                    |                                                                                                    |                                                                                                    |                                                                                                    |                                                  | Modifier                                                                                               | Couper Copier        | c                            |
| Rochorchor I                                            | Rechercher une Aide > Détails > Con              | firmation de mes inform                                                                                                    | nations personnelles > Etape De                                                                                                    | emande                                                                                                    |                                                                                                    |                                                  | Paramétres<br>Aide                                                                                     |                      |                              |
| une Aide                                                | Groupement demandeur                             | Matériel sportif                                                                                                    | Encadrement / membres                                                                                                    | Situation financière                                                                                                    | Déclaration sur l'honneur                                                                                                    | Documen                                          | Quitter                                                                                                |                      | ht-NG                        |
| Suivre mes ①<br>Dossiers<br>Mes infos ①<br>personnelles | Vous étes un/une*:                               | <ul> <li>Fédération sp</li> <li>Cercle sportif</li> <li>Association p</li> <li>ci pour autant</li> <li>Administration</li> <li>Association di<br/>proprietaire ou</li> <li>Centre Sportif</li> </ul> | ortive ou fédération sportive de l<br>affillé à une fédération sportive r<br>arascolaire dépendant directeme<br>que leurs activités sportives soi<br>1 publique de la région de langur<br>épendant, directement ou indirer<br>u gestionnaire (REGIE)<br>f Local /Centre Sportif Local Inté | oisins ou association sportiv<br>econnue<br>nt des établissements d'en<br>ent organisées en dehors d<br>e française et de la région b<br>terment, d'une Administratio<br>aré (n'étant pas une Régie) | re reconnue<br>seignement relevant de la Commu<br>es programmes des associations v<br>lingue de Bruxelles-Capitale<br>n publique, pour l'équipement des | unautė française<br>visėes<br>s installations sp | o ou subventionn                                                                                       | és par celle-<br>est |                              |
|                                                         | Horaire et lieux d'activité                      | ondus) • 0 :                                                                                                    |                                                                                                    |                                                                                                    |                                                                                                    |                                                  |                                                                                                    |                      |                              |
|                                                         |                                                  |                                                                                                    |                                                                                                    |                                                                                                    |                                                                                                    |                                                  |                                                                                                    |                      |                              |
|                                                         |                                                  | Horaires                                                                                                    |                                                                                                    |                                                                                                    |                                                                                                    |                                                  |                                                                                                    |                      |                              |
|                                                         | Lundi                                            | Horaires                                                                                                    |                                                                                                    |                                                                                                    |                                                                                                    |                                                  |                                                                                                    |                      |                              |
|                                                         | Lundi<br>Mardi                                   | Horaires                                                                                                    |                                                                                                    |                                                                                                    |                                                                                                    |                                                  |                                                                                                    |                      |                              |

Il suffit d'ajuster à son choix le mis en page et d'imprimer via le bouton « Imprimer ».

| Imprimer                      |                                                             |                        | i                                                                                                    |
|-------------------------------|-------------------------------------------------------------|------------------------|----------------------------------------------------------------------------------------------------|
| Total : 1 fea                 | Ile de papier<br>Imprimer Annuler                           | 17/05/2018             | Gestion des subsides et des aides individuelles                                                                                                    |
| Destination                   | () vprn00stadm01prd.intc                                    |                        | Utilisateur Authentifié : Administration communale de Berloz Administration communale de Berloz                                                                                                    |
| Pages                         | Modifier.  Tous  par exemple : 1-5, 8, 11-13                |                        | RATION<br>E-BRUXELLES                                                                                                    |
| Copies                        | 1 + -                                                       | FW-B.BE                |                                                                                                    |
| Mise en<br>page               | Portrait •                                                  |                        |                                                                                                    |
| Couleur                       | Couleur                                                     | Accueil                |                                                                                                    |
| Options                       | <ul> <li>Simplifier la page</li> <li>Recto verso</li> </ul> |                        | Rechercher une Aide > Détails > Confirmation de mes informations personnelles > Etape Demande                                                                                                    |
| + Plus de                     | e paramètres                                                | Rechercher             | Groupement demandeur Matériel sportif Encadrement / membres Situation financière Déclaration sur                                                                                                    |
| Imprimer via<br>(Ctrl+Shift+I | la boîte de dialogue du système<br>?)                       | 0110 71100             | Documents à joindre                                                                                                    |
|                               |                                                             | Suivre mes<br>Dossiers | Catégorisation                                                                                                    |
|                               |                                                             | Maginfag               | Vous êtes un/une*: O Fédération sportive ou fédération sportive de loisirs ou association sportive reconnue                                                                                                    |
|                               |                                                             | personnelles           | Cercle sportif affilié à une fédération sportive reconnue                                                                                                    |
|                               |                                                             |                        | Association parascolaire dépendant directement des établissements d'enseignement relevant d<br>Communauté française ou subventionnés par celle-ci pour autant que leurs activités sportives<br>orcanisées en déhors des programmes des associations visées |

# **11. COMMENT COMMUNIQUER LES PIÈCES/DOCUMENTS PERMETTANT À** L'ADMINISTRATION DE RÉALISER LE PAIEMENT DE MA SUBVENTION ?

Une fois que vous avez reçu le courrier de votre administration vous demandant de lui délivrer les pièces nécessaires afin qu'elle puisse réaliser le paiement de votre subvention.

Premièrement, vous devez vous reconnecter à SUBside via le lien suivant : https://www.transversal.cfwb.be/sub/login-tiers.sub

et vous connecter comme utilisateur déjà inscrit (voir point 3.2 de ce document).

Une fois que vous êtes authentifiés, il faut vous rendre dans le menu « **Suivre mes dossiers** » (Voir point 6 de ce document).

| FW-B.BE     SUBSIDE       * Accueil     SUBSIDE       * Accueil     Filtres Dossiers > Mes Dossiers       Filtres Dossiers     Filtres Dossiers                                                                                                    | KATION WALLONIE-BRUXELLES          | Fédé                                                                                      | ération Wallonie-Bruxelles         |
|----------------------------------------------------------------------------------------------------|------------------------------------|-------------------------------------------------------------------------------------------|------------------------------------|
| Rechercher<br>une Aide     Suivre mes Dossiers > Mes Dossiers       Filtres Dossiers     Filtres Dossiers                                                                                                    | FW-B.BE                            |                                                                                           | vendredi 07 décembre 2018          |
| Rechercher<br>um Aide     Suivre mes Dossiers > Mes Dossiers       Suivre mes<br>Dossiers     Fittres Dossiers                                                                                                    | Accueil                            |                                                                                           |                                    |
| une Aide     Filtres Dossiers 1       Dispositifs :     True les Dispositifs .                                                                                                    | Rechercher                         |                                                                                           |                                    |
| Dispositifs : Taus les Dispositifs :                                                                                                    | une Aide Filtres Dossier           |                                                                                           |                                    |
|                                                                                                    | Dossiers Dispositifs :             | ×                                                                                         |                                    |
| Mes infos 👔 Statut : The Demande à finaliser et envoyer To Complément à fournir To Complément à fournir To Complément à fourn | Mes infos<br>personnelles Statut : | et envoyer 📷 Complement à fournir 📷 En cours de traitement 🏤 En cours de paiement 💩 Solde | Clóturé                            |
| © Légende                                                                                                    | © Légende                          |                                                                                           |                                    |
| Nombre de résultats : 132 Trier par : Date de modification 🔻 🔺                                                                                                    | Nombre de résultats                | τ                                                                                         | Trier par : Date de modification V |
| Afficher /      Cacher tous les détails                                                                                                    | ■ Afficher / 	 Cache               | Afficher 10 T                                                                             | ▼ résultats / page 4 4 1 1/14 ► ►  |
| N° Dossier<br>Statut - Déposé le Aide Classification 1 Tiers Demandeur<br>Montant attribué                                                                                                    | N° Dossier<br>Statut - Dépos       | Classification 1                                                                          | Tiers Demandeur Actions            |
| B sAMS-1A-000039                                                                                                    | € sAMS-1A-000                      | /S pour l'achat de matériel sportif TI<br>8                                               | TEST ASBL<br>800,00 €              |

Le dossier pour lequel on vous demande de fournir des justificatifs se situe, à ce niveau, et est renseigné avec l'icône suivante : 🔯 « **Complément à fournir** ». Il dispose également du bouton: 🗈 « **Actions** » sur lequel vous devez maintenant cliquer.

Vous arrivez sur l'écran « **Récapitulatif Dossier** » au niveau duquel vous devez cliquer sur le bouton: **Actions** » au niveau de la ligne « **Solde** ».

| Becharchar       |  | Suivre mes Dossiers > Mes Dossiers > Consultation de la liste des Tranches |                              |                                        |                |             |            |                                     |  |
|------------------|--|----------------------------------------------------------------------------|------------------------------|----------------------------------------|----------------|-------------|------------|-------------------------------------|--|
| une Aide         |  | Récapitulatif Dossier                                                      |                              |                                        |                |             |            |                                     |  |
| 🛌 Suivre mes 🛭 i |  | N° Dossier<br>Statut - Déposé le                                           | Aide                         |                                        | Classification | 1           |            | Tiers Demandeur<br>Montant attribué |  |
| Dossiers         |  | ■ sAMS-1A-000039                                                           | 9 Subside ADEPS pour         | l'achat de matériel sportif            |                |             |            | TEST ASBL                           |  |
| Mes infos        |  | - 06/11/2018                                                               |                              |                                        |                |             |            | 800,00€                             |  |
|                  |  |                                                                            |                              |                                        |                |             |            |                                     |  |
|                  |  | Pour chaque Tranche, afficher :                                            | <ul> <li>Montant</li> </ul>  | Pourcentage                            |                |             |            |                                     |  |
|                  |  |                                                                            |                              |                                        |                |             |            |                                     |  |
|                  |  | Aide ; aide ags achat materiel                                             | sportif - Nature : Fonctionn | ement - Montant total accordé : 800.00 | €              |             |            |                                     |  |
|                  |  |                                                                            |                              |                                        |                |             |            |                                     |  |
|                  |  | Type                                                                       | Montant                      | Etat                                   | Date prévue    | Date limite | Historique | Action                              |  |
|                  |  | 1 Solde                                                                    | 800,00€                      | En attente de saisie                   | 07/12/2018     |             |            | R                                   |  |
|                  |  |                                                                            |                              |                                        |                |             |            |                                     |  |
|                  |  | 5                                                                          |                              |                                        |                |             |            |                                     |  |
|                  |  |                                                                            |                              |                                        |                |             |            |                                     |  |

C'est dans cet écran au niveau de l'onglet « **Informations à renseigner** » qu'il faut ajouter les documents demandés en cliquant sur <sup>+</sup>Ajouter un fichier</sup> en sélectionnant les fichiers concernés.

Si vous ne joignez pas tous les documents demandés en une fois, n'oubliez pas d'enregistrer

via le bouton **Enregistrer et rester sur cette page** ».

Une fois que tous les documents demandés ont été joints à ce niveau, il faut cliquer sur le

bouton **K** « **Enregistrer, valider...** » pour le soumettre à l'Administration pour validation.

| Rechercher                  | Suivre mes Dossiers > Mes Dossiers > Consultation de la liste des Tranches | s > Détail Tranche                                                  |                                     |
|-----------------------------|----------------------------------------------------------------------------|---------------------------------------------------------------------|-------------------------------------|
| une Aide                    | Récapitulatif Dossier                                                      |                                                                     |                                     |
| 🛌 Suivre mes 👔              | N° Dossier Aide<br>Statut - Déposé le Aide                                 | Classification 1                                                    | Tiers Demandeur<br>Montant attribué |
| Dossiers                    | ■ sAMS-1A-000039 <b>U</b> 9 Subside ADEPS pour l'achat de ma               | itériel sportif                                                     | TEST ASBL                           |
| Mes infos B<br>personnelles | 06/11/2018                                                                 |                                                                     | 800,00 €                            |
|                             | Informations à renseigner                                                  |                                                                     |                                     |
|                             | Facture d'achat du matériel subventionné*:                                 | +Ajouter un fichier Du glissez-déposez ici. ( Taille max. 10 Mo )   |                                     |
|                             | Notification de l'administration signée par le bénéficiaire*:              | +Ajouter un fichier )) u glissez-déposez ici. ( Taille max. 10 Mo ) |                                     |
|                             | Preuve de paiement du matériel (si déjà disponible) :                      | Ajouter un fichier Du glissez-déposez ici. ( Taille max. 10 Mo )    |                                     |
|                             |                                                                            |                                                                     |                                     |
|                             | 6                                                                          |                                                                     |                                     |

Une fois que vous avez cliqué sur le bouton **Constituente en constituente en c** 

Le statut de votre dossier a changé et est passé à « En cours de paiement » 😰

ATTENTION:

- L'Administration va valider les pièces/documents que vous venez de lui soumettre (cela demande un temps de traitement) et, seulement, si ces pièces/documents sont correctes, elle procèdera au paiement de la subvention qui vous a été accordée !
- L'Administration peut ajourner le paiement et même le refuser à ce niveau si vous ne lui avez pas fournir les pièces/documents adéquats.

| <b>(</b> 3 | FÉDÉR<br>WALLONIE-E  |                                                                                                |                                        |                           |                        |                        | Fédérat        | tion Wallonie             | e-Bruxelles      |
|------------|----------------------|------------------------------------------------------------------------------------------------|----------------------------------------|---------------------------|------------------------|------------------------|----------------|---------------------------|------------------|
|            | FW-B.BE              |                                                                                                |                                        |                           |                        |                        |                | vendredi (                | 07 décembre 2018 |
|            |                      |                                                                                                | SUBSIDE                                |                           |                        |                        |                |                           |                  |
| Accueil    |                      |                                                                                                |                                        |                           |                        |                        |                |                           |                  |
| O Rech     | nercher 🚯            | Suivre mes Dossiers >                                                                          | Mes Dossiers                           |                           |                        |                        |                |                           |                  |
| une        | e Aide               | La saisie des informations pour la Tranche numéro 1 du Dossier sAMS-1A-000039 a été effectuée. |                                        |                           |                        |                        |                |                           |                  |
| Do:        | re mes (i)<br>ssiers |                                                                                                |                                        |                           |                        |                        |                |                           |                  |
| Aperso     | s infos 🚯            | Filtres Dossiers                                                                               |                                        |                           |                        |                        |                |                           |                  |
|            |                      | Dispositifs :                                                                                  | Tous les Dispositifs                   |                           |                        | ×                      |                |                           |                  |
|            |                      | Statut :                                                                                       | Demande à finaliser et envoy           | er 🔯 Complément à fournir | En cours de traitement | 🎉 En cours de paiement | 🤹 Soldé 🙀      | Clôturé                   |                  |
|            |                      | C Légende                                                                                      |                                        |                           |                        |                        |                |                           |                  |
|            |                      | Nombre de résultats : 218                                                                      |                                        |                           |                        |                        | Trier p        | ar : Date de modifica     | ation 🔻 🔺 💌      |
|            |                      | Afficher /      Cacher                                                                         | tous les détails                       |                           |                        | Aff                    | icher 10 🔻 rés | ultats / page 🛛 🖣 🖣       | 1 /22 ▶ ▶        |
|            |                      | N° Dossier<br>Statut - Déposé                                                                  | le Aide                                |                           | Class                  | fication 1             | Tiers<br>Monta | Demandeur<br>ant attribué | Actions          |
|            |                      | E 115-1A-0000                                                                                  | 039 <b>()</b> 11 Subside ADEPS pour l' | achat de matériel sportif |                        |                        | TEST /         | ASBL                      | . 🔎              |
|            |                      | 06/11/2                                                                                        | 2018                                   |                           |                        |                        | 800,0          | 0€                        |                  |

# **12. CONTACT**

Pour toute question relative au suivi de votre dossier ou en cas de problème informatique avec l'application SUBside, l'Administration Générale du Sport – Service des Subventions - peut être contactée via l'intermédiaire de:

- Madame EMPAIN Angélique, Tél. : 02/413 28 47
- Monsieur ANNEZ Charles, Tél. : 02/413 28 49
- Monsieur DONFUT Michaël, Tél : 02/413 30 69
- Madame BIDAINE Claudie, Chef du service, Tél. : 02/413 28 52
- Courriel/email : <u>subvention.adeps.ams@cfwb.be</u>

# **13.** ANNEXE : CONVENTION DE MANDAT

## Entre d'une part,

La personne morale (nom de la personne morale), représentée par (nom et prénom de la personne physique signataire pour la personne morale) ayant comme numéro d'identification (numéro BCE de la personne morale), dont le siège social est situé (adresse complète de la personne morale)

OU

M./Mme (nom et prénom de la personne physique ayant comme numéro d'identification (numéro registre national ), domicilié(e) (adresse complète de la personne physique)

Agissant tous en qualité de membres-de l'association ou l'organisation sans personnalité juridique, (nom de l'association ou organisation sans personnalité juridique), située à (adresse complète de l'association ou organisation sans personnalité juridique)

Ci-après-dénommée « L'association »

### Et d'autre part,

La personne morale (nom de la personne morale à laquelle le mandat est confié), représentée par (nom et prénom de la personne physique signataire pour la personne morale mandatée), ayant comme numéro d'identification (numéro BCE de la personne morale mandatée), dont le siège social est situé (adresse complète de la personne morale)

#### OU

M./Mme (nom et prénom de la personne physique) , ayant comme numéro d'identification (numéro registre national) domicilié(e) (adresse complète de la personne physique)

Ci-après dénommée « Le représentant »

## Etant préalablement exposé ce qui suit :

Considérant que l'Association ne dispose pas de la personnalité juridique ni de statuts désignant la/les personnes habilitées à la représenter ;

Que dès lors dans le cadre du dossier de subventionnement à introduire auprès de la Fédération Wallonie-Bruxelles (FWB), l'Association désigne une personne morale dotée de la personnalité juridique ou une personne physique apte à la représenter;

Considérant la décision prise le (date de l'accord des différentes personnes membres de l'association/organisation sans personnalité juridique) par (nom des personnes constituant l'association/organisation sans personnalité juridique) constituant l'Association ;

#### Il est convenu ce qui suit :

### Article 1<sup>er</sup>

L'Association donne mandat à *(biffer la mention inutile)* la personne morale/M./Mme (nom de la personne morale OU noms et prénoms de la/des personne(s) physique(s)) qui l'accepte(nt) pour poser, en son nom et pour son compte, les actes énumérés à l'article 2 en qualité de représentant pour le dossier (type de subvention demandée, nom du projet et période).

Sauf disposition contraire dans la présente convention, les articles 1984 à 1990 du Code civil relatifs au mandat s'appliquent.

#### Article 2

Dans le cadre du mandat confié en application de l'article 1<sup>er</sup>, l'Association confie, dans le cadre du dossier identifié à l'article 1<sup>er</sup>, la réalisation en son nom et pour son compte des actes suivants :

- Déposer la demande de subvention ;
- Réceptionner valablement les courriers/décisions de la FWB à l'adresse de son (*biffer la mention inutile*) domicile/siège social précisée ci-dessus ;
- Percevoir le montant de la subvention sur le compte bancaire (BE ....) ouvert au nom de (dénomination ou nom/prénom du/des représentant(s))
- Répondre à toute demande (d'informations, de documents, de mise en demeure, etc.) et formuler auprès de la FWB toute réclamation et tout recours. La réponse au nom et pour le compte de l'Association intervient après accord de (nom et prénom ou dénomination du/des représentant(s)) dans les cas énumérés ci-après
  - (identifier les cas concernés exemples : toute réclamation, tout recours, mise en demeure)
  - 0
  - 0

 Le cas échéant pour signer la convention destinée à définir, pour la période allant du (date) au (date), les conditions d'octroi et les modalités de justification des subventions allouées par la FWB à l'Association dans le cadre de (type de subvention et nom du projet);

## Article 3

Le mandat consenti en application de l'article 1<sup>er</sup> est gratuit<sup>1</sup>.

Fait à(lieu)le(date), en autant d'exemplaires que de partiesayant un intérêt distinct, chaque partie reconnaissant avoir reçu le sien.

Pour l'Association,

[noms et signatures de toutes les personnes physiques/morales citées au préambule]

Le/la représentante,

<sup>&</sup>lt;sup>1</sup> Principe prévu par le Code Civil auquel il est possible de déroger